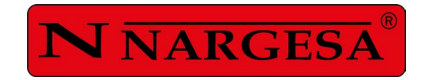

# **INSTRUCTIONS BOOK**

# SECTION BENDING MACHINE MC650

NS: 2024-396/446

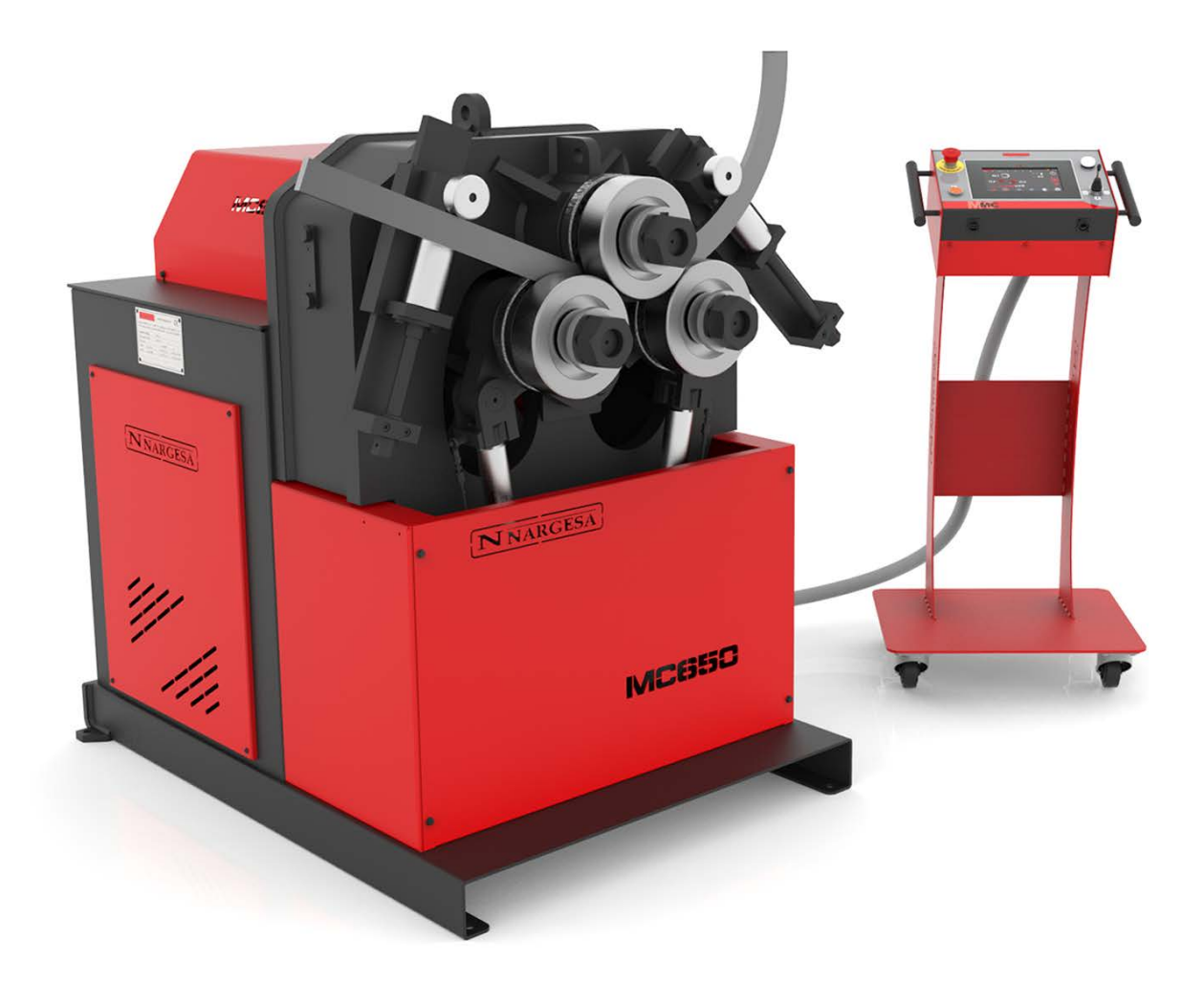

**PRADA NARGESA, S.L** Ctra. de Garrigàs a Sant Miquel s/n · 17476 Palau de Santa Eulàlia (Girona) SPAIN Tel. +34 972568085 · nargesa@nargesa.com · www.nargesa.com

# NARGESA CLIENTS

Prada Nargesa has more tan 8.000 customers around the world. Some of our clients, those who offer service to third parties with the Nargesa machinery in their workshops, have been pleased to be part of this network that aims to connect them with possible future clients. In this way, all those people or companies that have a need for any part or tool that can be manufactured by using the Nargesa range of machinery, will be able to find a solution in their área to be able to satisfy their production requirements by hiring their services.

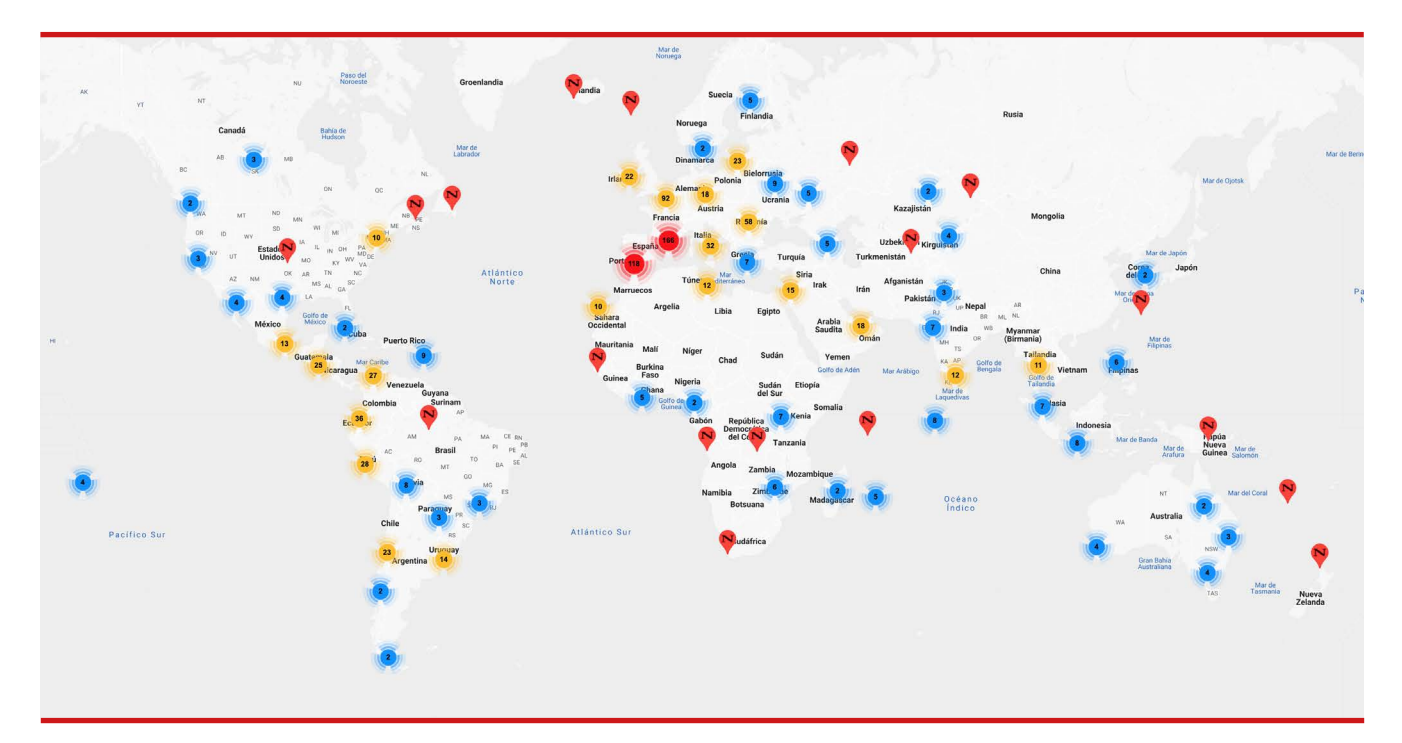

We have more than 8.500 customers in 150 different countries around the world

Discover its location on the interactive map on our website!

### DO YOU WANT TO PARTICIPATE?

Send an email to nargesa@nargesa.com, include the following information and we will add you to this list. We want to encourage all those who haven't participated yet in this great comercial network!

- 1. Company name
- 2. CIF/Tax Code
- 3. City
- 4. Country
- 5. Machine or machines

# PRADA NARGESA

Prada Nargesa S.L. is a family business fonuded in 1970 located near Barcelona, Spain, with more tan 50 years of experience in the sector of manufacturing of industrial machinery, and more tan 10.000m<sup>2</sup> of facilities. Nargesa is a symbol of quality, reliability, warranty and innovation.

Our whole range of machines and accessories is manufactured entirely in Nargesa. We have a constant stock of 400 machines, and we have more tan 16.800 machines sold all over the world.

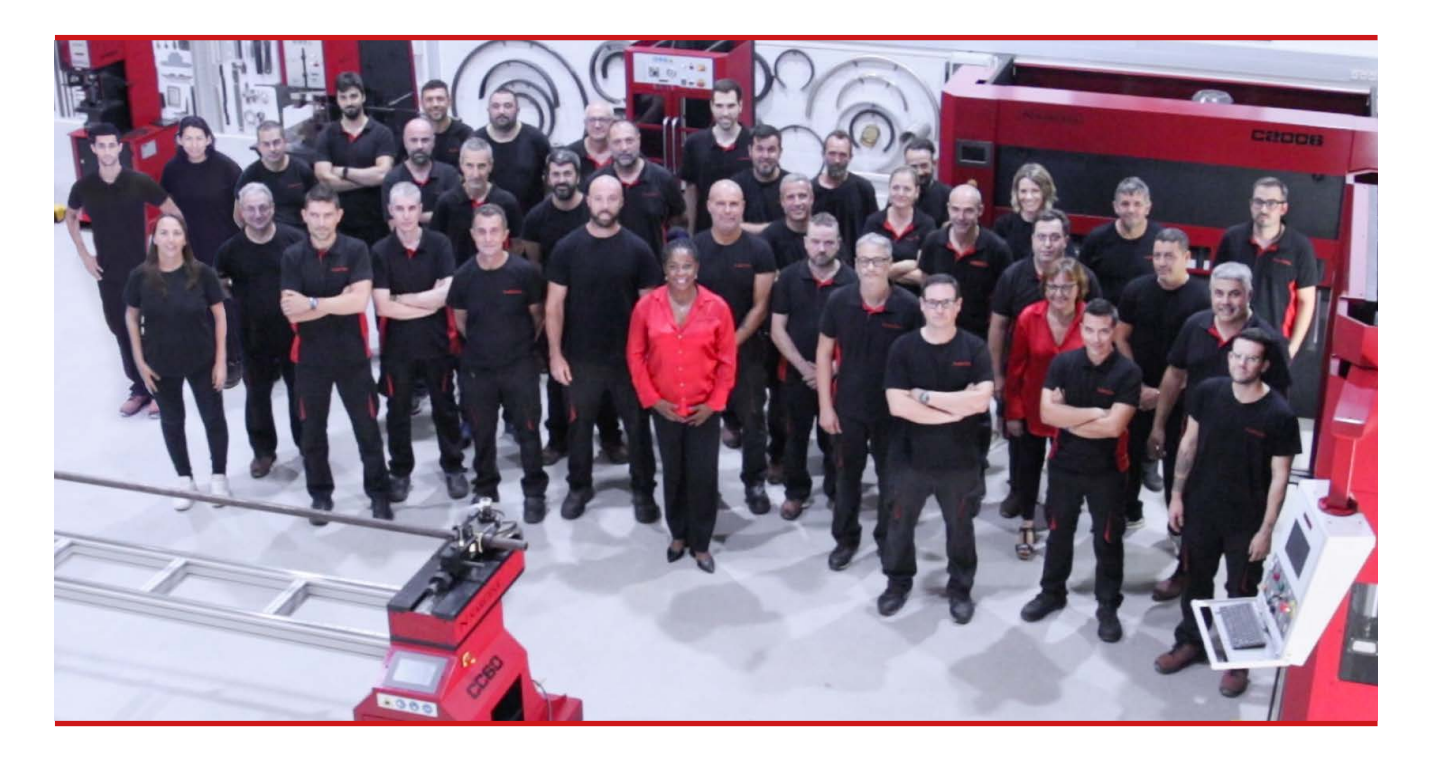

### **OUR RANGE OF MACHINERY**

Ironworker Machines Ring Roller Bender and Pipe Bender Non-mandrel Tube and Pipe Bender Twisting / Scroll Bending Machines Horizontal Press Brakes End Wrought Iron Machines Gas Forges Iron Embossing Machines Hydraulic Shear Machines Hydraulic Press Brakes Presses for Locks Broaching Machines Power Hammers

# CERTIFICATES

Prada Nargesa has several certifications that backup both, the design and manufacturing processes, as well as the journey through exporting our products around the world and the quality of the manufacturing components we use for our machines. These facts turn into real advantages for our customers:

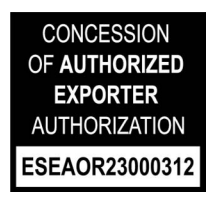

#### AUTHORIZED EXPORTER

- · Faster customs procedures
- · Reduction of tariff documentation
- · Tariff preferences according to geographical location

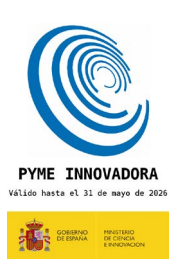

#### **INNOVATIVE SME**

- $\cdot$  Development in innovation, design and manufacturing technologies
- · Certification and aduit of efficiency in product and service
- · Ability to foresee customer needs

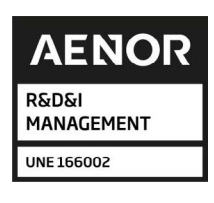

#### **R+D+I MANAGEMENT**

- $\cdot$  Manufacturing based on the R+D+I process
- · Technological surveillance system

# **SUCCESS STORIES**

At Prada Nargesa we believe that the testimony of our clients is our best guarantee, and that is why we like to expose some of the success stories that we have witnessed around the world:

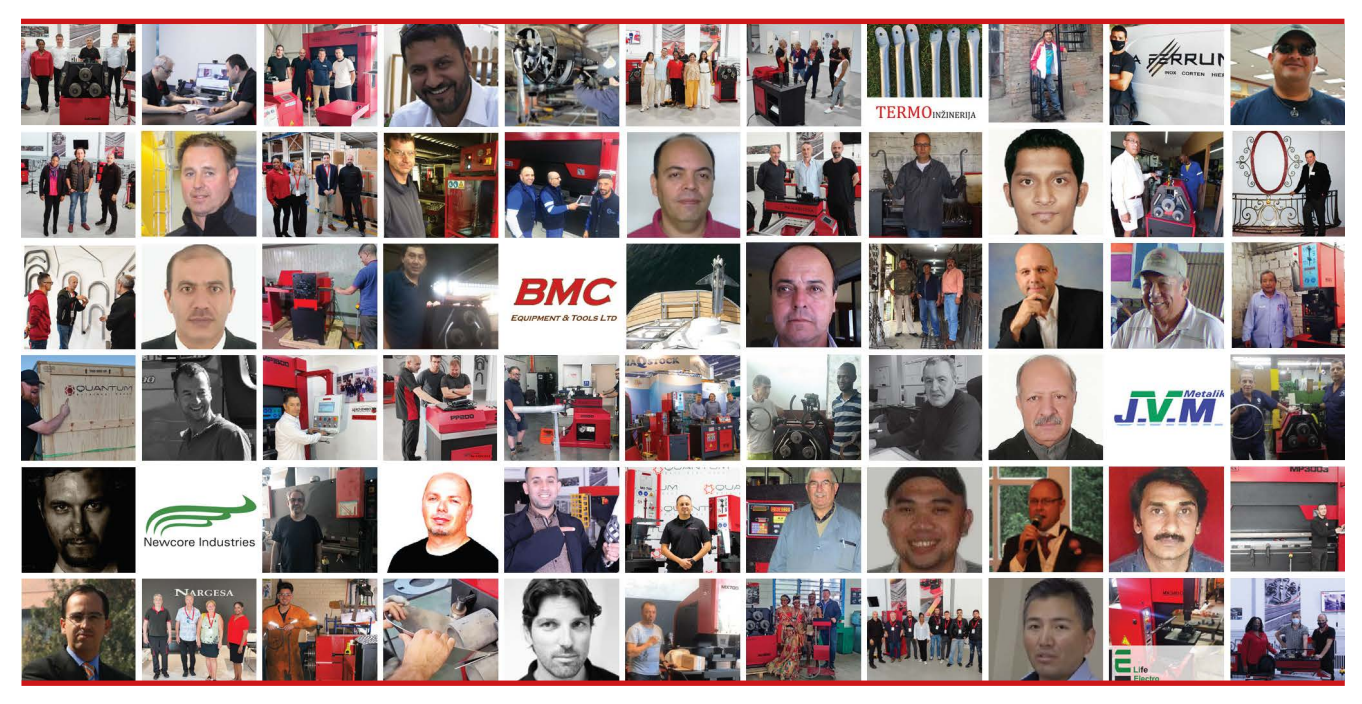

Discover its location on the interactive map on our website!

### DO YOU WANT TO PARTICIPATE?

Send an email to nargesa@nargesa.com including the following information and we will add you to our website:

Company name Testimonial name Post in the Company Country Descriptive text Photography with the machine

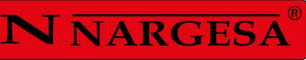

# INDEX

| 1. MACHINE DETAILS                                   | 3    |
|------------------------------------------------------|------|
| 1.1. Machine identification details                  | 3    |
| 1.2. Dimensions                                      | 3    |
| 1.3. Description of the machine                      | 3    |
| 1.4. Machine part identification                     | 4    |
| 1.5. General characteristics                         | 5    |
| 1.6. Description of the guards                       | 6    |
| 2. TRANSPTRANSPORT AND STORAGE                       | 7    |
| 2.1. Transport                                       | 7    |
| 2.2. Storage conditions                              | 7    |
| 3. MAINTENANCE                                       | 8    |
| 3.1. Lubrication of moving parts                     | 8    |
| 3.2. Lubrication of straigthener arms                | 8    |
| 3.3. Hydraulic oil change                            | 9    |
| 3.4. Ckeckup of hydraulic instalation                | 10   |
| 4. INSTALLATION AND START UP                         | . 11 |
| 4.1. Positioning the machine                         | 11   |
| 4.2. Dimensions and work area                        | 11   |
| 4.3. External permisible conditions                  | 12   |
| 4.4. Instructions for connecting to the power supply | 12   |
| 5. INSTRUCTIONS FOR USE                              | . 13 |
| 5.1. Bending principles                              | 13   |
| 5.2. Assembly of the rollers                         | 13   |
| 5.3. User guide                                      | 14   |
| 5.3.1. Frequency Drive Notifications and Alarms      | 15   |
| 5.3.2. Manual Operating Mode                         | 15   |
| 5.3.2.1. Creating a Sample Bar                       | 19   |
| 5.3.3. Automatic operating mode                      | 26   |
| 5.3.3.1. General Data                                | 27   |
| 5.3.4. Program Management                            | 31   |
| 5.3.5. Creating a new program                        | 33   |
| 5.3.6. Production mode                               | 38   |
| 5.3.7. Using materials and tools                     | 41   |
| 5.3.8. Importing and exporting data                  | 43   |
| 5.3.9. Alarm management                              | 44   |
| 5.4. Working position                                | 47   |

| 6. WARNINGS                     | 49 |
|---------------------------------|----|
| 6.1. Residual hazards           | 49 |
| 6.2. Counter-productive methods | 49 |
| 6.3. Other recommendations      | 49 |
| 7. ASSEMBLY OF THE ROLLERS      | 50 |
| 7.1. Bending capacity           | 51 |
| 8. OPTIONAL ACCESSORIES         | 54 |

\_

### **1. MACHINE DETAILS**

### 1.1. Machine identification details

| Trademark | Nargesa                 |
|-----------|-------------------------|
| Туре      | Section bending machine |
| Model     | MC650                   |

### 1.2. Dimensions

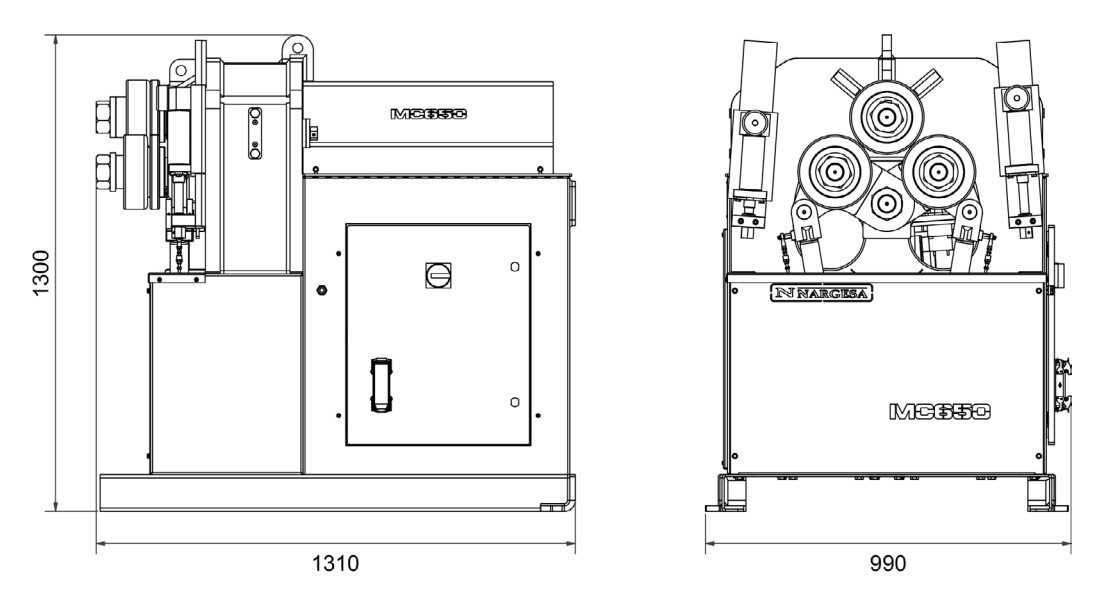

Picture 1. External dimensions of the MC650 bending machine

### 1.3. Description de la machine

The MC650 bending machine is a machine specifically designed for bending profiles, the majority of which are metal, with different thicknesses and configurations, such as solid profiles, pipes, T-profiles, angles...

The bending machine offers a set of standard tools, rollers, to allow the bending of profiles in a range of shapes and sizes.

Apart from the standard rollers, the manufacturer also offers different types of additional rollers to produce other types of bending, according to the configuration of the material to be handled, as well as specific rollers for work with stainless steel or aluminium, manufactured with \* SUSTARIN for jobs in stainless steel or aluminum avoiding the material to be damaged or scratched.

\* Sustarín: Polyoxymethylene, high resistance and high rigid crystalline thermoplastic, low friction and excellent dimensional stability

PRADA NARGESA S.L. is not liable for any damage that might occur due to misuse or failure by users to comply with the safety standards.

### 1.4. Machine part identification

\* Bending rollers

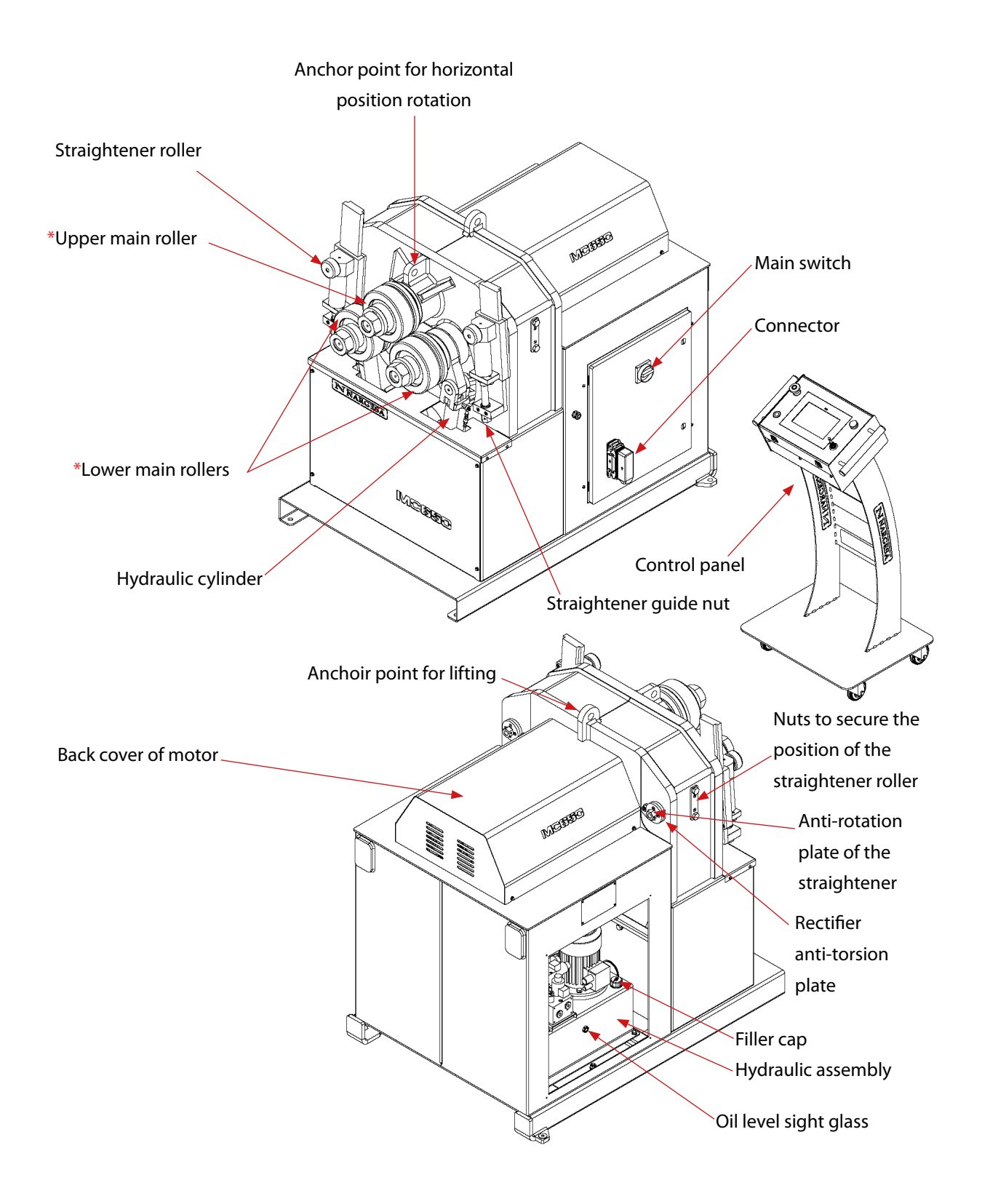

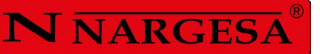

| NARGESA <sup>®</sup> www.nargesa.com                                                                                       |
|----------------------------------------------------------------------------------------------------|
| PRADA NARGESA, S.L CTRA. DE GARRIGAS A SANT MIQUEL S/N<br>17476 PALAU DE STA. EULALIA (GIRONA) SPAIN - TEL.(+34) 972568085 |
| TRADEMARK NARGESA MODEL MC650                                                                                              |
| YEAR OF MANUFACTURE SERIAL Nº                                                                                              |
| DIMENSIONS 990x1310x1300 mm. WEIGHT 1262 Kg.                                                                               |
| POWER 3,75 Kw. INTENSITY 15,5/9 A. VOLTAGE V. Hz 50/60                                                                     |
|                                                                                                    |

#### Figure 2. Nameplate

### 1.5. General characteristics

| Motor power               | 3 Kw / 4 CV a 1400 r.p.m.          |
|---------------------------|------------------------------------|
| Intensity                 | 12/7A                              |
| Voltage supply            | 230/400 V 3 phases                 |
| Traction                  | Trois rouleaux                     |
| Adjunstable rollers speed | 3-7 r.p.m.                         |
| Diameter of rollers       | 196 mm                             |
| Diameter of axis          | Inférieurs 65 mm / Superieur 80 mm |
| Useful axis length        | 130 mm                             |
| Structure material        | Tôle                               |
| Weight                    | 1250 Kg                            |
| Dimensions                | 990x1300x1300 mm                   |

### Hydraulic unit features

| Motor power   | 0.75 Kw/1 CV a 1400 r.p.m. |
|---------------|----------------------------|
| Intensity     | 3.5 / 2 A                  |
| Pump          | 1,5 l/min                  |
| Work pressure | 200 Kg/cm2 (20 MPa)        |

\_

### 1.6. Description of the guards

The gear motor and all the gears that allow the operation of the machine are located under the main upper cover that protects the mechanisms.

Although the major mobile elements are protected by the upper cover, it is necessary to take special precautions during bending operations in order to avoid entrapment between the rollers and the piece being bent.

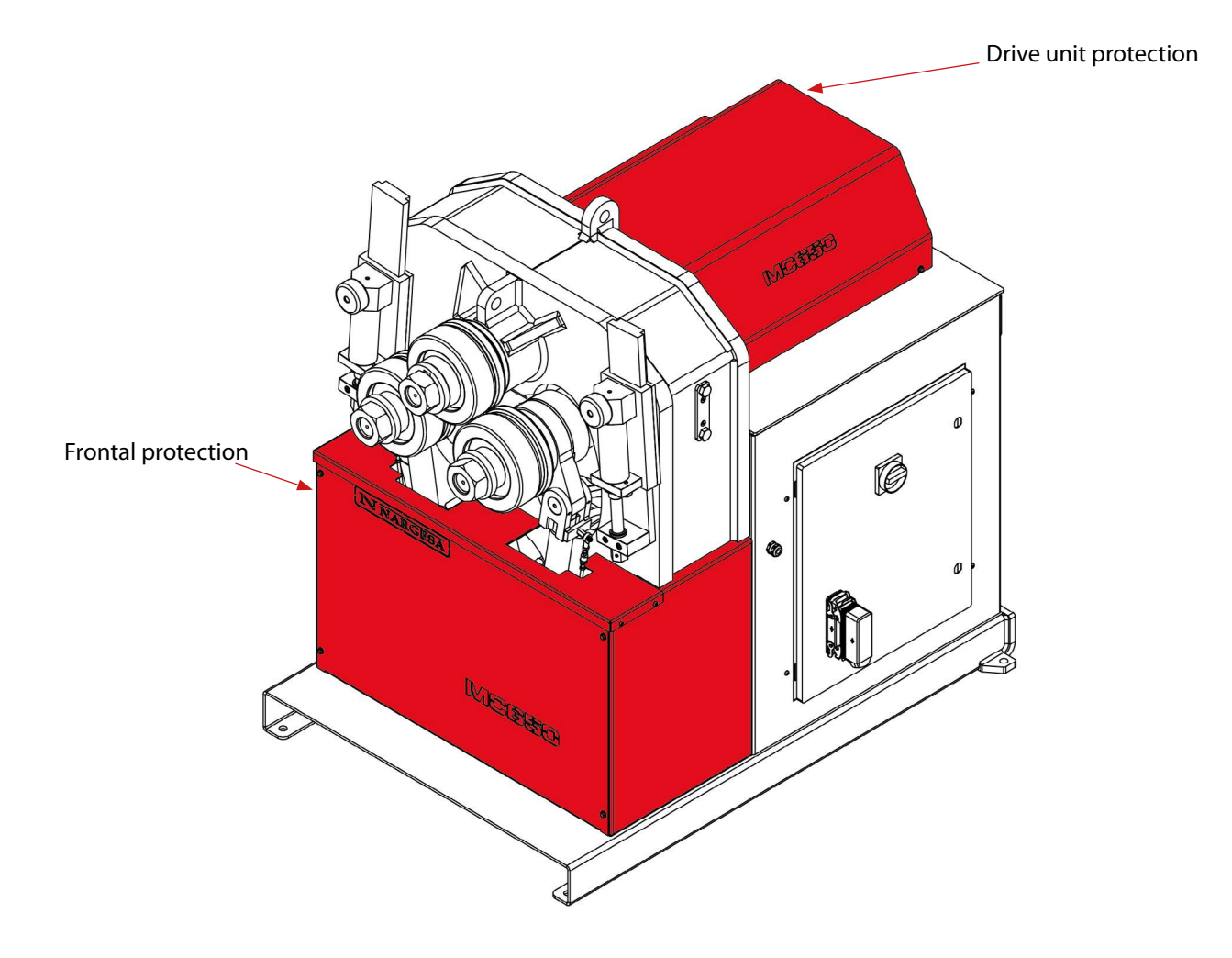

Figure 3. Mechanism protection guards

### 2. TRANSPORT AND STORAGE

### 2.1. Transport

There are two ways of carrying out the transportation of the machine:

- From the bottom, through the base of the machine, using a pallet jack or forklift as shown in the illustration. Never raise the machine more than 200 mm from the surface in order to prevent the risk of tipping

- From the top of the machine, from the anchor point designed for this purpose defined in figure 4, using a crane or forklift.

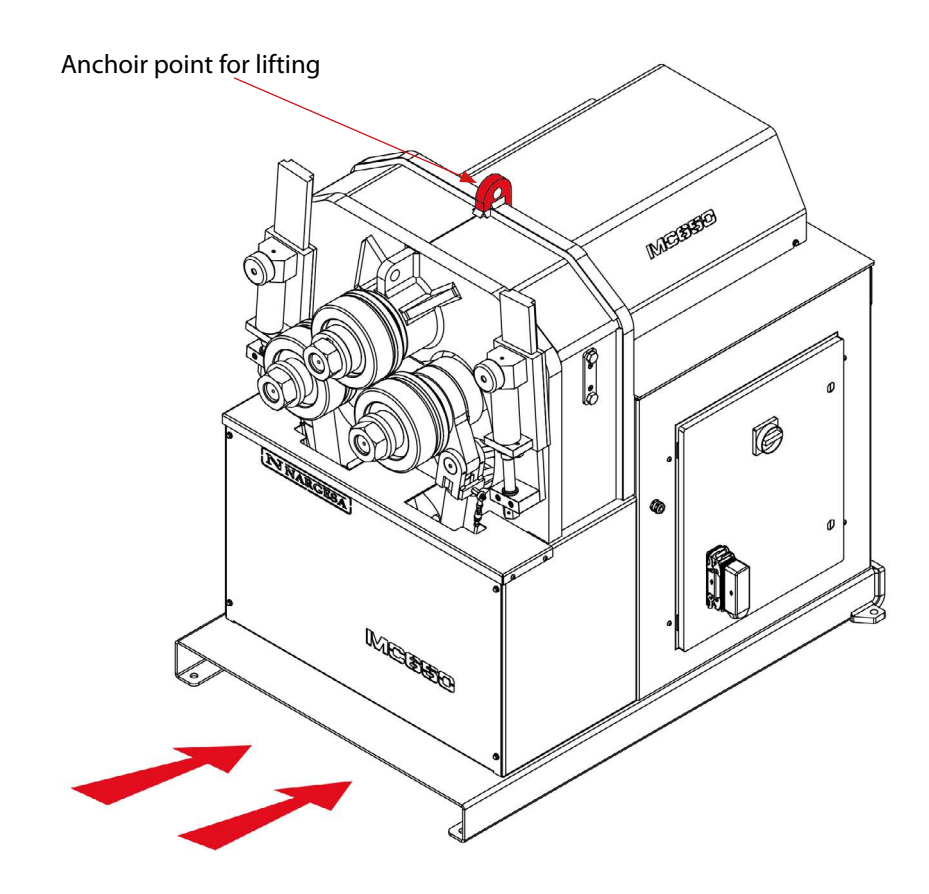

Figure 4. Transportation of the machine

### 2.2. Storage Conditions

The bending machine shouldn't be stored in a place that does not meet the following requirements:

- Humidity between 30% and 95%
- Temperature of -25 °C to 55 °C or 75 °C for periods not exceeding 24hrs

### **3. MAINTENANCE**

### 3.1. Lubrication of moving parts

It is advisable to keep clean the machine moving parts, whenever posible, in order to ensure a correct performance and thus make its useful life longer.

In order to lubricate the moving parts of the machine that require lubrication, it's recommended to follow the next instructions:

- Clean the surface to be lubricated with a cotton cloth or a soft rag that does not release any threads. To remove the accumulated grease and any possible residues that have become stuck to it.

- After cleaning, reapply grease onto the surface with the help of a rag or a spatula.
- Spread the grease evenly without creating excesses or clumps.
- Lubricate the machine regularly, according to use.
- \* It is recommended to use lithium grease for the rollers N.850 EP-2.

**CAUTION:** The "Emergency Stop" push button must be pressed and the machine brought to a stop in order to lubricate the machine".

### 3.2. Lubrication of straigthener arms.

In order to carry out the lubrication of the straigtheners:

1. We'll place the rollers at the lowest position of the guide.

2. Then we clean and lubricate the guide.

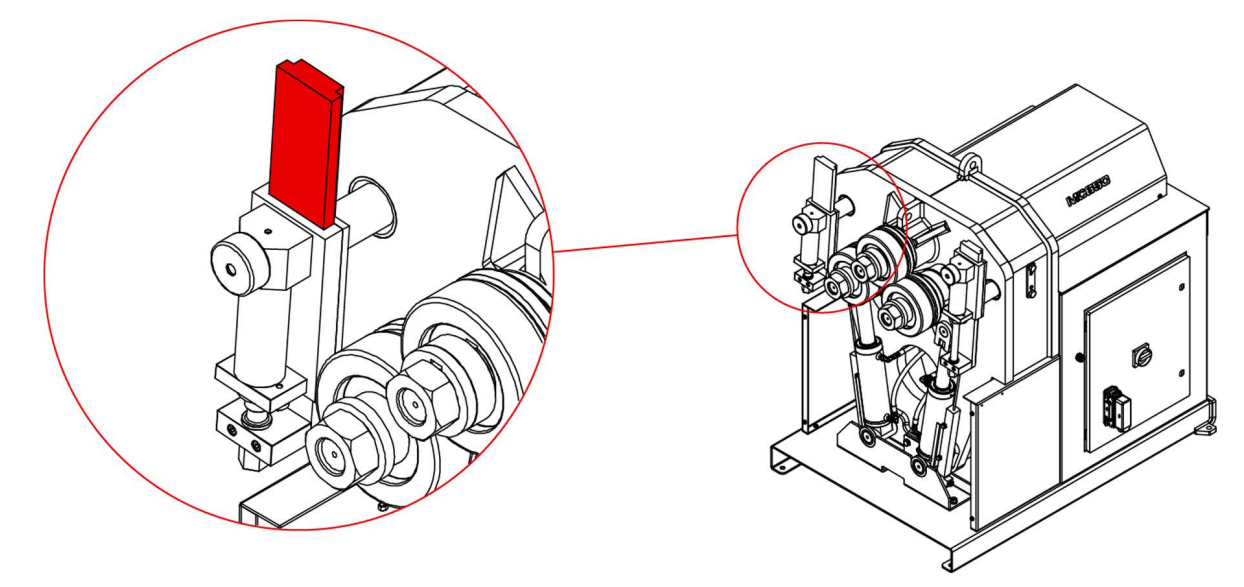

Lubrication of the strraigthener guide.

### **N** NARGESA

3. We'll put the roller up and lubricate its axis

4. We repeat three times the operation of moving the roller up and down so the grease can be properly distributed along the surface.

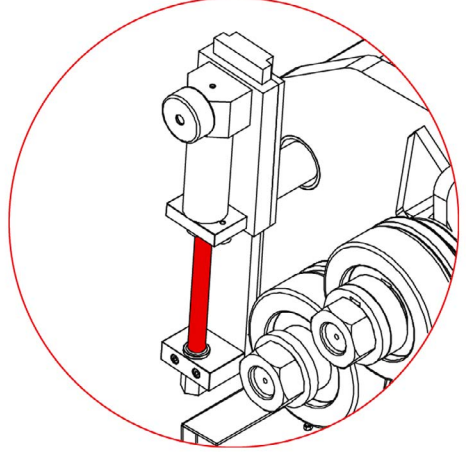

Lubrication of the roller axis

5. We clean and lubricate the rear guide and place it in its máximum front point.

6. We move the guide frontwards and backwards so the grease is properly distribute along the surface.

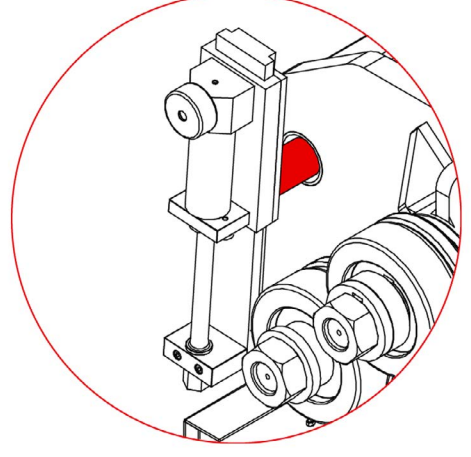

Lubrication of the rear guide

#### 3.3. Hydraulic oil change

To replace the hydraulic oil, we recommend to follow the steps below:

- Check the oil level in the tank every 500 hours of use, checkup the oil level in the hydraulic tank located in the base inner side. In order to have a correct information about the oil level, the inner lower rollers must be in their lowest position.

- The oil cap is located at the top of the tank. If it is necessary to add oil, fill to the level of the sight glass at the front of the tank.

- Change the hydraulic oil in the tank every 2000 hours of work or every 5 years.

- Remove the old oil in a tray and dispose of it at the nearest recycling point.

- Fill the tank with new hydraulic oil to the level of the sight glass located at the front. The capacity of the tank is approximately 13 litres.

- Return the hydraulic assembly to its location and secure it to the machine with the bolts.

\* We recommend the use of CEPSA HIDRÁULICO HM 68 hydraulic oil.

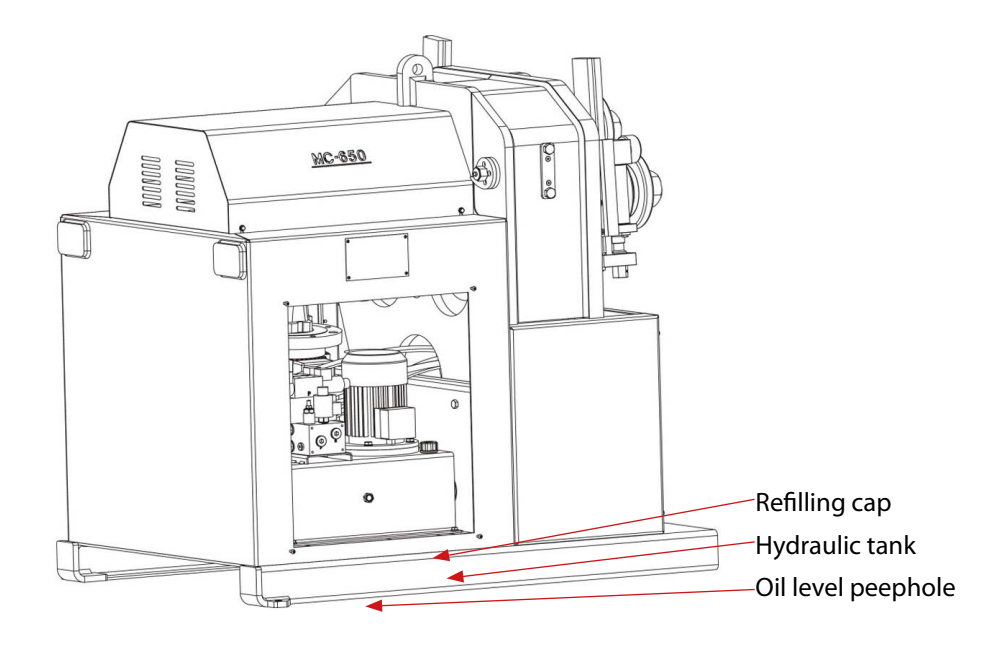

Identification of the components of the hydraulic set.

### 3.4. Checkup of hydraulic installation

Every 6 months we should make sure there is no arising oil leak in the hoses of the hydraulic circuit.

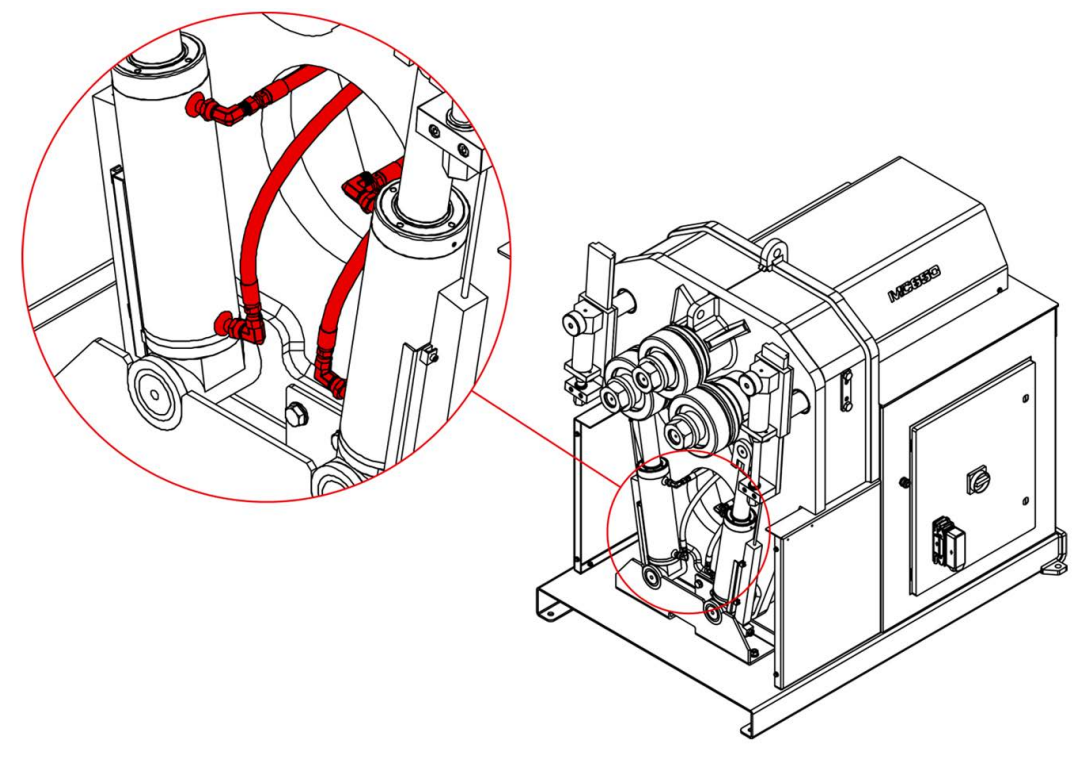

Hoses of hydraulic circuit.

### 4. INSTALLATION AND START UP

### 4.1. Positioning the machine

Locate the machine properly in order to avoid moving it; otherwise, follow the guidelines described in the paragraph transport (no. 2). Must be placed on a flat, level surface to prevent it vibrating and moving during bending operations. It is optional to fix the machine by the four bolts since it is provided with a lower base or stand with four perforations as it's shown in Figure 5.

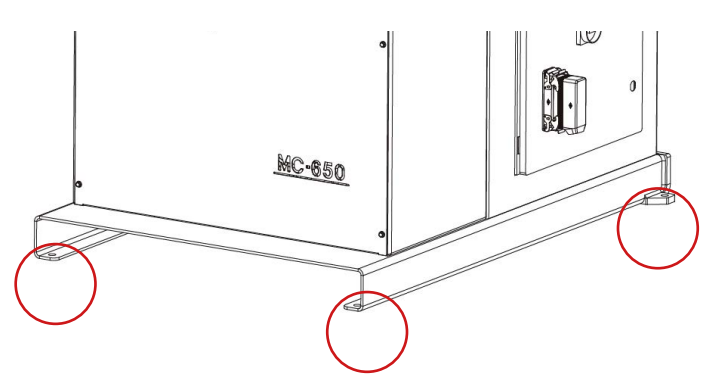

Figure 5. Anchor points of the machine

### 4.2. Dimensions and work area

The dimensions must be considered when the machine is being placed, the working area for the operator and the possible lengths of the parts to be worked.

The bending machine can be used by a single operator, who must be directly in the front of the machine to be able to handle the piece being bend with safety, and never on the side.

Prior to commencing the bending operation, with the machine shut down, the operator must adjust the bending rollers, adapting them to the material and the profile to be bent, as shown in paragraph 7, figure 14.

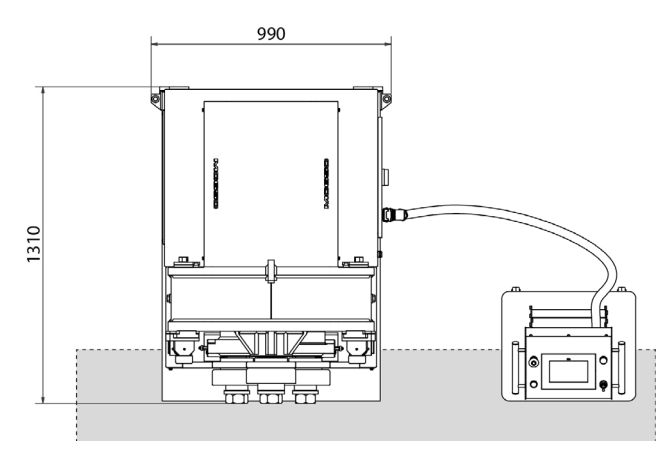

Figure 6. Operator's working area

### 4.3. External permissible conditions

It is advisable to work under the following atmospheric conditions:

- Room temperature between +5 °C and +40 °C without exceeding an average temperature of +35 °C within 24 hrs.

Humidity between 30% and 90% without water condensation.

### 4.4 Instructions for connecting to the power supply

#### IMPORTANT: This machine must be connected to an electrical outlet with earthing contact.

The MC650 is equipped with two 230V / 400V three-phase motors of 3 Kw and 1Kw connected in star or delta in order to connect to a 400V or 220V source. It should be connected to an only power source and to the indicated power source. If the line voltage is not as indicated: the machine's frequency inverters ARE NOT MULTI-VOLTAGE, so if we have to change the voltage, the inverters must be replaced depending on the supply voltage. At the same time, we will have to change the connection of the hydraulic group motor coils as indicated below:

Changing the motor connection:

When the power supply is 400 V three-phase, connect in Star form (as preinstalled at the factory). If the power supply is 230 V three-phase, proceed to connect in Triangle form. As indicated in the illustration.

The connections are modified in the motor connection box, located inside the machine, changing the configuration of the plates according to the mains voltage.

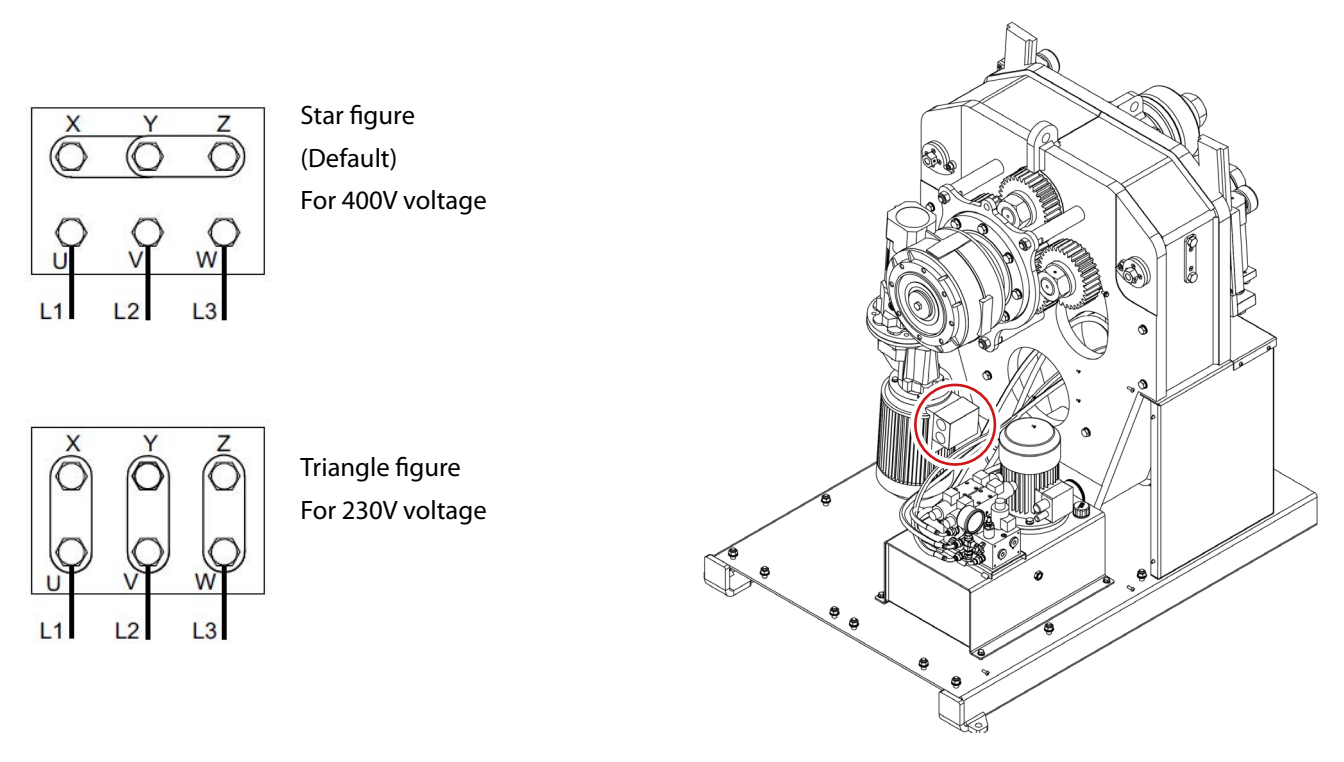

Illustration 7. Change of engine connections

Before making any changes to the wiring of the motor bobbins or electrical panel, it is essential to check that the machine is not connected to any power source.

### **N** NARGESA<sup>®</sup>

Changing the hydraulic motor connection:

The motor of the hydraulic system is located inside the cabinet, at the bottom of the machine.

The hydraulic assembly is inside the cabinet. The motor is secured to the tank and on its front is the connection box. The same as the main motor, when the mains voltage is 400 V three-phase, proceed to connect in Star form (as preinstalled at the factory). If the power supply is 230 V three-phase, proceed to connect in triangular form. As indicated in the illustration.

It is necessary to change the configuration of the plates according to the voltage, as was done with the main motor.

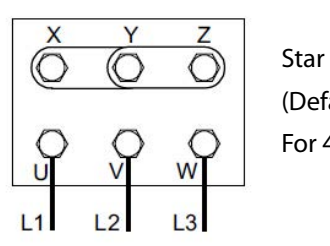

Star figure (Default) For 400V voltage

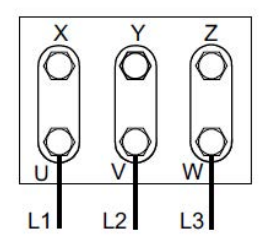

Triangle figure For voltage 230V

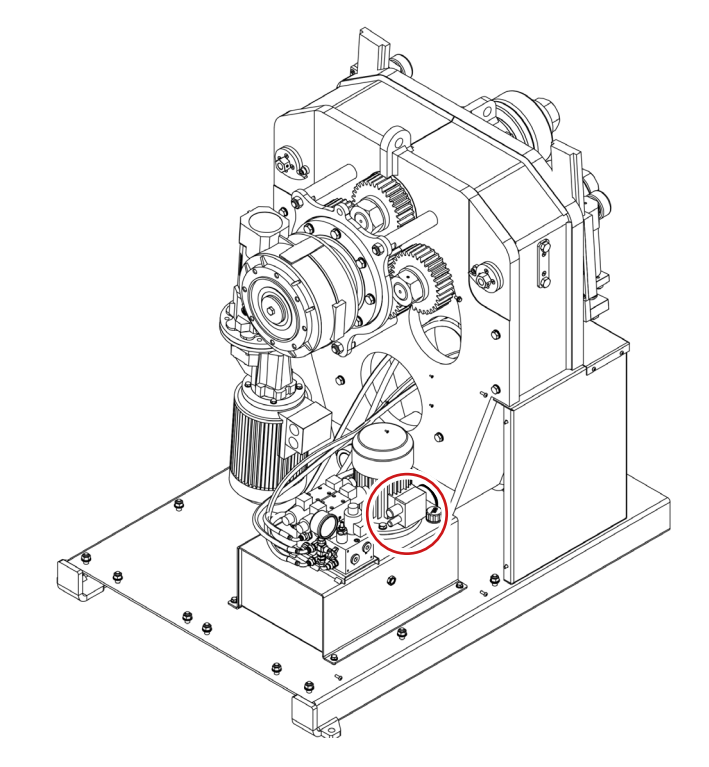

Figure 8. Changing the hydraulic engine connections

We recommend contacting the Technical Service Department of NARGESA S.L. if you wish to change the operation voltage of the machine in order to be guided and assisted through the procedure. The MC650 bending machine comes equipped with a 230V/ 400V 3Kw three-phase motor for the operation of the rollers and a 230V/ 400V 0.75 Kw three-phase motor to regulate the hydraulic piston, both ready to be connected to a 1 phase 230V power supply. The machine must be connected with the plug installed to a compatible power supply that meets the requirements specified.

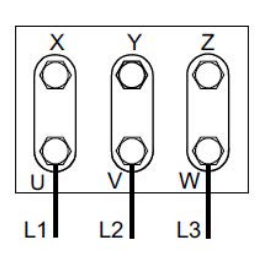

Triangle figure For 230V voltage

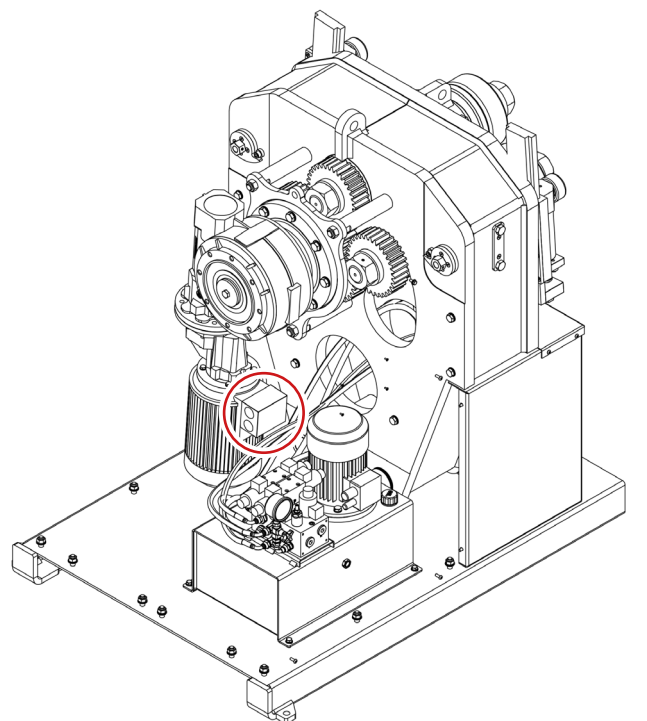

Figure 9. Engine connections

The hydraulic system motor is located in the inside of the cabinet, at the base of the machine. The hydraulic group is located inside the cabinet, with the motor secured to the tank and the terminal box located at the front of the machine.

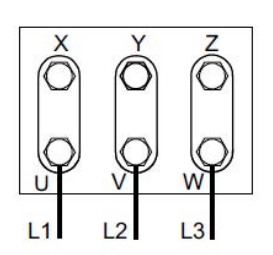

Triangle figure For 230V voltage

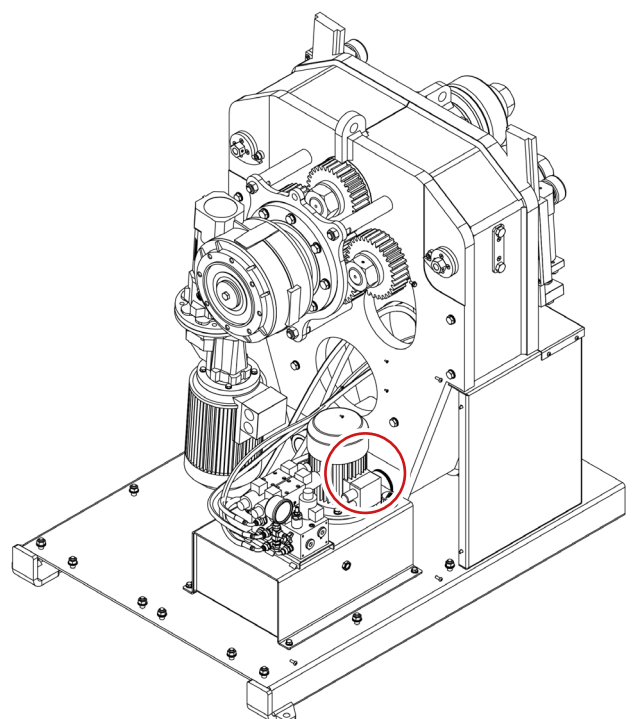

Figure 10. Changing the hydraulic engine connections

### **5. INSTRUCTIONS FOR USE**

### 5.1. Bending principles

The bending of the different profiles and tubes is carried out by passing the material through the three driven rollers located at the front of the machine. Out of these 3 rollers, there is one fixed, and the remaining two are moveable. In this way and depending on the relative position of these three elements, it is possible to achieve the desired radius.

There is a touchscreen control panel to move the rollers mentioned as well as an orange button with a LED and a 4-way joystick. The button and joystick are each located on each side of the control panel and the functions are as follows:

Orange button: this button activates the hydraulic pump in energy savings eco mode. On the other hand, this button must be kept pressed down to position the X and Y axes when the target height is established using the touchscreen. In this case, the movement stops and the positioning is cancelled if the button is released before reaching the target axis position.

4-way joystick: Activating this joystick to the left or right turns the pull rollers to move the piece in the machine forward or backwards. On the other hand, moving this joystick up or down activates the hydraulic pump (only in energy savings eco mode) and the X and Y axes move negatively or positively, respectively.

This button also has a pilot light indicating when activation is possible. Thus, pressing it with the light off will not give any order to the machine, beyond activating the hydraulic pump if it is stopped (only in energy savings eco mode).

All the necessary information to give orders to the bending machine and receive information from it is done using the touchscreen on the control panel. Using this touchscreen, you can operate the machine manually or automatically by selecting the different pull rollers, creating and running programs, saving and loading programs, entering information on the bends (material, rollers used, heights, widths, thicknesses, radiuses, etc.). Plus, all the alarms and possible errors also appear on this interface which is highly useful for knowing what is happening at all times.

### 5.2. Assembly of the rollers

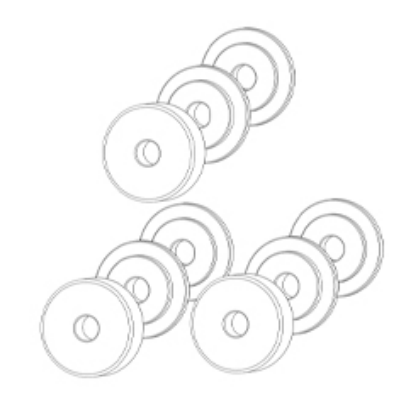

Figure 11. Position of the rollers in relation to the machine axes

### 5.3. User guide

A control panel with a multi-function touchscreen is used to operate the MC650 hydraulic pipe bender. The machine can also be controlled with a movement button and a four-way joystick for easier roller positioning. The control panel also features an emergency stop and a voltage indicator light.

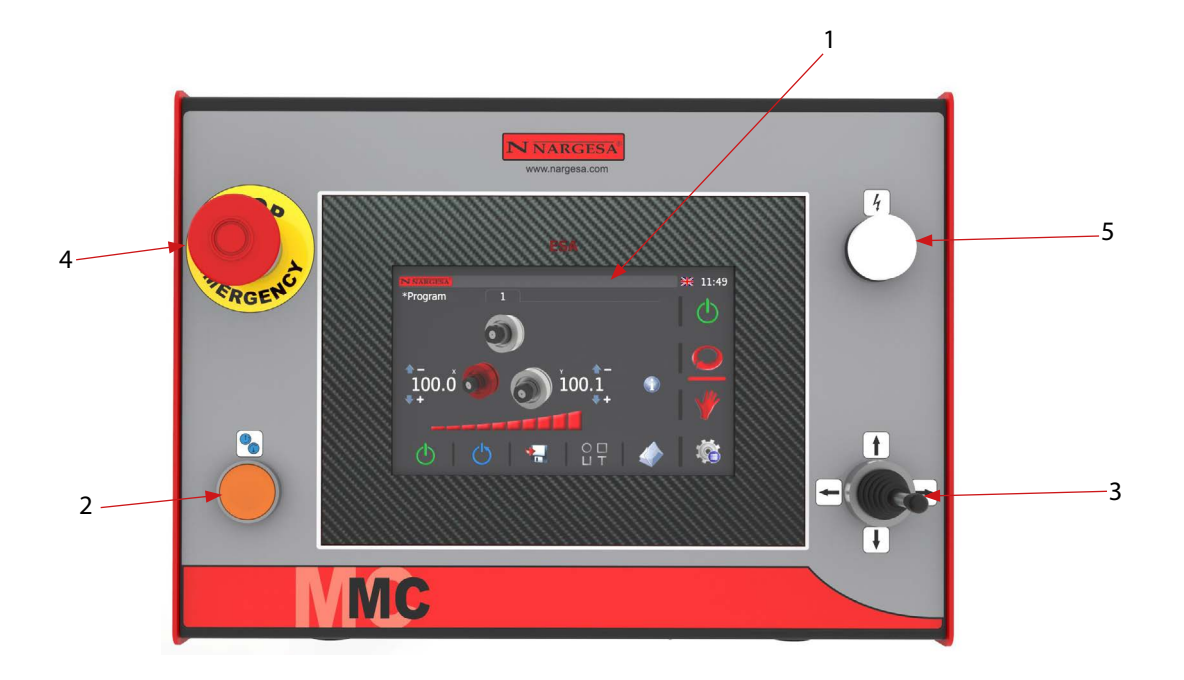

- 1. Afficheur multifonction à écran tactile
- 2. Movement button
- 3. Four-way joystick
- 4. Emergency stop
- 5. Voltage indicator light

### **N** NARGESA

This is largely the man/machine interface. However, reading the steps indicated in the following sections is recommended in order to be able to work with the machine safely and comfortably.

### 5.3.1. Frequency Drive Notifications and Alarms

Notifications and alarms from the two frequency drives that control the hydraulic pump and the motor that rotates the pull rollers may appear on screen when the physical limits for which the MC650 bending machine was designed are continuously exceeded.

The fact that they may appear in the top message bar on screen does not mean the machine is malfunctioning. It is just a warning not to exceed the mechanical capacities of the MC650 bending machine.

Given the origin, it is not possible to reset these notifications and alarms on the touchscreen which is simply informational in this case. Thus, to proceed correctly when correcting any of these situations, you need to access the electrical cabinet on the side of the machine. If you do so, you may locate the two frequency drives in the center of the electrical panel upon opening the door. (See annex - Electrical cabinet)

To reset these notifications and alarms, you must press the "STOP/RESET" button on the front of the drives.

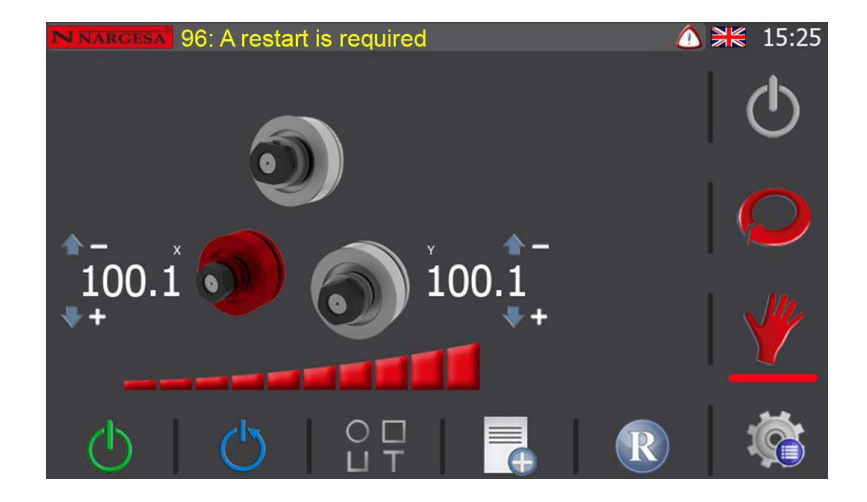

### 5.3.2. Manual Operating Mode

After turning on the power to the machine ("Power On"), the manual mode graphic interface is displayed on screen.

The active operating mode is identified by the horizontal bar drawn below one of the two central images (automatic and manual) shown in the vertical menu in the right-hand side of the display.

The message bar at the top shows useful information and alarms so the user may know the machine status at all times.

The chosen language identification flag and the current time are shown at the top right.

The layout of the machine rollers along with the current height are shown in the middle of the graphic area above the speed control bar. Plus, the names of the axes enabled (X and Y, in the previous image) also appear as superscript in addition to directional arrows along with the signs "-" and "+" to enter the negative and positive directions of these axes.

The bottom of the screen is reserved for the active mode horizontal menu buttons.

In view of the message that appears at the top, the system must be reset in order to work appropriately. To do so, press the button on the horizontal menu. If you do this, the message will disappear and the movement button indicator light on the front of the control panel will light up.

La cintreuse est livrée d'usine avec le mode « ÉCO » (économies d'énergie) établi par défaut, afin de réduire au minimum la The bending machine is factory-set in eco energy savings mode to reduce consumption to a minimum when a period of inactivity is detected (5 minutes). This means the hydraulic pump will disconnect after a certain amount of time without being operated. This is normal. Thus, the hydraulic pump will continue to be stopped after the system is reset. Press the icon on the horizontal menu at the bottom to start it simply activate the movement button on the control panel or activate the joystick upwards or downwards.

Of the three rollers arranged in pyramid form on the bender, only the position of the two bottom ones can be changed with the hydraulic activation of the two pistons. Thus, each one of them can be positioned in the exact place for optimal bending.

In manual mode, the active roller is highlighted in red. The one on the left (roller X) or the one on the right (roller Y) can be selected simply by pressing the corresponding drawing on the screen. Afterwards, to move it, just activate the position joystick up or down. During this action while the chosen roller moves physically, you can see on screen how the current height changes.

Plus, you can position either one of these two rollers (X and Y) in the desired position by pressing the height of the axis to be moved. Thus, for example, if you wish to place the X roller at a height equal to 60.0, then just press on the current height of the X axis (100.1) and a pop-up window will appear like the one shown below.

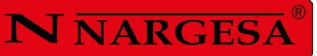

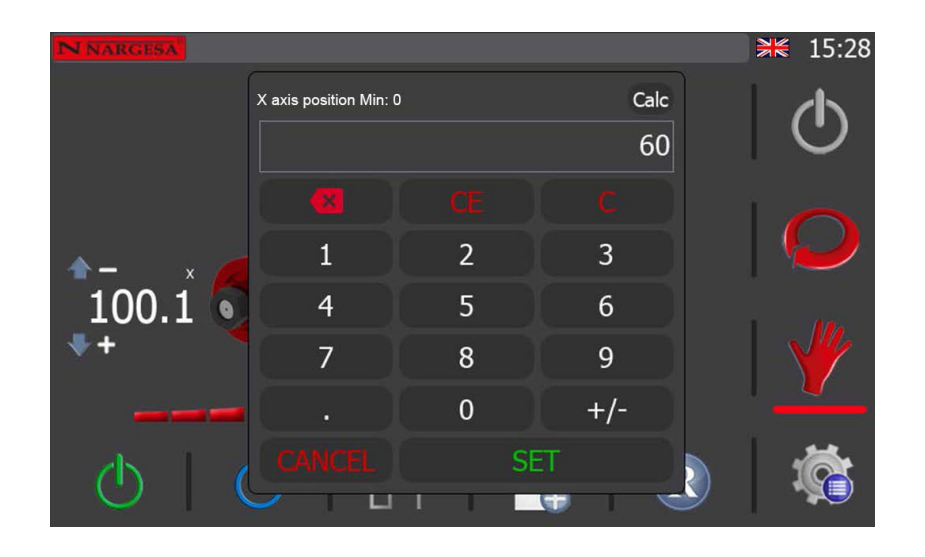

Enter the target height using the keypad. It's 60 in the example. Then, press the "SET" key on the screen to confirm and close the window.

If you do this, the graphic control interface will now show the following image. The target height you just entered is shown below the current height of the X axis roller as a subindex.

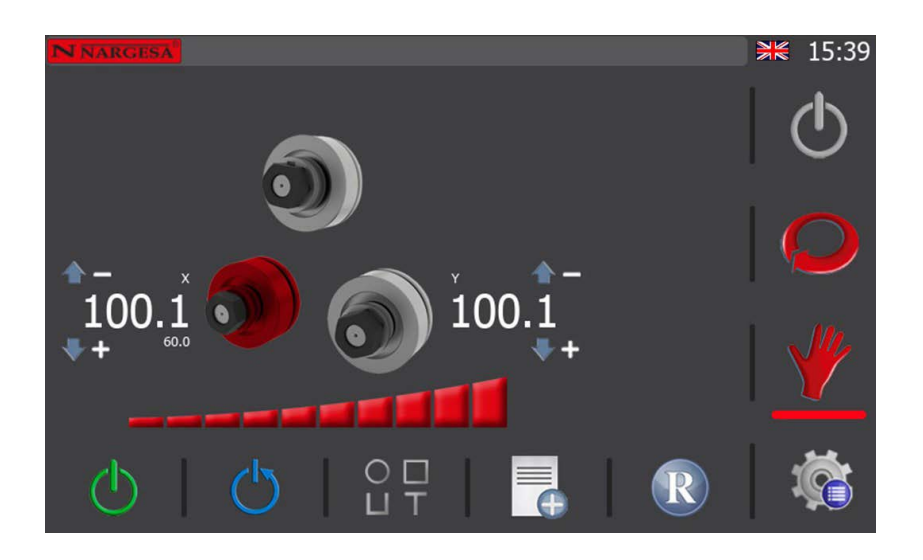

Now the machine is in the positioning mode for the X axis roller until the orange movement button located on the front of the control panel is pressed. Therefore, if you keep that button pressed down, the X axis roller will begin moving from the current height (100.1) to reach the target height established (60.0) at which time the positioning mode concludes (the target height on screen disappears).

Once the positioning mode has begun for a roller, it can only be cancelled if the movement button is released before reaching the target height. Doing so will make the target height disappear from the graphic interface, returning to manual operating mode.

On the other hand, an alarm will appear on screen like the one shown below upon pressing the orange button to start the positioning for the selected roller if you enter a target height that is outside the range.

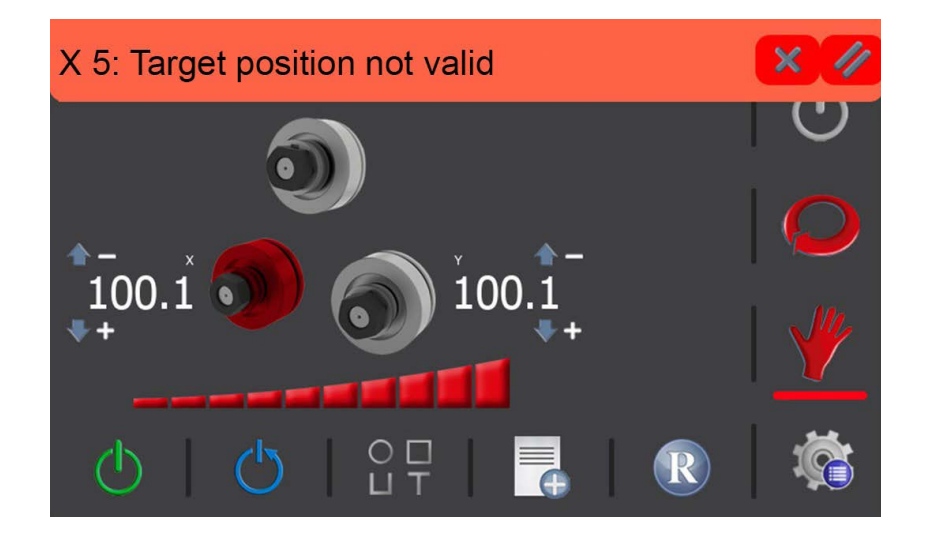

You may delete this alarm by pressing the  $\swarrow$  icon for the bar that set off the alarm or by closing the pop-up window with  $\chi$  and then accessing the alarm screen by pressing the  $\Delta$  icon on the notification bar to see the alarm history.

| Cate     | gory           | Cod         |                       | Alarm       |       | Da      | ate | ₩ 08:33  |
|----------|----------------|-------------|-----------------------|-------------|-------|---------|-----|----------|
| Axes Ala | arms           | 5           | X 5:Targe             | et position | 0     | 8:33:14 | 27/ | $\odot$  |
|          |                |             |                       |             |       |         |     | Q        |
|          |                |             |                       |             |       |         |     | <u> </u> |
|          | Fror<br>27/9/2 | n<br>:022 2 | <b>To</b><br>7/9/2022 | Category    | ,<br> | //      | 6   | ۵¢       |

This shows the alarm history for the machine which can be filtered by date. As shown in the image, the active alarms appear in red. To delete them, you must press the 🧳 , eicon. To exit this screen and return to manual operating mode, you must press the 🕞 icon. .

### **N** NARGESA

After this information on alarms and going back to the movement of the axes in manual operating mode, you must know that if you want more control over the position of each one of these rollers, you can use the speed control for help. This is shown on screen with this icon **\_\_\_\_\_\_ \_\_\_\_ \_\_\_\_ under the rollers**.

Reducing the speed is recommended for precise roller positioning. This is done by pressing on the desired segment of the aforementioned bar, which will then reflect the new percentage out of the total.

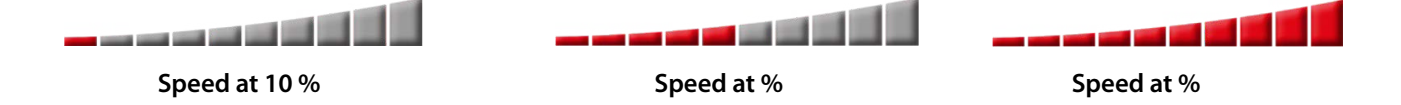

Besides the hydraulic movement of rollers X and Y which can change the pyramid-like triangle geometry of the machine for different bend radiuses, the MC650 allows synchronized rotation of the three pull rollers for optimal bending on the pieces to be produced.

To do so, presionar de nuevo el pulsador de movimiento con una mano y, con la otra, activate the position joystick to the right or left. In this case, it doesn't matter which roller is selected. The three will rotate in the desired direction simultaneously.

Likewise, as seen with the movement of rollers X and Y upwards and debajo downwards, you can now use the speed bar to increase or reduce the rotation speed.

To do so, choose the right speed percentage as was done before by directly touching the speed bar on the screen and bend the piece using the pulsador de movimiento y el directional joystick.

### 5.3.2.1. Creating a Sample Bar

Now that you know how manual mode works on the machine, you may want to know how to create a sample bar.

By definition and as the name indicates, a sample bar is simply a piece with different radiuses that you can create based on a specific profile of a certain material. The purpose is to provide you with useful information on the position of the rollers used to conform each one of the bend radiuses so you don't have to take the time again to achieve them when you must replicate them for future mass production.

To proceed appropriately, the first thing you have to do is define the general data for the profile you wish to bend. To do so, you must press the  $\bigcirc \Box$  icon that appears in the horizontal menu at the bottom of the manual mode screen.

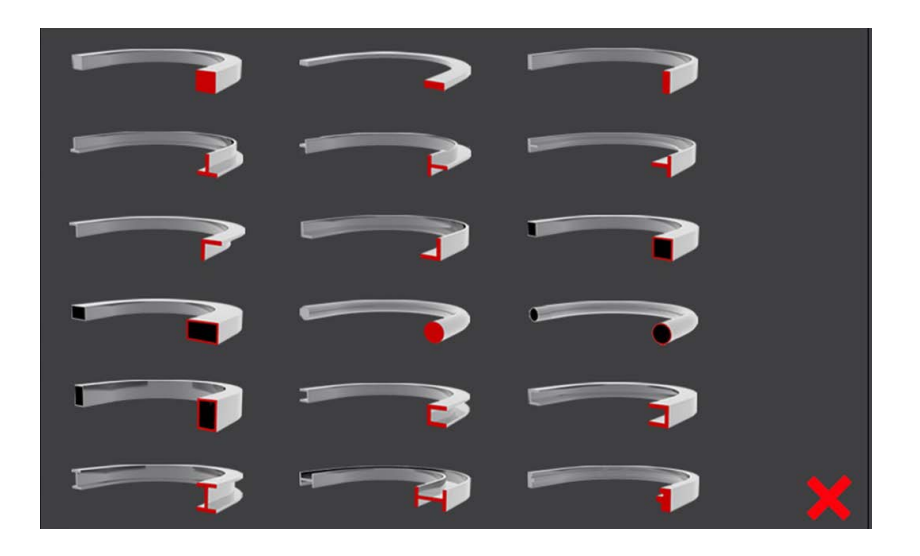

When doing so, a pop-up window appears showing the different profiles with which the machine can work. If you want to close it, just press the icon 🗙 that appears in the lower right corner of it, and the application will return to the manual screen.

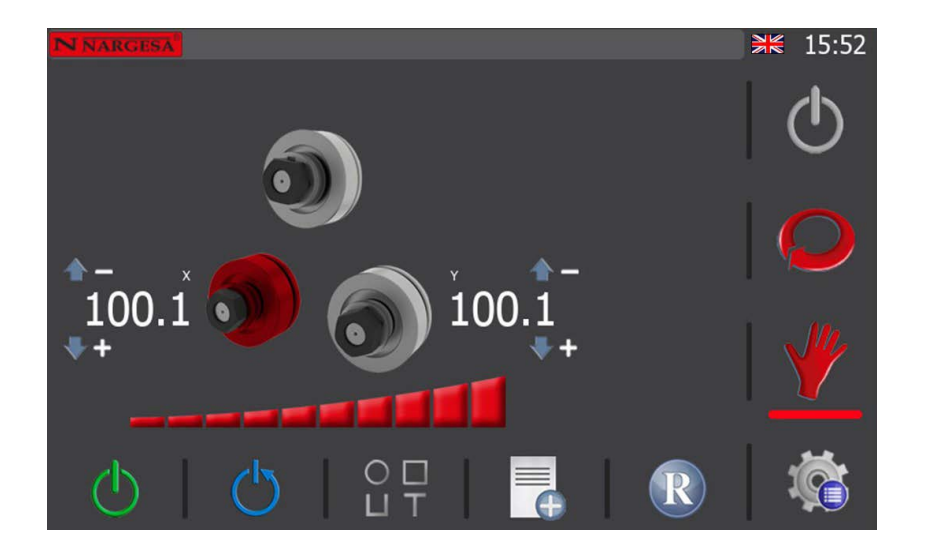

If you now press the lower horizontal menu icon  $\bigcirc \Box \ \top$  again, the profile selection window appears again.

## N NARGESA

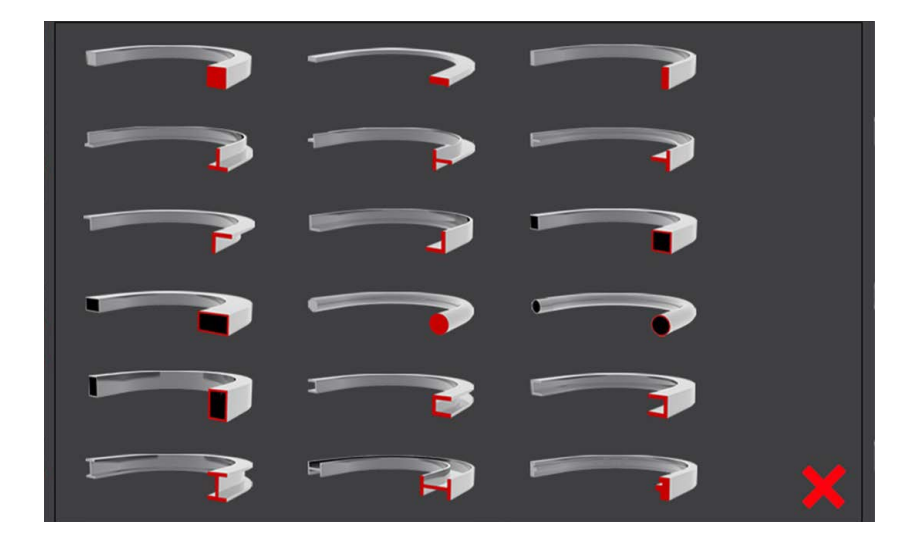

Now select the profile you are interested in using to create your sample bar. To do so, you just have to click on the image of it and the graphical interface will change, showing this other screen.

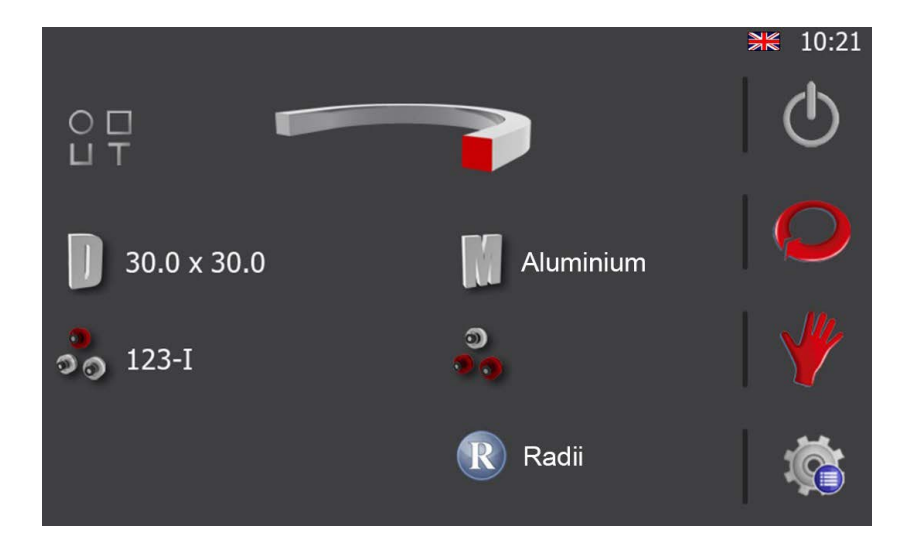

In the example, we have chosen a solid square profile. It appears at the top of the screen. Plus, we have assigned the dimensions 30.0 x 30.0. To do so, just press the 1 icon and fill in the corresponding fields as shown below.

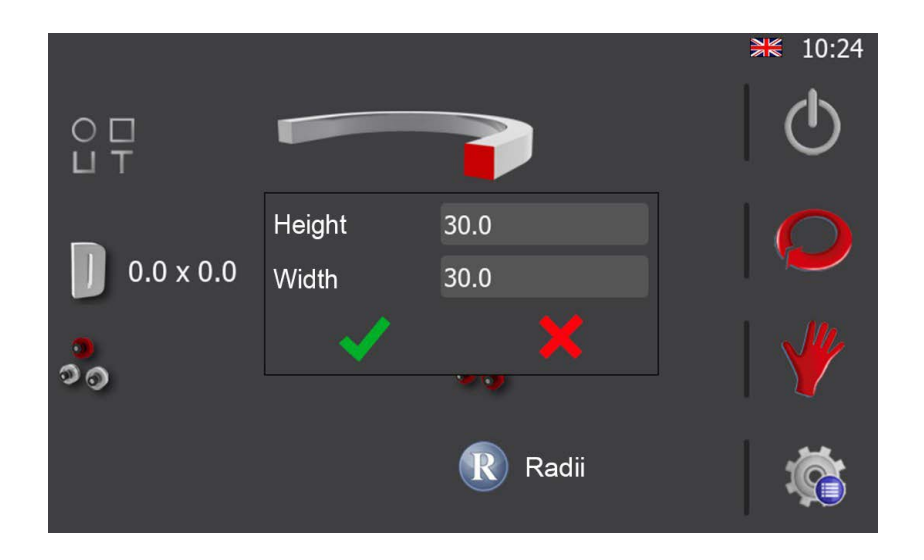

Once the profile dimensions have been defined to create the sample bar, select the material. To do so, press the 👘 . icon. If this is done, a pop-up window will open with a list of materials available so you can select the one you need.

|                     |                                            | ≱≋ 10:27 |
|---------------------|--------------------------------------------|----------|
| 0 🗆<br>Li T         | Select material<br>Aluminium<br>Mild steel | $\odot$  |
|                     | Stainless steel                            |          |
| <b>]</b> 30.0 x 30. |                                            |          |
| 00                  |                                            | 🍟        |
|                     | <ul> <li>✓</li> <li>X</li> </ul>           | <b>Š</b> |

As soon as it has been chosen, accept to close the window.

Having reached this point, you now have the basic general data to create a sample bar. The position of the rollers in the three axes to conform the sample bar may also be defined if you wish; however, it is not essential. In any case, there is more information on this in later sections of this manual meaning you can wait for now.

Just press the  $\Psi$  icon to return to the manual operating mode screen.

## N NARGESA

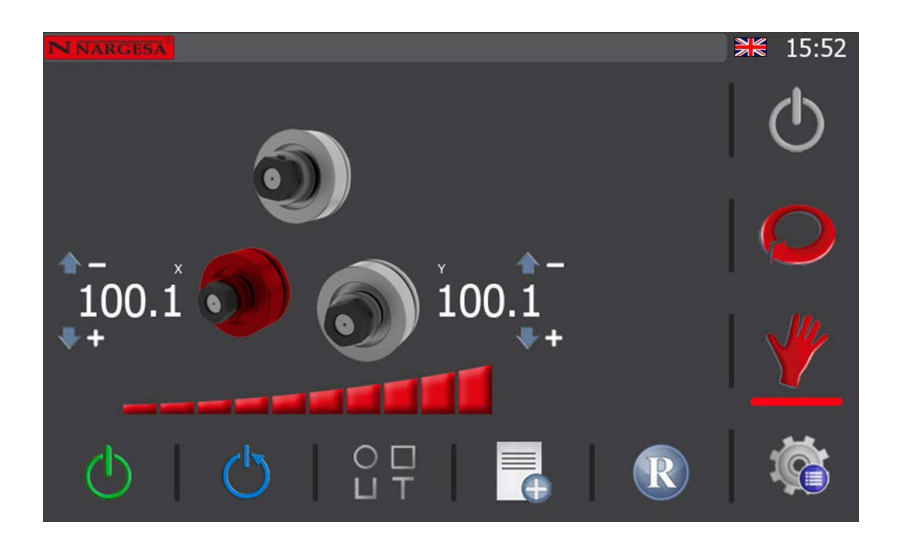

Now you can begin creating the sample bar. To do so, position each one of the rollers at a height so the profile to be worked can be loaded into the machine without any problems.

The rollers may be manually positioned by activating the front movement joystick on the control panel up or down. This action will cause the selected roller (highlighted in red on screen) to move in the chosen direction. You may observe how the actual height changes in real time as the movement occurs.

Likewise, for direct positioning, just press the actual height of the selected roller, enter the desired target height and press the orange movement button to execute it. As soon as the roller reaches the target height established, the direct positioning mode concludes and the target height will disappear.

Once the profile is loaded into the machine, you have to close the rollers to "clamp it" in order to proceed appropriately. "Clamping" a profile with the bending machine is the same as saying it must move the X and Y rollers until the profile is firmly secured yet without deforming.

Now, given the profile to be worked is completely straight, the best thing to create a sample bar is to begin with large radiuses and end with small radiuses.

For example, imagine you wish to create a sample bar with 5 radiuses starting in the clamp position. The first thing you must do is close the rollers on the machine a little and make the bend by activating the joystick (to the left or right depending on the side through which the material enters) until the first radius has been created.

Then, press the to on the horizontal menu at the bottom of the screen in manual operating mode to add the first radius for the sample bar to our database. Upon doing so, a pop-up window like this one will appear.

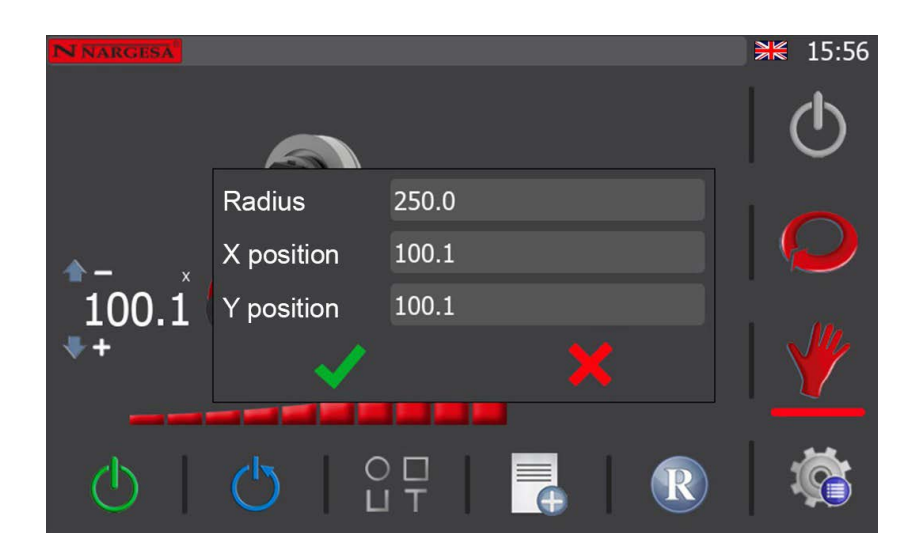

The position of the X and Y rollers will be captured automatically meaning the only thing you must now do is measure the radius by obtaining the first bend just created and enter that value in the "Radius" field in the prior image.

To measure the bend radius physically generated upon bending the profile you are working with, use a digital radius gauge. Remember that you must always measure the inner radius of the piece generated.

Therefore, once you have the value, press 🗸 and the radius will be saved in the database for later consultation.

At this point, you must close the rollers a bit more, do a second bend on the profile and measure the inner radius obtained again. Then, with the value measured, you must add another radius to the database.

Follow this procedure until the number of radiuses established as the target have been completed. In the example, we did five bends to get five radiuses.

To see the list of radiuses obtained with the sample bar, press the R icon on the horizontal menu at the bottom of the screen in manual operating mode. Upon doing so, the following information will be shown.

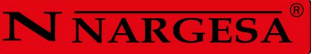

| Radius   | X position    | Y position | ₩ 17:48 |
|----------|---------------|------------|---------|
| 100.0    | 75.0          | 75.1       |         |
| 150.0    | 80.0          | 80.0       |         |
| 1/5.0    | 85.0          | 84.9       |         |
| 200.0    | 90.0<br>100.0 | 90.0       | 1       |
| 250.0    | 100.0         | 100.1      |         |
|          |               |            |         |
|          |               |            |         |
|          | 1 🔏 I         | T          | 1       |
| <u> </u> |               | I.         |         |

This is the list of radiuses obtained for our sample bar. Obviously, the values obtained in this example do not have to correlate with yours. However, the list you will have obtained will also be organized from the smallest to the largest radius.

The radius values obtained as well as the positions of the X and Y axis rollers can be edited and deleted from this same screen using the corresponding icons on the horizontal menu at the bottom. Likewise, you can also add new radiuses to the list here by pressing the corresponding icon on the horizontal menu at the bottom.

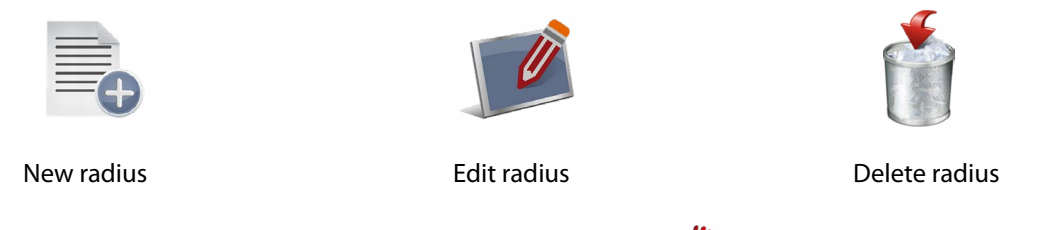

To exit this screen and return to manual operating mode, just press the 🦞 icon on the vertical menu to the right.

Now you have created a sample bar with different radiuses. Since you added them to the database in order to list them whenever you need to make a bend in the future with one of these radiuses on a profile just like the sample bar (remember the type of profile, dimensions and material are filters used to obtain the list of radiuses just like throughout the database), you may place the rollers in the adequate position to get the desired radius right away which saves valuable time.

Plus, since you can create as many sample bars as you wish for each of the different profiles and for different dimensions and materials, you will have a large database of radiuses over time by following this procedure to ease the production of pieces in the future.

In any case, you must remember one important thing. It is by no means possible to guarantee you will obtain the same radiuses as the first with the sample bar values from one batch to another of a certain profile, even when it is from the same manufacturer or, worse yet, when from different manufacturers. This can only be guaranteed for profiles of the same hardness and composition from the same batch and the same manufacturer. Therefore, it is best to check the result after conforming the first piece before doing any mass production.

### 5.3.3. Automatic Operating Mode

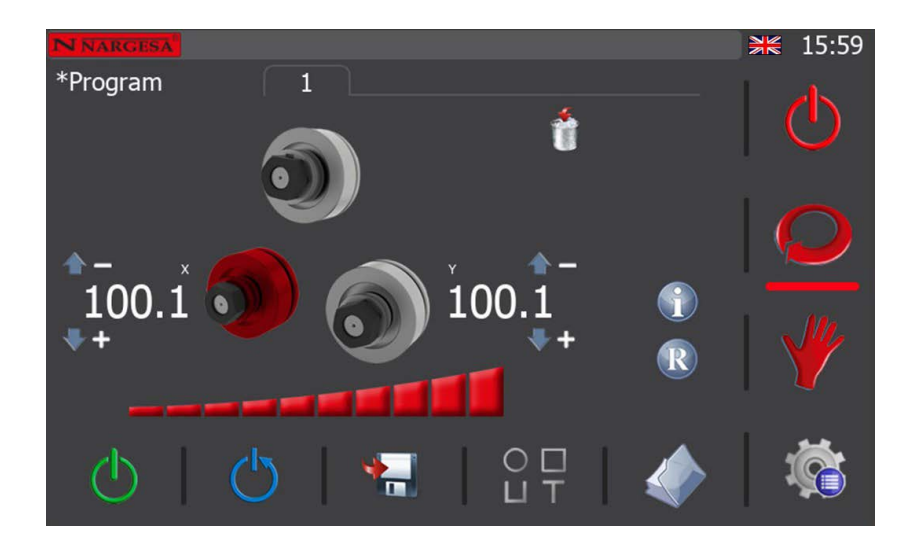

To access the automatic bender operating mode, just press the 🔎 icon on the vertical menu at the right of the screen.

A new program is created when you do this if you are not already working with a program. To begin, you must define the profile to be worked just like when you access the manual operating mode general data. Once the profile is chosen, you can complete the general data such as the dimensions and material or leave that information for later and begin creating a program by pressing the  $\mathbf{O}$  icon on the vertical right menu again.

As can be seen in the image above, the information on the screen has slightly changed with respect to manual mode yet the graphic interface continues to be clear and intuitive.

### **N** NARGESA

Automatic operating mode allows you to create and save bending programs for mass production with the possibility of multiple radiuses on each piece. This operating mode is an evolution over the manual operating mode and, as seen below, it is also simple and powerful.

As can be seen at the bottom of the graphic interface, the active mode menu has changed. Now, in addition to the hydraulic pump control and system reset icons, there is an icon to save steps, one for general data and another for program management.

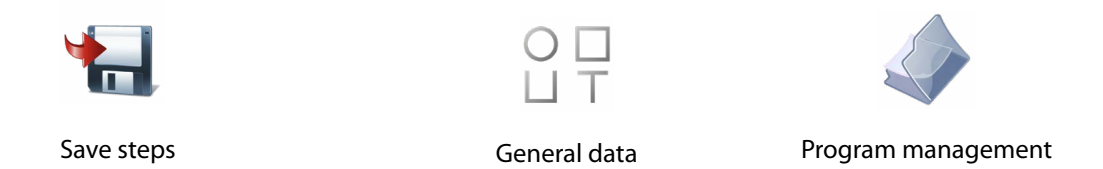

#### 5.3.3.1. General Data

When bending a certain piece using a program, you need to know the type of profile used, the dimensions it had, the material, the position and rotation of each of the rollers used on the different axes in order to replicate the piece later.

This information can be added for each one of the programs used. To do so, press the  $\bigcirc \Box \top$  button on the horizontal menu on the automatic operation screen.

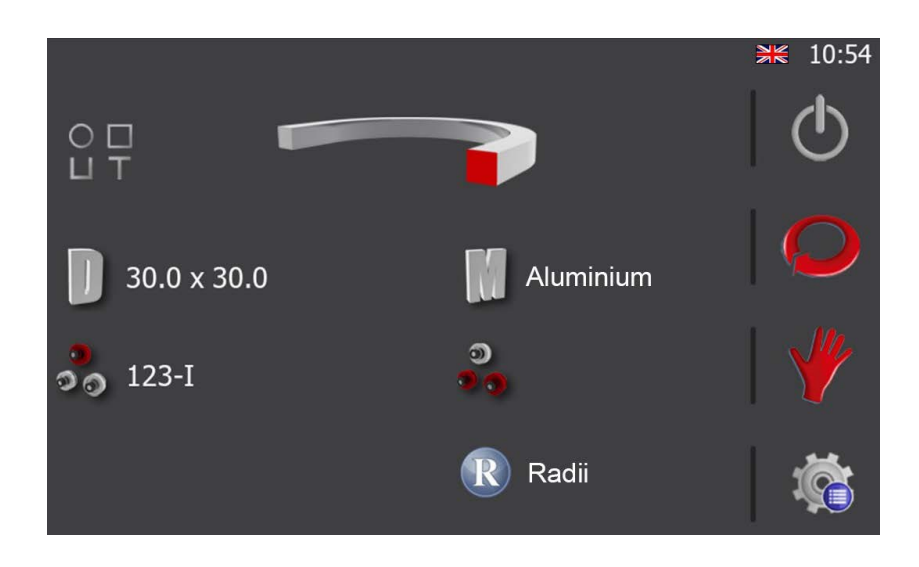

Now, you just need to complete the information by pressing on each of the items that appear on the screen. They are:

- 1.- The type of profile (top).
- 2.- Dimensions and material (middle).
- 3.- Rollers used and their position on each axis (bottom).
- 4.- Custom roller (data only visible for custom profiles).

By pressing on the profile image, or by pressing the icon  $\bigcirc_{\square} \square_{\top}$  shown to its left, a miniature view of the different options available shows up on the screen. To select the desired profile, just click on the corresponding image or cancel the selection by clicking on the icon  $\times$ .

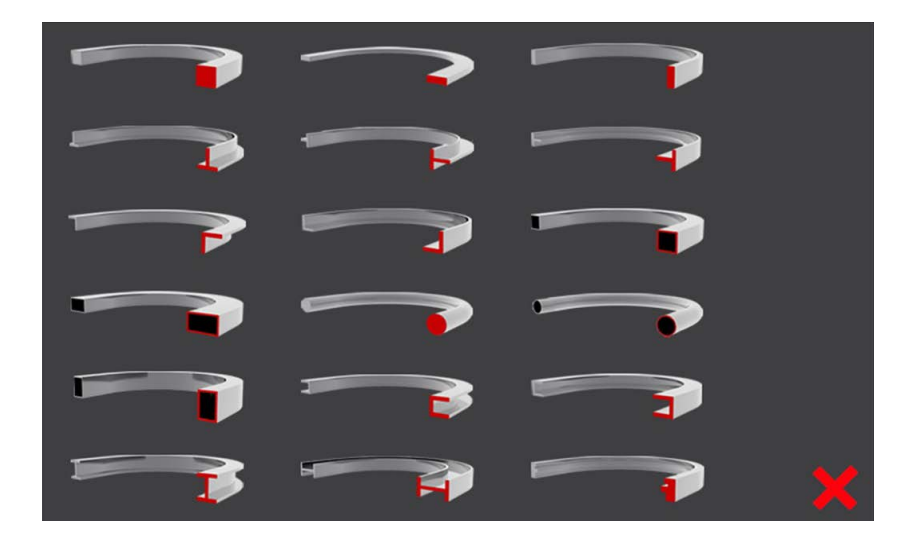

Remember the following data may vary based on the type of profile chosen. In other words, to define the dimensions when selecting a solid square profile, you must enter height and width. To define the dimensions when selecting a hollow square profile, however, you must enter height, width and thickness. Like-wise, you must enter the diameter if you choose round profiles.

As can be observed, it is a dynamic information menu which adapts in real time to the choices you make.

A screen like the one below will appear when you press the dimensions icon. To complete the data, you only need to press on each one of the textboxes and use the virtual keyboard that appears to enter the correct values.

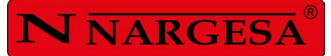

| Height                                                                                                    | 30.0 |
|----------------------------------------------------------------------------------------------------|------|
| Width                                                                                                    | 30.0 |
| <ul> <li>Image: A second second s</li></ul> |      |

Upon pressing the material icon, you'll see a list from which you can choose the material.

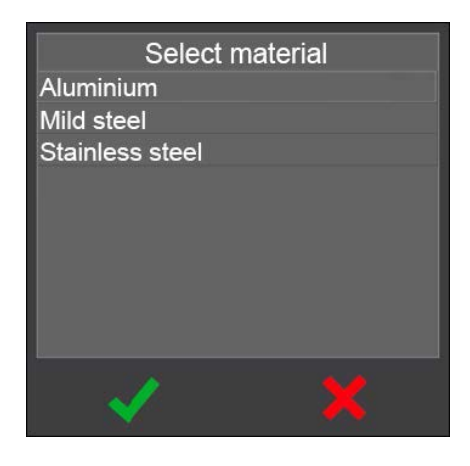

Choosing the rollers is just as intuitive. The following graphic will appear upon selecting the top or bottom axis.

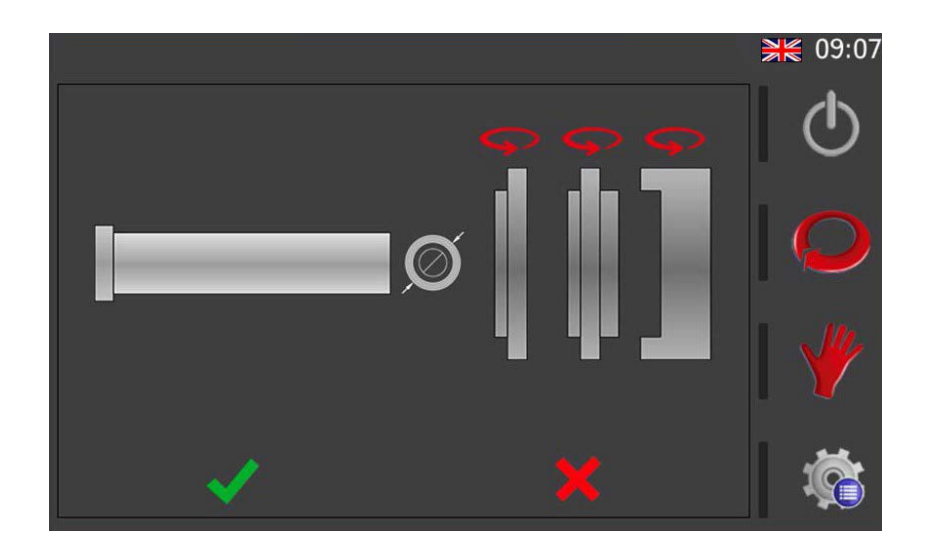
Using this interface, you can flip each one of the rollers (by pressing the arrow above them) and place them on the axis (by pressing the desired roller). Keep in mind that the order in which you press each one of the rollers will be the order in which they will be inserted on the axis.

Also, for flat profiles, you can select whether you want to work with the inside or outside diameter of the roll. That is, if to bend the corresponding profile it is going to support it on the innermost part of the roller (internal diameter), or on the outermost part of the roller (external diameter)

To do so, simply press the icon  $\bigcirc$  (outer diemeter), and you'll see how it changes into this other one  $\bigcirc$  (inner diameter). If you press again, the icons changes again.

As already mentioned, you'll see a different picture of the rollers if you selected a round profile or a custom profile in a prior step since it is a dynamic information menu.

Press the OK button when the configuration is correct and you will have completed one axis. By repeating these steps, you may define the roller configuration for the remaining axis.

Besides information referring to the profile itself, the dimensions and the material as well as the configuration of the rollers in each one of the axes, this radius information  $\mathbb{R}$  con appears on this general data screen.

The purpose is to provide access to the radius management screen shown below.

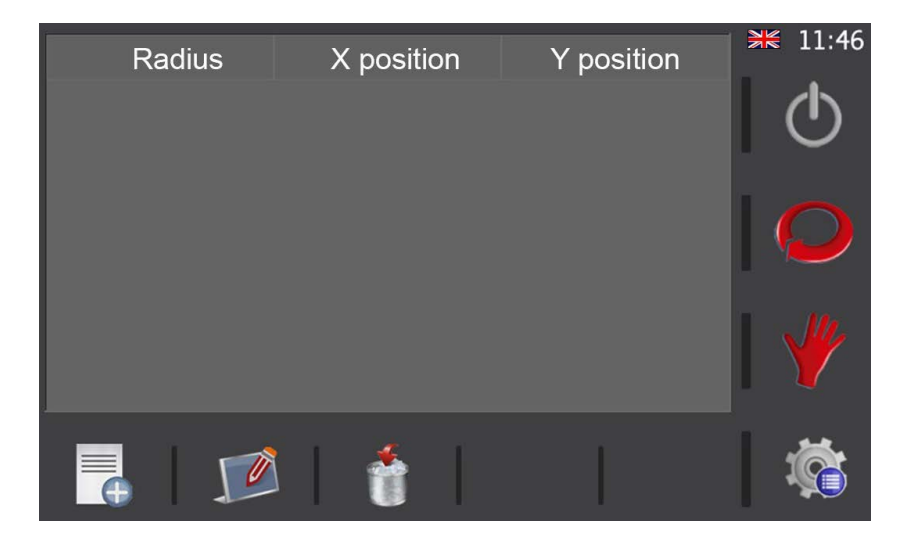

Based on the three icons that appear in the horizontal menu below, new radiuses can be added to the database, the existing radiuses may be edited and they may even be deleted if necessary.

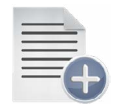

New radius

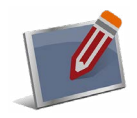

Edit radius

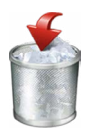

Delete radius

# **N** NARGESA

Likewise, if you have already created a list of radiuses based on a sample sweep for a certain profile with specific dimensions and specific material, the corresponding ones will appear on this screen. Thus, you can also consult the radiuses that exist in the application database here.

After completing all the information necessary and checking whether the radius information is accurate, you can return to the manual mode or automatic mode operating screen by pressing on the corresponding icons in the vertical menu.

Manual modeAutomatic mode

#### 5.3.4. Program Management

Since many jobs currently need to be done with the same machine, the profile bender allows you to save and load all the programs used with it. Thus, repeating pieces made previously is as easy as loading the corresponding program and switching to production mode.

The name of the program being used will appear at the top left of the screen (in automatic mode) and sometimes the "\*" indicator will be displayed at the beginning. This indicator warns the operator that data has been modified yet not saved to the hard drive. In other words, you can load a program and modify it to make an isolated piece yet not save it. Or you can save it if you want to keep the change. It's your decision.

To save the program, you must press on the name of the program (text at the top left) and a virtual keyboard will appear to enter a name if it hadn't ever been saved. If, on the contrary, you had already chosen a name previously, it will be saved on the hard drive and the "\*" indicator will disappear upon pressing the name.

| Prog  | Program name |   |   |   |   |   |   |   |   |   |       |
|-------|--------------|---|---|---|---|---|---|---|---|---|-------|
| Prog  | ram          |   |   |   |   |   |   |   |   |   |       |
| Esc   | 1            | 2 | 3 | 4 | 5 | 6 | 7 | 8 | 9 | 0 | <-    |
| q     | w            | е | r | t | у | u | i | 0 | р | l | ]     |
| Caps  | a            | S | d | f | g | h | j | k | T | ; |       |
| Shift | z            | x | с | v |   | c | n | m |   | ١ | Del   |
| -     | =            | , |   |   |   |   |   |   | / | £ | Enter |

You can save your program with these basic steps but you'll need to create a new program at some point or load a previously created program. This function can be found by pressing the vicen in the horizontal menu giving you access to the program management screen.

You may also access the program management screen by pressing on the menu  $\frac{1}{2}$  icon (at the bottom right of the screen) and then selecting the icon

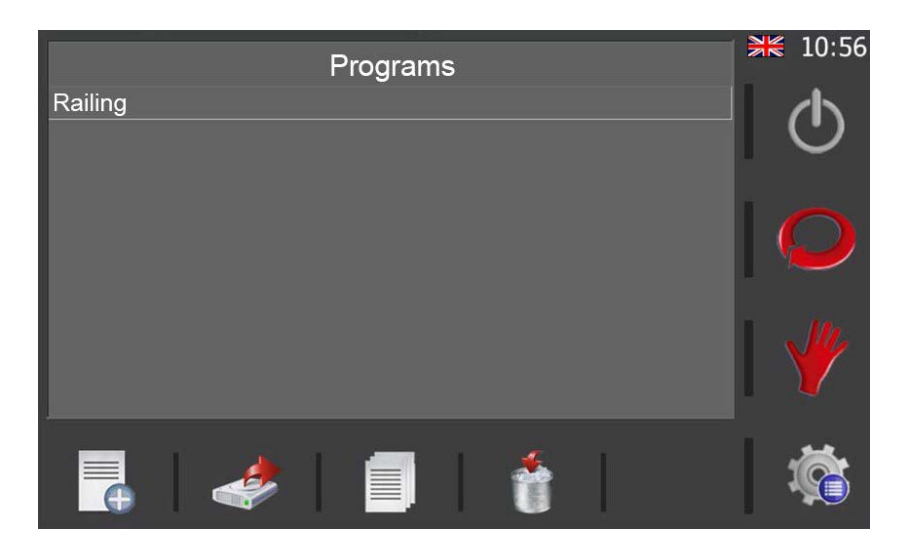

By using the horizontal menu here, you can do the following:

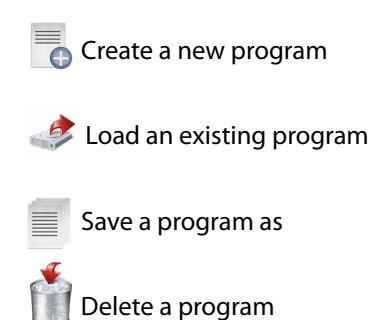

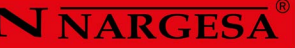

#### 5.3.5. Creating a New Program

All of the programs created are made up of steps. A program can have as many steps as are necessary to generate the geometric shape required based on the piece curving.

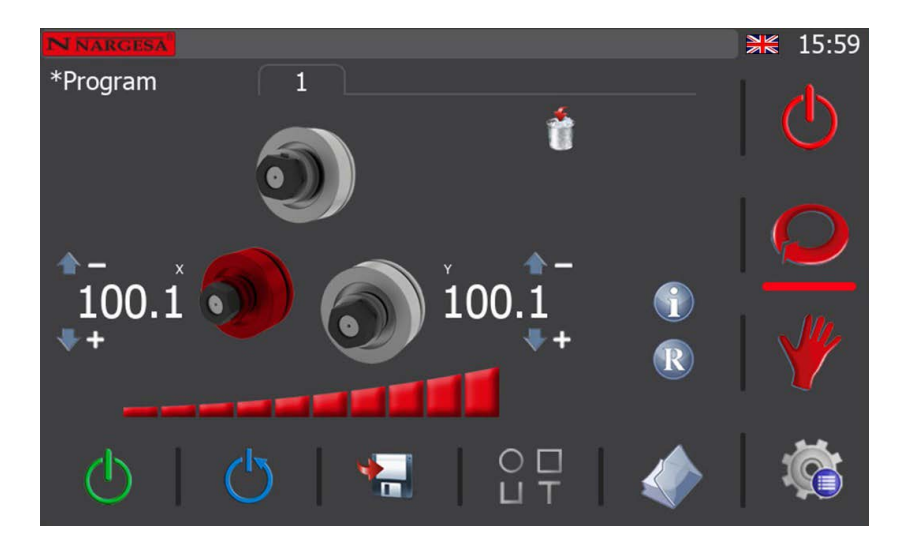

The first step in a program is known as the "unloading step". As the name indicates, this is when the position of the rollers allows you to remove the piece created without it colliding with the rollers. Therefore, to create it, you just have to position the rollers on the X and Y axes at a height that will then make it possible to remove the finished piece once it is created.

You learned to move the X and Y axis rollers in manual operating mode using the directional joystick as well as direct positioning. Here, you can use any of these methods to correctly position the rollers. Thus, once you are satisfied, just press the **\*** icon on the horizontal menu to save the current step. Accept the confirmation message and continue.

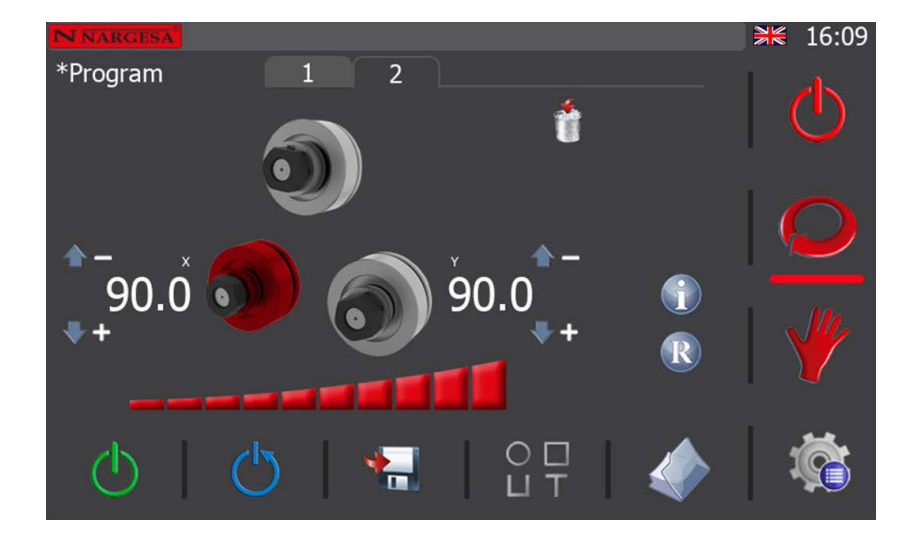

The second step in a program is known as the "loading step". This is when the position of the bender rollers allows you to insert the material to be worked using the machine.

To create it, just place the X and Y rollers in a position that allows the profile or pipe to be bent to enter the machine without colliding with the upper roller. You learned how to move both rollers in the section on the manual operating mode. You follow the same procedure here.

So, once both rollers (X and Y) are positioned in the "loading" position, this step can be saved by pressing the 🕌 icon on the horizontal menu. Accept the confirmation message and continue.

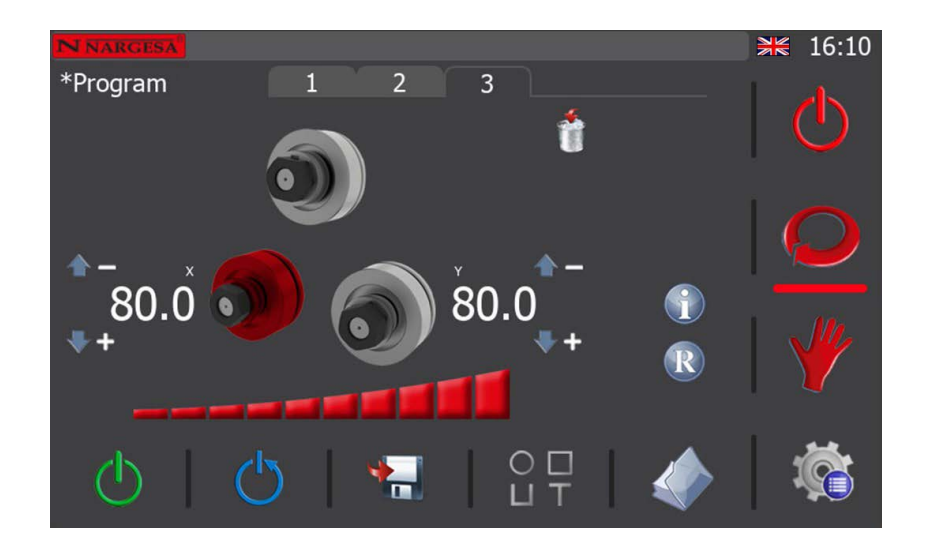

Upon doing so, the application creates a third step for the program. This step is known as the "clamping step", which is when the material loaded in the machine and ready for processing is firmly secured between the upper roller and the two bottom rollers.

As a result, rollers X and Y must be moved to define a good clamping step so the profile or pipe to be worked is secured with the three rollers without deforming it.

Once that has been done, save the current step as you learned how to do for the previous step. Accept the confirmation message and continue.

You must be aware that any program created with our MC650 bending machine absolutely requires these three steps before bending can begin. The reason is to provide you, as the user, with a comfortable and safe operating mode all while guaranteeing the result obtained for all pieces of the same type of profile or pipe will be excellent for exceptional repeatability throughout the entire series.

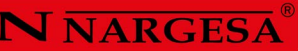

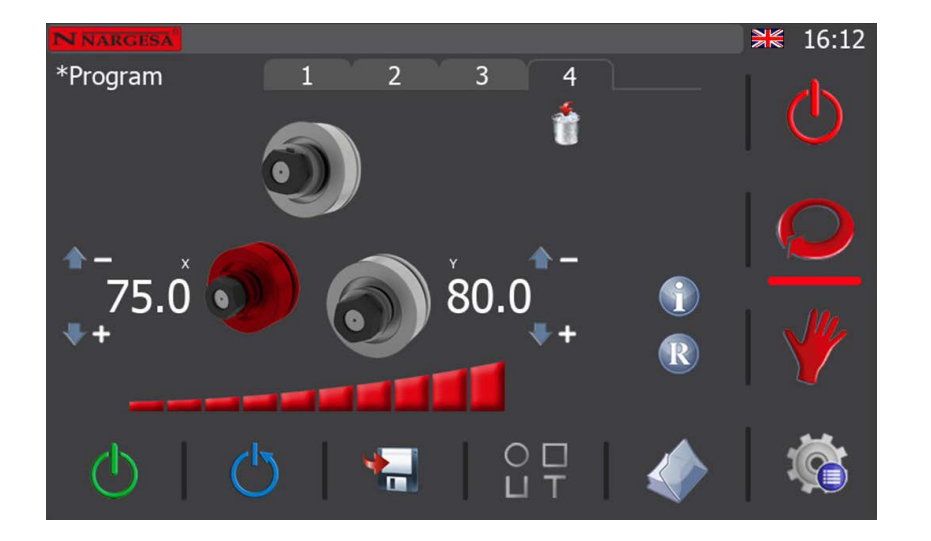

Now, with the material secured in the machine, it can be placed in position to begin bending by making the rollers rotate towards the left or right as learned in the section on the manual operating mode.

Once the profile or pipe to be processed is in the required position, choose which of the two rollers (X or Y) you want to move to begin making the desired bend. Then, activate the directional joystick upwards or downwards or directly position the selected roller to place it in the position to create the bend radius entry. As soon as you are satisfied with the position reached (remember the current height is shown on screen at all times), you can save the step as you did before. Accept the confirmation message and it will be ready to create your first bend radius.

Having reached this point, turn the rollers to the right or left as desired to create the bend in one direction or another. Firmly secured in the machine and with the beginning of the bend radius already created, the profile or pipe to be processed will begin to be bent following the radius generated based on the geometry defined by the three pull rollers. If you are satisfied with the resulting piece, you can move on to production. If you are not, adjust the X and Y rollers again to get a larger or smaller bend radius as required.

Remember that a program does not have to create just one bend radius in the piece to be processed. You are the one who decides how many you want to create. And this gives rise to end pieces of varying geometric complexity. Obviously the more complex the result must be, the more steps you must create with the program to achieve it. You just have to learn how to operate this tool, which is as useful as it is powerful, to create pieces as surprising as these.

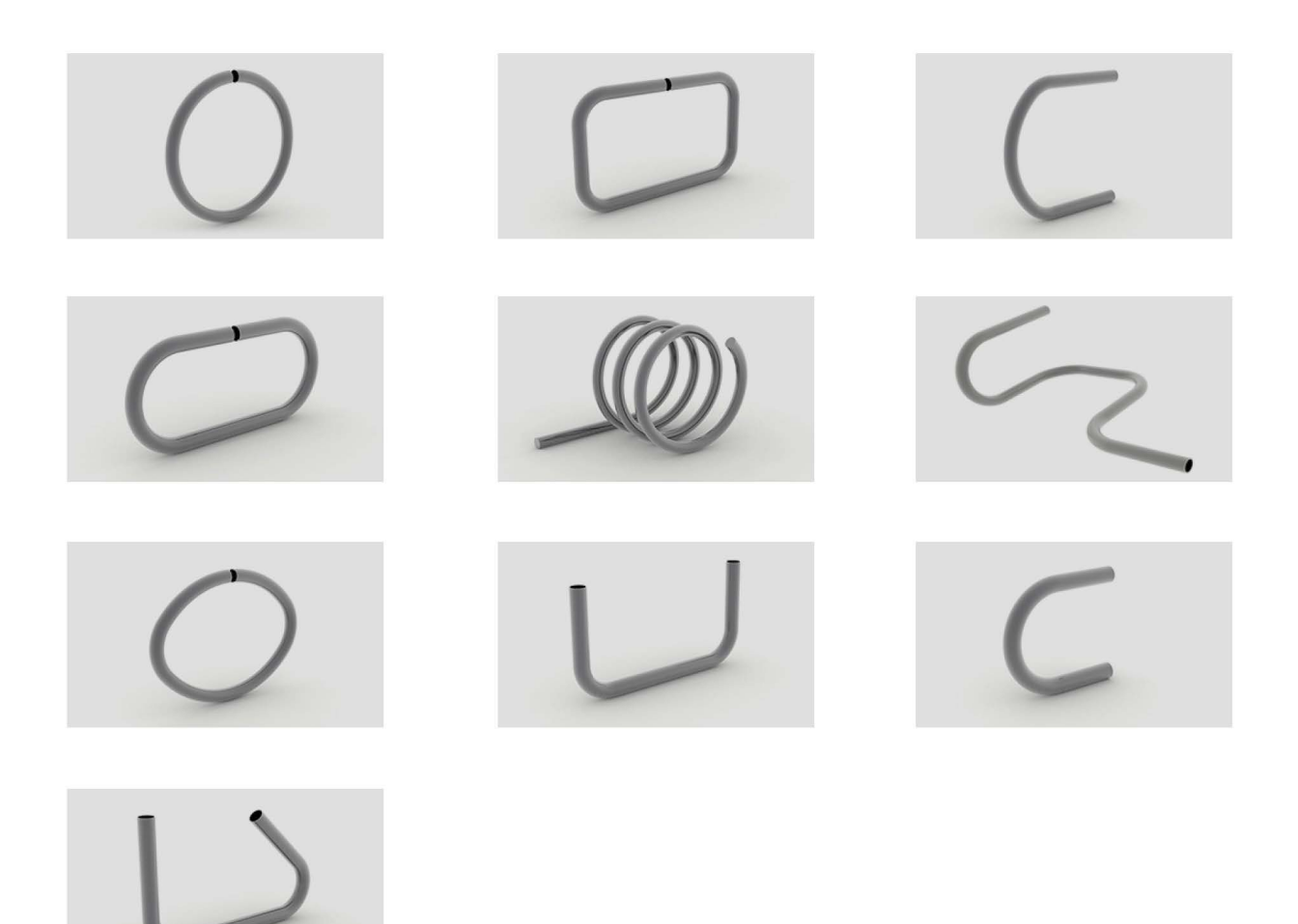

Plus, remember that you can check the steps already saved in the program being created at any time. To do so, just press the ficon in the middle of the automatic operating mode screen.

|   | Step |       | Х |       | Y |   | 16:13 |
|---|------|-------|---|-------|---|---|-------|
| 1 |      | 100.1 |   | 100.1 |   | 1 |       |
| 2 |      | 90.0  |   | 90.0  |   |   | J     |
| 3 |      | 80.0  |   | 80.0  |   |   |       |
| 4 |      | /5.0  |   |       |   | ( | C     |
|   |      |       |   |       |   |   |       |
|   |      |       |   |       |   | 1 | ¢     |

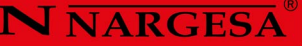

This information can be quite useful when creating a program so you can reposition the rollers in a certain way; if you want the piece to have a straight section after a bend, for example.

In any case, it's best to experiment and do some trial and error to get the most out of this useful function offered by our bending machine software.

Finally, just press the Q icon on the vertical menu at the right of the application when you wish to return to the automatic mode screen.

In addition to everything mentioned so far regarding program management, you should know that you also have the possibility of deleting the last saved step. To do so, just press the icon 🐐 .

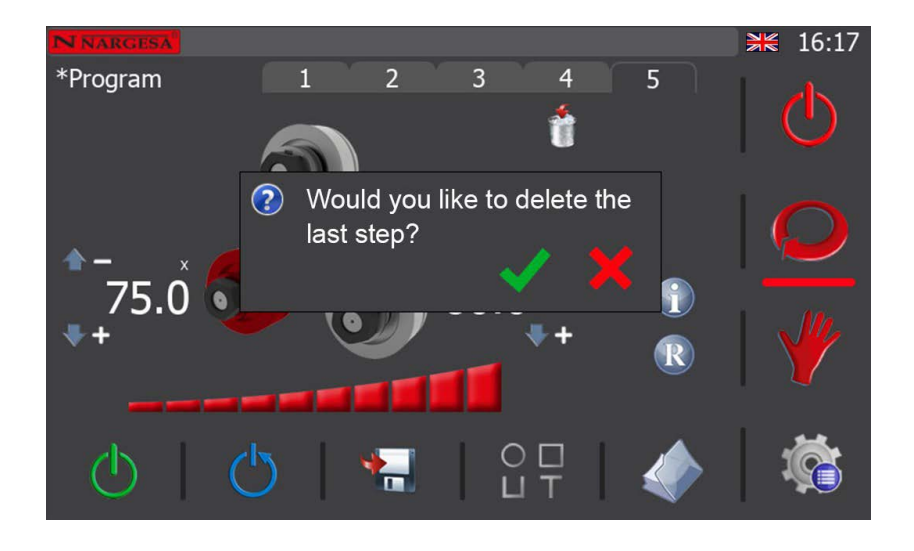

As you can see, a confirmation message for the deletion of the last saved step appears on the screen.

If you cancel by pressing the 🗙 , button, the last saved step of the program will not be deleted. On the contrary, if you accept, by pressing the 🗸 , button, the last saved step of the program will be deleted.

In this way, step by step, you can eliminate all the steps of the created program until there are none left.

Obviously, the purpose of the delete last saved step option of a program is to allow you to correct specific errors that you have made during the creation of a program. Therefore, as soon as you realize that you have made a mistake, correct it in this way, so that you do not have to eliminate more steps than are merely necessary.

At this point, the only thing left to say is that, if at any time you wish to access the radio information for the selected profile and material, all you have to do is press the icon R that appears on the screen. This can be useful to you while creating the steps of a program to achieve a certain radius (existing in the database or close to an existing one), speeding up the bending process based on your requirements.

#### 5.3.6. Production Mode

To enter production mode, press the 🕐 icon on the vertical menu. If you do so, the program you were creating will be finished.

A finished program is a program suitable for the mass production of parts. That is, a program with the appropriate steps to generate the desired geometry for a certain profile of a certain material. However, despite the qualifier "finished", which is synonymous with a program suitable for production, there is the possibility of eliminating existing steps (not the unload step, the load step, or the clamp step, which must exist by default). imperatively in a finished program), as well as the option of making corrections and adjustments to the coordinates of the axes to obtain an ideal result

Furthermore, to complement these options, there is also the possibility to continue adding steps to the end of a finished program, making it editable again.

So if you want to make last minute corrections when you are in production, such as removing steps, adjusting dimensions, or adding steps to the end of the program, you can return to the program editing mode by bien pressing the icon on the vertical menu.

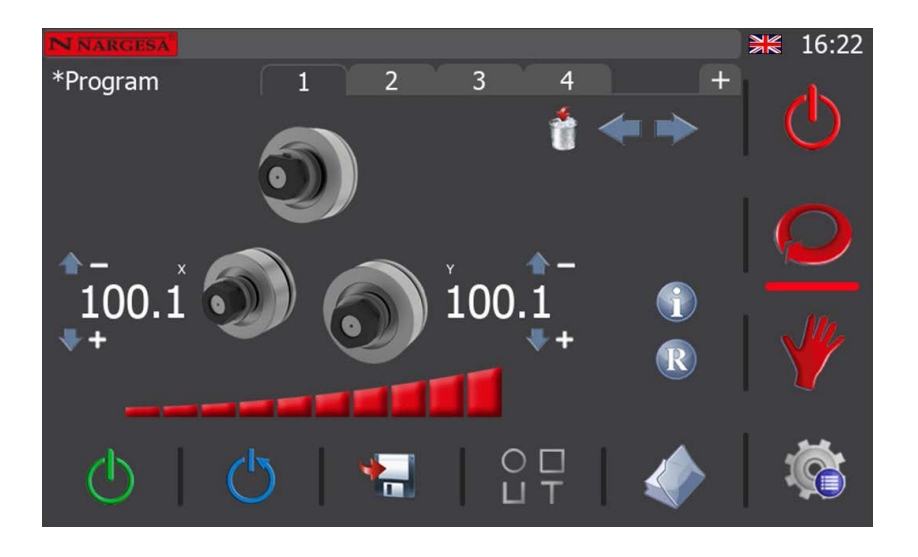

You will then be able to edit the currently loaded finished program.

You can access any of the steps comprising the program by directly pressing the corresponding tab (the program is in step 1 in the image shown) or use the navigation arrows 4 to do so.

Remember you can only correct the height of the rollers assigned a height. In the example shown in the previous figure, you can correct the X axis and the Y axis.

To proceed, just press on the height you wish to change. Upon doing so, a window will open where you can enter the new height.

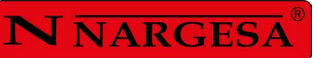

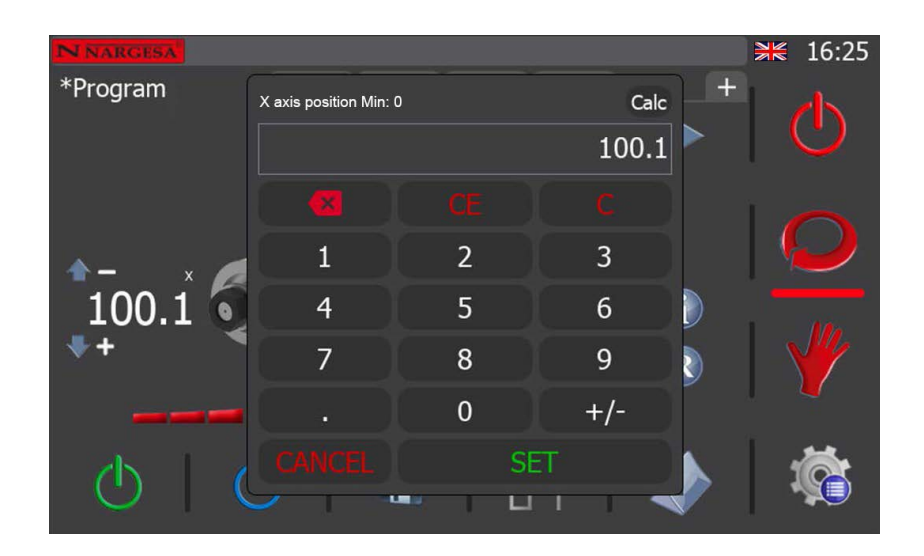

Use the numerical keyboard to make the adjustment to the height of the chosen axis. To confirm, press the "SET" key.

As soon as you finish making the adjustments or corrections in the different steps (if necessary to finish refining the resulting piece), you can return to production mode and begin the series.

On the other hand, if you want to delete an existing step, hover over it by pressing its tab, or by using the navigation arrows. Then press the icon in and accept the confirmation message. Doing so will remove the selected step from the finished program.

However, remember that you cannot remove either the unload step, the load step, or the clamp step from a finished program, as their existence is imperative.

You can also continue adding steps to the end of a completed program if you wish. To do so, just press the tab 📻 .

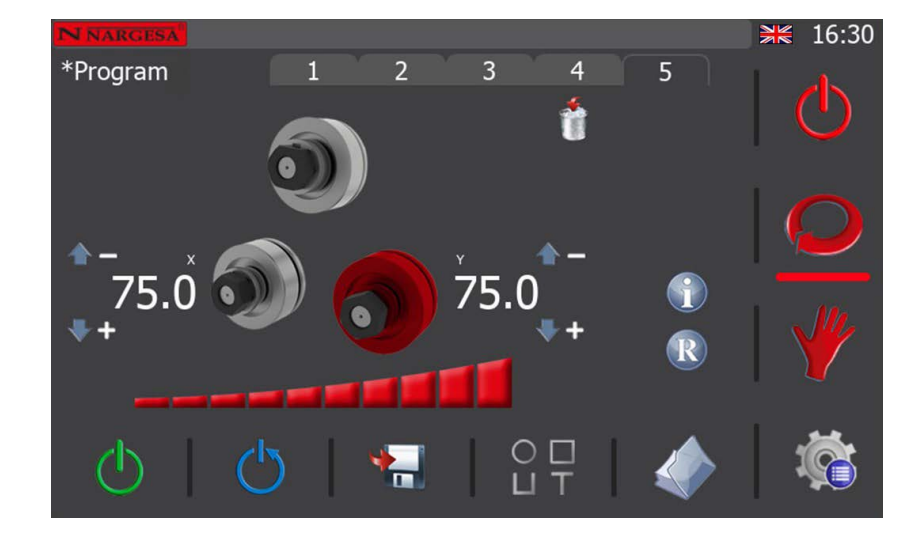

In this case, the finished program goes back to editing, as can be seen in the following screen.

Now, in the new step that is added to the end of those already existing in the program (the fifth in the case of the example that concerns us), you can edit the position of the desired axis. To do so, you must proceed as you have already learned to do during the creation of the steps of a program, using the joystick or performing a direct positioning of said axis. Then, to save this step, press the icon 😭 from the lower horizontal menu. Accept the confirmation message and continue creating more steps, if desired, or go into production mode when ready, ending the program.

To do so, remember to press the 🕐 icon in the vertical menu at the right. After doing this, you'll see how it changes to this 🕚

Now that you are back in production mode, using the navigation keys, or by clicking directly on the step tab, go to the second one (we go to the second step since this is the material loading step). You are now ready to start producing.

Thus, as soon as you press the movement button, the hydraulic pump will start and the rollers will move to the defined level. The X roller always moves first and then the Y roller. When both axes reach the defined position, the movement stops and the button can be released. This is the loading step. Therefore, you can now load the profile or tube to be bent into the machine. Now go to step 2. Press the button until the rollers reach the defined size and you will have completed the clamping step. If you wish, move the profile or tube to be bent forward or backward by moving the joystick to the left or right.

Go to step 4 of the program. Activate the movement button and the axis whose coordinate is defined will be placed in position creating the curve input for the part. Make the bend by turning the rollers to the left or right as appropriate. Continue executing the remaining program steps until the part is complete.

As soon as you are finished, to remove the already formed part, select step 1 of the program (unload step) and run it as you have learned to do. Keep in mind that the machine, by placing the X and Y rollers in position, will release the part. Be careful to prevent it from falling.

## 5.3.7. Using Materials and Tools

As already explained in the "General Data" section, you can define additional information for a program. This function makes it possible to replicate pieces always using the same conditions (profile type, material, dimensions, position and roller direction, etc.).

Even though the machine is supplied with a database including the most common materials and tools, each customer has their own needs. This means you may need to create new materials or define new rollers to adapt to all situations.

To do so, go to the general menu by pressing the 🌇 , icon that is always found at the bottom right-hand of the screen.

| Materials       |               | ≱≋ 15:38 |
|-----------------|---------------|----------|
| Name            | Coefficient   |          |
| Aluminium       | 0.00          |          |
| Mild steel      | 0.00          |          |
| Stainless steel | 0.00          |          |
|                 |               |          |
|                 |               |          |
|                 |               |          |
|                 |               |          |
|                 |               |          |
|                 | <u> </u>      | 1        |
|                 | $\overline{}$ |          |

By using the horizontal menu on this screen, you can do the following:

Create a new material

🏴 Edit materials

ń.

Delete materials

Switch to the tool management screen (custom rollers)

For clarification purposes, remember that each one of the materials is defined by a descriptive name plus a coefficient representing its physical resistance.

In standard materials you can edit the coefficient, but not the name. Besides, you cannot delete them either because they are an essential part of the material database.

On the other hand, you can create all the additional materials youneed, with any coefficient and with any name, as long as this latter does not already exist in the database.

| Name        | Aluminium |
|-------------|-----------|
| Coefficient | 0.00      |
| - 🗸         |           |

The bending software is supplied with a very complete tool database as it includes the rollers for flat profiles which come standard with the machine and all other possible rollers for round profiles we normally manufacture or can manufacture upon request. However, each customer is different and this variety means they need to be able to define specific tools or custom rollers.

This is the custom roller management screen:

| Custom rollers |          | ₩ 11:40    |
|----------------|----------|------------|
| Name           | Diameter | $\bigcirc$ |
|                |          |            |
|                |          | Q          |
|                |          | ₩          |
|                |          | 1          |

Just like with the material management screen, the following actions are possible if you press the icons in the horizontal menu:

Create a new custom roller

Edit an already-existing custom roller

Delete a custom roller

 $\rightleftharpoons$  Switch to the material management screen

Remember that each custom roller is defined here with a descriptive name plus an effective diameter.

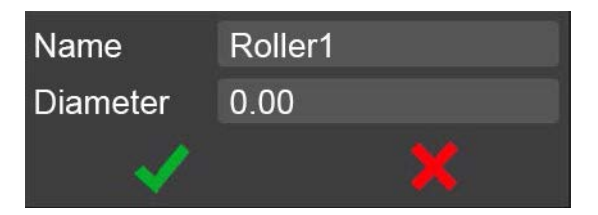

# 5.3.8. Importing and Exporting Data

The same software that runs on the physical machine can be run on a PC with a Windows operating system. This makes it possible to get the operators and technicians who will intervene in the development and production process familiar with the environment they will later use. Si However, remember that it's simply a simulation on a PC and some functions are not available unless done on the machine in question.

Having said this, it is possible to create materials, tools or radiuses on the PC. However, since you won't want to replicate all that work again on the actual machine, you have the "Importing and Exporting Data" screen.

To access it, you must first press the 🌾 , icon at the bottom right-hand of the screen and then on the 🖋 icon in the menu that appears.

| <sub>[</sub> Mem | ory ———        |            |           |     | ₩ 11:55      |
|------------------|----------------|------------|-----------|-----|--------------|
|                  | Internarl      |            |           |     |              |
|                  | USB            | Insert USB | device    |     | U            |
|                  |                |            | )         | ••• |              |
| _ Filter         | s              |            |           |     | $\mathbf{Q}$ |
|                  | Parameters     |            | Tools     |     |              |
|                  | User passwords |            | Materials |     | 110          |
|                  | Styles         |            | Radii     |     |              |
|                  | Translations   |            |           |     |              |
| ß                | 🤌 Import       |            | Export    |     | <b>*</b>     |

This screen allows you to export the data created on the PC and import them into the physical machine. Or vice versa. In other words, data can be exported from the machine and imported to the PC for the desired purpose if an operator has created new materials, tools or radiuses on the machine.

If you pay attention to the middle of the screen, you'll see how the data to be exported or imported is decided under the "Filters" section. Even though only transferring tools, materials and radiuses has been mentioned thus far, there are also other options. They are highly important as they allow you to make backup copies of the machine configuration parameters, add new styles to personalize the look of the software and even define new passwords and add other languages.

All of these data are imported and/or exported using a USB memory stick which can be inserted into the corresponding connector on the control panel. It is also of vital importance to emphasize at this point that you can export and/or import data to the system's internal memory. This allows you to have a backup copy on the machine itself which can be recovered whenever necessary.

#### 5.3.9. Alarm Management

The user interface on the bender is not only capable of sending orders to the machine, but it can also show a large quantity of highly useful information to know what is happening at all times.

For example, you will see the following pop-up window clearly indicating an emergency stop if you press the safety button on the control panel.

This pop-up window can be bothersome in certain situations. Therefore, you can close it even though the alarm is still active. To do so, just press the 🗙 button.

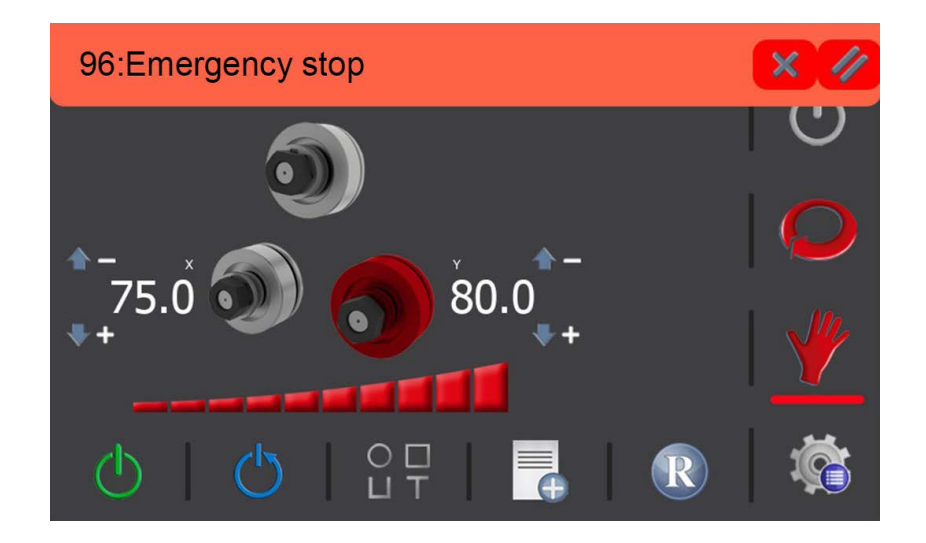

Remember that this window will also automatically close if the alarm disappears. In other words, in line with this example, this window will disappear if you unblock the safety button and press the reset button  $\bigcirc$  (always necessary after an alarm goes off).

## N NARGESA

The question now is how to tell if the system has an activated alarm. You just look to see if the *i* icon appears at the right of the message bar at the top of the screen.

The presence of this icon indicates an active alarm status. To find out exactly what is happening or, in other words, what situation is producing the alarm statuses, just press the  $\triangle$  icon.

The following screen will appear upon doing this:

| Cate      | gory C        | od          | /           | Alarm         |          | Da      | ate   |   | 16:24 |
|-----------|---------------|-------------|-------------|---------------|----------|---------|-------|---|-------|
| PLC Aları | ms 9          | 3 96        | : Emerg     | gency sto     | р        | 15:14:0 | 9 19/ |   |       |
|           |               |             |             |               |          |         |       | ( | IJ    |
|           |               |             |             |               |          |         |       | ļ |       |
|           |               |             |             |               |          |         |       | ١ |       |
|           |               |             |             |               |          |         |       |   | *     |
|           | From 27/9/202 | ا<br>2 27/9 | Го<br>/2022 | Catego<br>All | ory<br>T | 11      | •     | 1 |       |

Here's a list of all the alarms that have gone off to date and all those which are still active are marked in red. To delete the alarms, they need to be corrected by unblocking the emergency stop button, for example. However, other alarms can be reset by simply pressing the 🥢 icon.

This resets the active alarms that require no other action, making the system ready to be reset. So, when you return to manual mode, automatic mode or production mode, just press the (b) icon to continue working normally.

On the other hand, remember that any notifications and alarms from the two frequency drives controlling the hydraulic pump motor and pull roller rotation motor will remain active (in red) on this list even if you try to delete them by pressing the 🥢 icon.

This is due to the origin, which only implies they may be deleted by directly accessing the frequency drive that notified the control software. Thus, in order to proceed correctly, you must access the electrical panel as you learned to do under the "Frequency Drive Notifications and Alarms" section. Open the door and press the STOP/RESET button on the corresponding frequency drive.

If you following this procedure, press the 🕐 icon from the control software to reset the system and continue operating as normal.

In any case, remember once again that alarms and notifications from the frequency drives are not common unless the mechanical capacities for which the bender was designed have been exceeded. In other words, they only appear to prevent the machine from suffering irreversible damage that may affect its operation.

Besides these alarms, the bending machine is equipped with a greasing alarm that appears upon 850 hours of operation which in the metal industry equals a period of a half a year. Before continuing to operate, the moving parts on the machine such as the pinions that transmit the movement to the axles must be greased.

Once greased adequately, delete the alarm in order to continue working. To do so, access the menu by pressing the icon in the lower right corner of the application. Now, from here, you must press the  $\Delta$  icon providing access to the alarm management page.

| Inser | Insert password |   |   |   |   |   |   |   |   |   |       |
|-------|-----------------|---|---|---|---|---|---|---|---|---|-------|
| •••   |                 |   |   |   |   |   |   |   |   |   |       |
| Esc   | 1               | 2 | 3 | 4 | 5 | 6 | 7 | 8 | 9 | 0 | <-    |
| q     | w               | e | r | t | у | u | i | o | р | ] | ]]]   |
| Caps  | а               | s | d | f | g | h | j | k | 1 | ; | •     |
| Shift | z               | x | с | v |   | b | n | m |   | ١ | Del   |
| -     | =               | , |   |   |   |   |   |   | / | £ | Enter |

# **N** NARGESA

As you can see, you will be asked to enter a password to guarantee you have permission to access it. The password you must enter is "nargesa". Thus, as soon as you have entered it, press the "Enter" key and the following page will open.

| Category   | Cod        | Alarm        | Date         | ₩ 11:30 |
|------------|------------|--------------|--------------|---------|
| PLC Alarms | 100 100: 0 | Grease alarm | 11:29:39 27/ |         |
|            |            |              |              |         |
|            |            |              |              |         |
|            |            |              |              |         |
|            |            |              |              |         |
|            |            |              |              |         |
|            |            |              |              |         |
|            |            |              |              |         |
|            |            |              |              |         |
|            |            |              |              |         |
|            |            | Category     | • 🥢 🕞        |         |

Now, to delete the greasing alarm, just press the 🥢 icon, return to manual, automatic or production operating mode and reset the system by pressing the 🕐 icon.

The greasing alarm will reappear repeatedly every 850 operating hours so you will have to follow the procedure described many other times. This will ensure the machine is always working under the best conditions and is properly maintained to prevent problems.

## 5.4. Working position

MC650 can work with the machine bed horizontal or vertical as needed, according to the work to be done.

To place the bending machine in horizontal position:

- 1. Secure the machine at the anchor point indicated in the illustration with a forklift.
- 2. Lift the machine carefully until it is not in contact with the ground

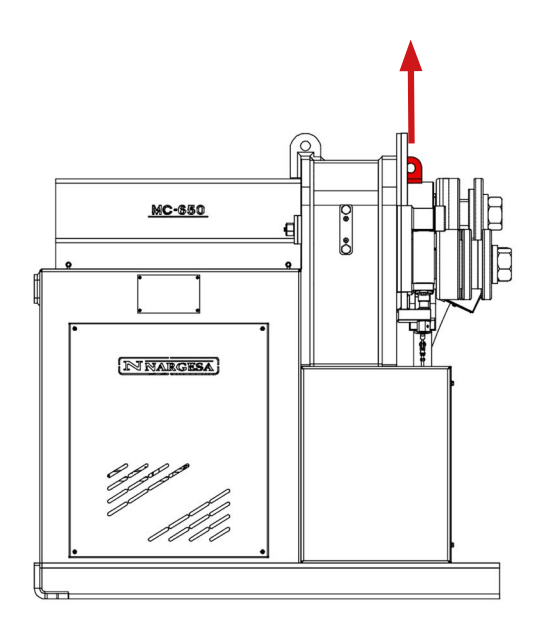

- 3. Lower it so that the part behind the machine bed is resting on the ground.
- 4. Using the forklift, carefully move the machine backwards until the machine bed is totally resting on the ground.

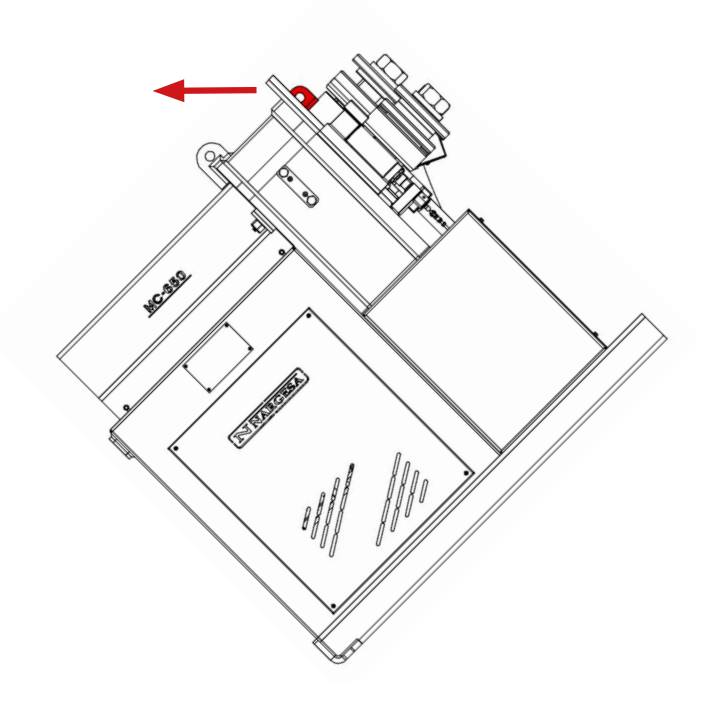

# N NARGESA®

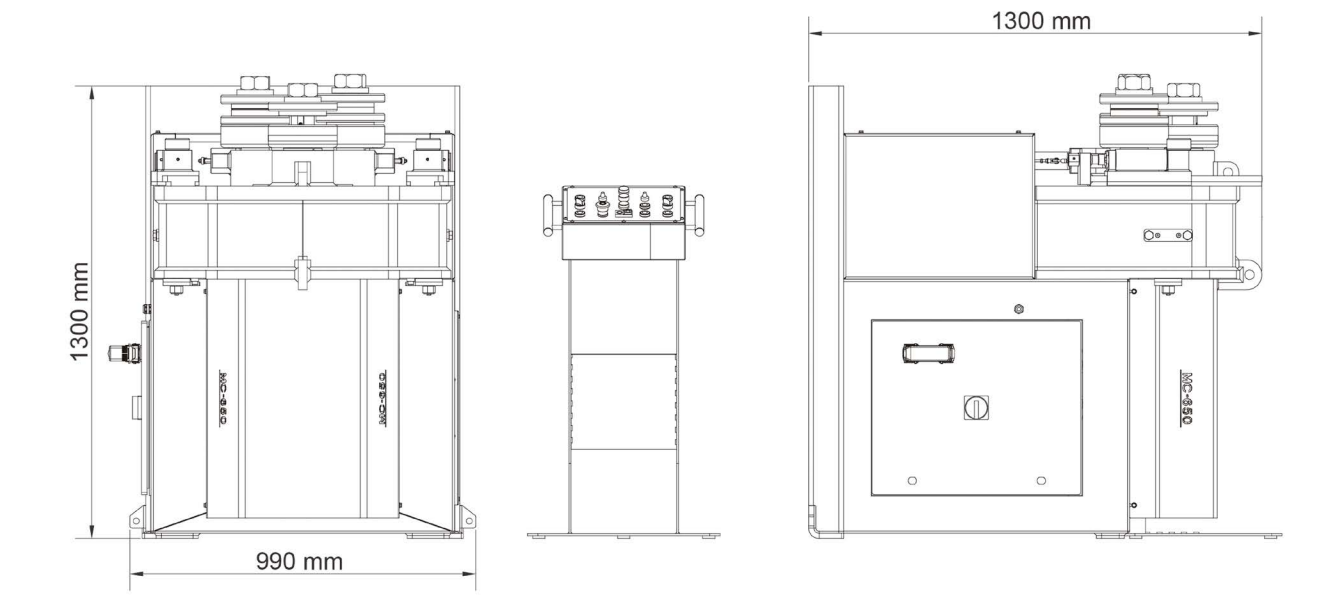

Figure 13. Machine dimensions with the base-plate in a horizontal position

**WARNING:** To change the position of the machine from vertical to horizontal or vice versa, it must be switched off and with the emergency stop button pressed.

When carrying out the operation, make sure the control panel and power cables are not caught.

#### 6. WARNINGS

The MC650 bending machine is designed and assembled to allow the operator to handle the machine and bend the necessary parts in a completely safe manner. Any change to the machine's structure or characteristics could modify the safety offered by the machine, breaching the EC certificate of conformity and could endanger the operator.

#### 6.1. Dangers résiduels

Hazardous conditions may occur during the bending of materials that must be analysed and prevented.

Attention should be paid to the movements of the piece to be bent and the roller while the material is being introduced into the machine as well as during its shaping. Despite the fact that the forward speed of the rollers is slow, there is a risk of entrapment in the extremities between the rollers and the part.

Users of the machine are recommended to handle the part to be bent firmly with one hand and to move the hand according to the progress of the bending operation in order to maintain a safe distance from the rollers.

It is also necessary to prepare the work area to prevent other operators from injuring themselves during operation of the machine.

#### 6.2. Counter-productive methods

Tools or rollers that are not supplied by the manufacturer of the machine, NARGESA S.L., and which have not been specially designed for the MC650 bending machine should never be used .

#### 6.3. Other recommendations

- Use gloves for handling the machine and during the bending processes.

- Wear EC-approved goggles and protective boots
- Handle the material at the ends, and never around the area being bent
- Do not work without the protection devices that the machine is fitted with
- Ensure that there is a safe distance between the machine and the operator

# 7. ASSEMBLING OF THE ROLLERS

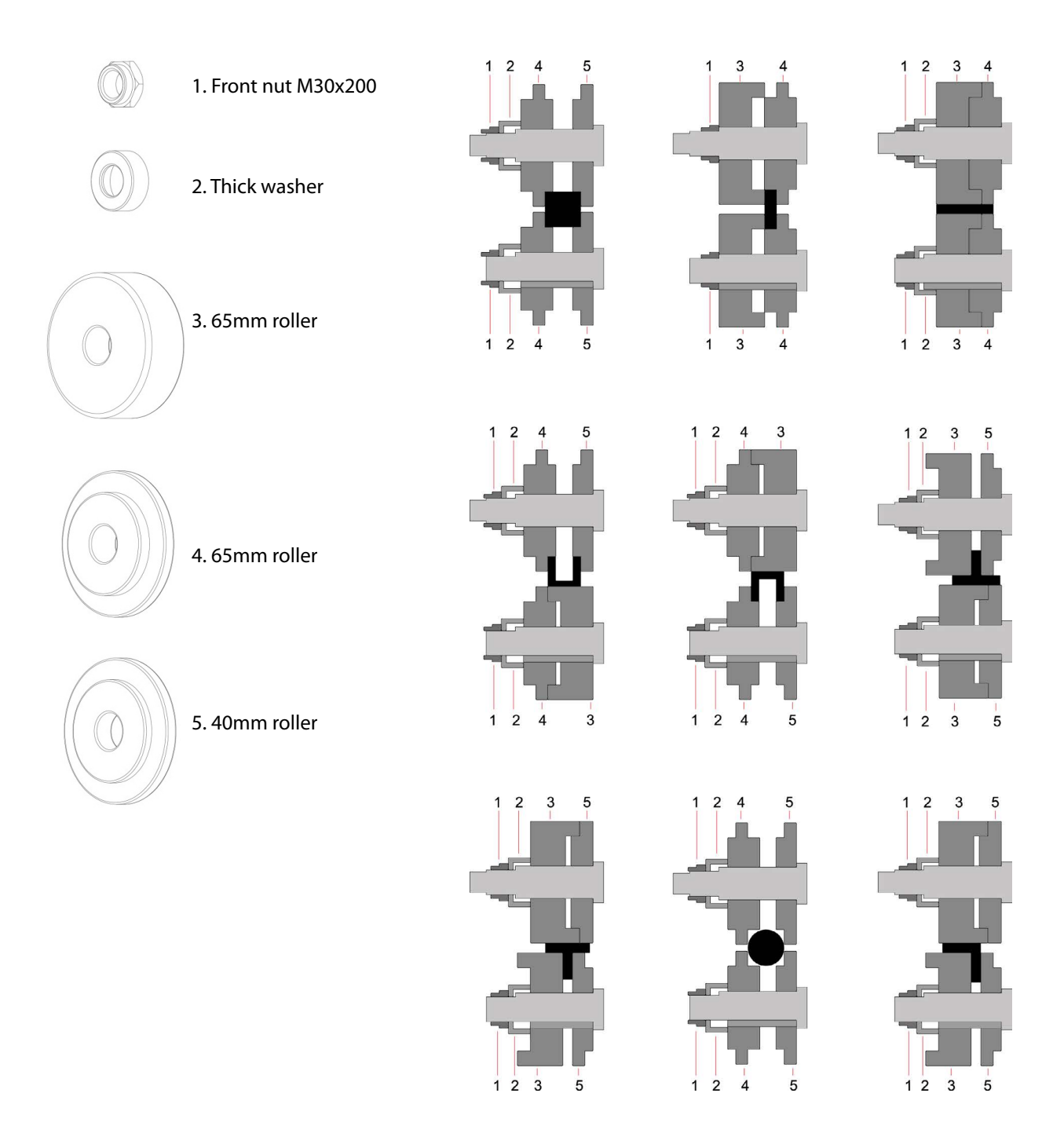

Figure 14. Nomenclature of the rollers and assembly

**IMPORTANT NOTE:** The clamping nut of the rollers should never be tightened with a wrench and only by hand. If pipe rollers are being used, the nuts must be loose.

# 7.1. Bending capacity

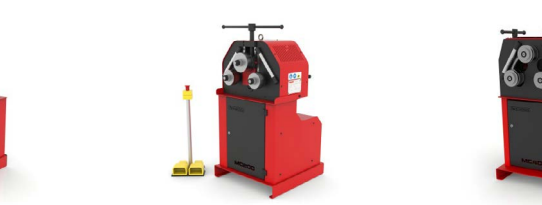

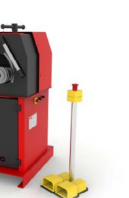

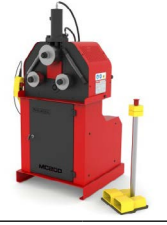

|         | MC1                        | 50B               | MC2                           | 200               | MC4                           | -00               | MC2                           | ООН               |
|---------|----------------------------|-------------------|-------------------------------|-------------------|-------------------------------|-------------------|-------------------------------|-------------------|
| Profile | Measures                   | Min. radius       | Measures                      | Min. radius       | Measures                      | Min. radius       | Measures                      | Min. radius       |
|         | 50x10                      | 300               | 50x10                         | 300               | 50x10                         | 250               | 60x10                         | 200               |
|         | 60x20                      | 200               | 80x20                         | 150               | 80x20                         | 150               | 80x20                         | 150               |
|         | 25x25                      | 200               | 30x30                         | 200               | 30x30                         | 150               | 30x30                         | 150               |
|         | 50x50x3<br>40x40x3         | 700<br>350        | 50x50x3<br>40x40x3            | 600<br>300        | 50x50x3<br>40x40x3            | 600<br>300        | 50x50x3<br>40x40x3            | 450<br>300        |
|         | 40                         | 200               | 40                            | 200               | 40                            | 150               | 40                            | 200               |
|         | 40                         | 250               | 40                            | 250               | 40                            | 200               | 40                            | 250               |
|         | 40                         | 300               | 40                            | 300               | 40                            | 250               | 40                            | 250               |
|         | 50                         | 200               | 60                            | 300               | 60                            | 225               | 60                            | 225               |
|         | 50                         | 250               | 60                            | 300               | 60                            | 225               | 60                            | 225               |
|         | 40                         | 500               | 40                            | 420               | 40                            | 200               | 40                            | 300               |
|         | 25                         | 180               | 30                            | 150               | 30                            | 150               | 30                            | 150               |
| 0 0     | 50,8x3*<br>=2"x3*<br>40x2* | 600<br>600<br>300 | 63,5x3*<br>=2″1/2x3*<br>40x2* | 500<br>500<br>250 | 63,5x3*<br>=2″1/2x3*<br>40x2* | 450<br>450<br>200 | 63,5x3*<br>=2″1/2x3*<br>40x2* | 450<br>450<br>200 |

\* Optional rollers

# N NARGESA

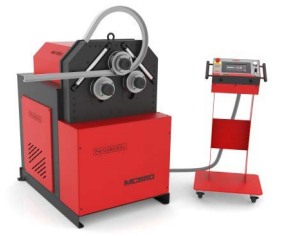

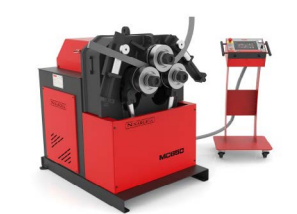

|         | MC550 · MC550                             | NC · MC550CNC                   | MC650 · MC650NC · MC650CNC       |                          |  |
|---------|-------------------------------------------|---------------------------------|----------------------------------|--------------------------|--|
| Profile | Measures                                  | Min. radius                     | Measures                         | Min. radius              |  |
|         | 60x15<br>60x8<br>50x15<br>50x10           | 400<br>200<br>350<br>175        | 100x15<br>80x20<br>60x15         | 1250<br>450<br>300       |  |
|         | 40x8<br>30x5<br>25x5                      | 150<br>110<br>105               | 50x15<br>20x10                   | 155<br>140               |  |
|         | 100x20<br>80x20<br>80x15                  | 250<br>200<br>180               | 120x20<br>100x25<br>80x20        | 250<br>350<br>200        |  |
|         | 35x35<br>30x30<br>25x25<br>20x20<br>15x15 | 400<br>200<br>175<br>150<br>150 | 45x45<br>40x40<br>25x25<br>20x20 | 300<br>280<br>200<br>150 |  |
|         | 60x60x3<br>50x50x3<br>35x35x3             | 800<br>600<br>200               | 70x70x4<br>60x60x3<br>40x40x3    | 750<br>750<br>300        |  |
|         | 70x30x3<br>60x30x3<br>50x30x3             | 500<br>400<br>250               | 80x40x3<br>60x30x3<br>50x30x3    | 500<br>300<br>250        |  |
|         | 60x60x7<br>50x50x6<br>40x40x5             | 300<br>250<br>200               | 80*<br>70<br>60<br>40            | 500<br>400<br>200<br>150 |  |
|         | 60x60x7<br>50x50x6<br>40x40x5             | 500<br>400<br>300               | 80*<br>60<br>40                  | 500<br>400<br>150        |  |
|         | 60x60x7<br>50x50x6<br>40x40x5             | 350<br>300<br>250               | 60x8<br>40x6                     | 450<br>250               |  |
|         | 40x20x5<br>60x30x6<br>80x45x6             | 160<br>200<br>400               | 120*<br>100*<br>80               | 600<br>600<br>350        |  |
|         | 80x45x6<br>60x30x6<br>40x20x5             | 600<br>250<br>200               | 120*<br>100*<br>80               | 700<br>700<br>400        |  |
|         | 50x5<br>40x5                              | 550<br>400                      | 70x7<br>60x5<br>50x5<br>40x4     | 600<br>400<br>300<br>250 |  |

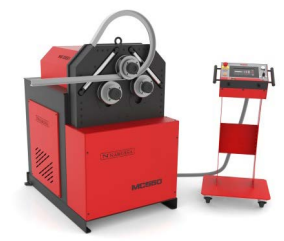

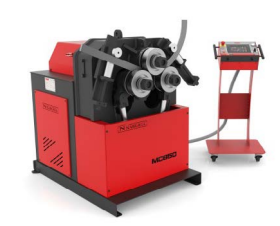

|     | MC550 · MC550                  | MC650 · MC650NC · MC650CNC |                                                                      |                                 |  |
|-----|--------------------------------|----------------------------|----------------------------------------------------------------------|---------------------------------|--|
|     | 50x5*<br>40x4*                 | 750<br>500                 | 50x5*<br>40x4*                                                       | 750<br>500                      |  |
| •   | 40<br>35<br>30<br>20           | 300<br>250<br>200<br>130   | 50<br>40<br>25                                                       | 300<br>200<br>175               |  |
| 0 0 | 76,2x3* (3″x3)<br>40x2<br>20x2 | 500<br>180<br>100          | 101,6x3,5* (=4"x3)<br>100x3*<br>88,9x4* (=3"SCH)<br>35x2*<br>20x1,5* | 500<br>500<br>700<br>120<br>115 |  |

#### 8. OPTIONAL ACCESSORIES

Set of treated steel rollers

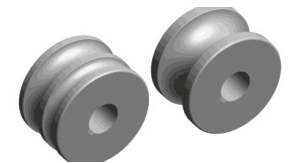

Set of 3 sets of treated steel rollers for steel round pipe or stainless steel, thickness bigger than 2 mm.

When pipe sizes are smaller, two sizes are included in the same roller. Eg. (25 + 30) Always clean up the rollers well before using stainless steel not to get the pipe contaminated.

| Tube size in mm      |                                   |           |  |
|----------------------|-----------------------------------|-----------|--|
| Reference            | Dimensions                        | Weight    |  |
| 140-08-13-RHT0001    | (25 + 30)                         | 40,04 Kg. |  |
| 140-08-13-RHT0002    | (20 + 35)                         | 39,65 Kg. |  |
| 140-08-13-RHT0003    | 40                                | 39,93 Kg. |  |
| 140-08-13-RHT0004    | 50                                | 36,24 Kg. |  |
| 140-08-13-RHT0005    | 60                                | 31,92 Kg. |  |
| 140-08-13-RHT0006    | 70                                | 28,57 Kg. |  |
| 140-08-13-RHT0007    | 80                                | 23,22 Kg. |  |
|                      | For Schedule pipe                 |           |  |
| 140-08-13-RHISOT0001 | (3/8" + 1/2") = (17,2 + 21,3 mm)  | 43,53 Kg. |  |
| 140-08-13-RHISOT0002 | (1'' + 3/4'') = (33,7 + 26,9  mm) | 38,57 Kg. |  |
| 140-08-13-RHISOT0003 | 1″ 1/4 = 42,4 mm                  | 39,11 Kg. |  |
| 140-08-13-RHISOT0004 | 1″ 1/2 = 48,3 mm                  | 36,91 Kg. |  |
| 140-08-13-RHISOT0005 | 2″=60,3 mm                        | 31,77 Kg. |  |
| 140-08-13-RHISOT0006 | 2″ 1/2 = 73 mm                    | 27,01 Kg. |  |
|                      | For inches pipe                   |           |  |
| 140-08-13-RHWT0001   | (1/2"+1"1/4) = (12,70 + 31,75 mm) | 41,67 Kg. |  |
| 140-08-13-RHWT0002   | (1"+3/4") = (25,40 + 19,05 mm)    | 42,35 Kg. |  |
| 140-08-13-RHWT0003   | 1″1/2 = 38,1 mm                   | 40,56 Kg. |  |
| 140-08-13-RHWT0004   | 2″= 50,8 mm                       | 35,92 Kg. |  |
| 140-08-13-RHWT0005   | 2″1/2 = 63,5 mm                   | 30,28 Kg. |  |
| 140-08-13-RHWT0006   | 3″ = 76,2 mm                      | 25,31 Kg. |  |

Set of Steel Treated Rollers UPN-100-120mm

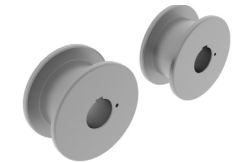

Set of Steel treated rolllers for UPN mild Steel or stainless Steel profiles. Always clean up the rollers well before using stainless Steel not to get the pipe contaminated.

| Reference         | Dimensions               | Weight    |
|-------------------|--------------------------|-----------|
| 140-08-08-RHT0010 | Réglable de 100 à 120 mm | 52,72 Kg. |

#### Set of Sustarín rollers

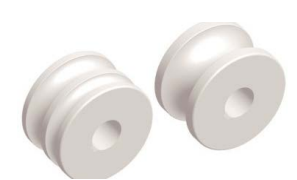

Set of 3 Sustarin rollers for stainless steel pipes, aluminium and delicate materials for thickness smaller than 2.5 mm.

When pipe sizes are smaller, two sizes are included in the same roller. Eg. (25 + 30) Susterin rollers do not spoil or contaminate the pipe.

For any other size or profile please ask the manufacturer.

| Pour tube en mm     |                                   |          |  |  |
|---------------------|-----------------------------------|----------|--|--|
| Reference           | Dimensions                        | Weight   |  |  |
| 140-08-13-RI0001    | (25 + 30)                         | 7,24 Kg. |  |  |
| 140-08-13-RI0002    | (20 + 35)                         | 7,17 Kg. |  |  |
| 140-08-13-RI0003    | 40                                | 7,22 Kg. |  |  |
| 140-08-13-RI0004    | 50                                | 6,55 Kg. |  |  |
| 140-08-13-RI0005    | 60                                | 5,77 Kg. |  |  |
| 140-08-13-RI0006    | 70                                | 5,17 Kg. |  |  |
| 140-08-13-RI0007    | 80                                | 4,20 Kg. |  |  |
|                     | Pour tube Schedule                |          |  |  |
| 140-08-13-RIISO0001 | (3/8" + 1/2") = (17,2 + 21,3 mm)  | 7,87 Kg. |  |  |
| 140-08-13-RIISO0002 | (1" + 3/4") = (33,7 + 26,9 mm)    | 6,98 Kg. |  |  |
| 140-08-13-RIISO0003 | 1″ 1/4 = 42,4 mm                  | 7,07 Kg. |  |  |
| 140-08-13-RIISO0004 | 1″ 1/2 = 48,3 mm                  | 6,68 Kg. |  |  |
| 140-08-13-RIISO0005 | 2″ = 60,3 mm                      | 5,75 Kg. |  |  |
| 140-08-13-RIISO0006 | 2″ 1/2 = 73 mm                    | 4,89 Kg. |  |  |
|                     | Pour tube en Pouces               |          |  |  |
| 140-08-13-RIWT0001  | (1/2"+1"1/4) = (12,70 + 31,75 mm) | 7,54 Kg. |  |  |
| 140-08-13-RIWT0002  | (1"+3/4") = (25,40 + 19,05 mm)    | 7,66 Kg. |  |  |
| 140-08-13-RIWT0003  | 1″1/2 = 38,1 mm                   | 7,33 Kg. |  |  |
| 140-08-13-RIWT0004  | 2″ = 50,8 mm                      | 6,50 Kg. |  |  |
| 140-08-13-RIWT0005  | 2″1/2 = 63,5 mm                   | 5,47 Kg. |  |  |
| 140-08-13-RIWT0006  | 3″=76,2 mm                        | 4,58 Kg. |  |  |

# Technical annex MC650 Bending Machine

General parts diagram Hydraulic cylinder Straightener roller Hydraulic group Electric boxes Electric box· SINGLEPHASE MACHINE Electric box· THREEPHASE MACHINE Electric map· SINGLEPHASE MACHINE Electric map· THREEPHASE MACHINE Electric maps Hydraulic map

# A1. General parts diagram

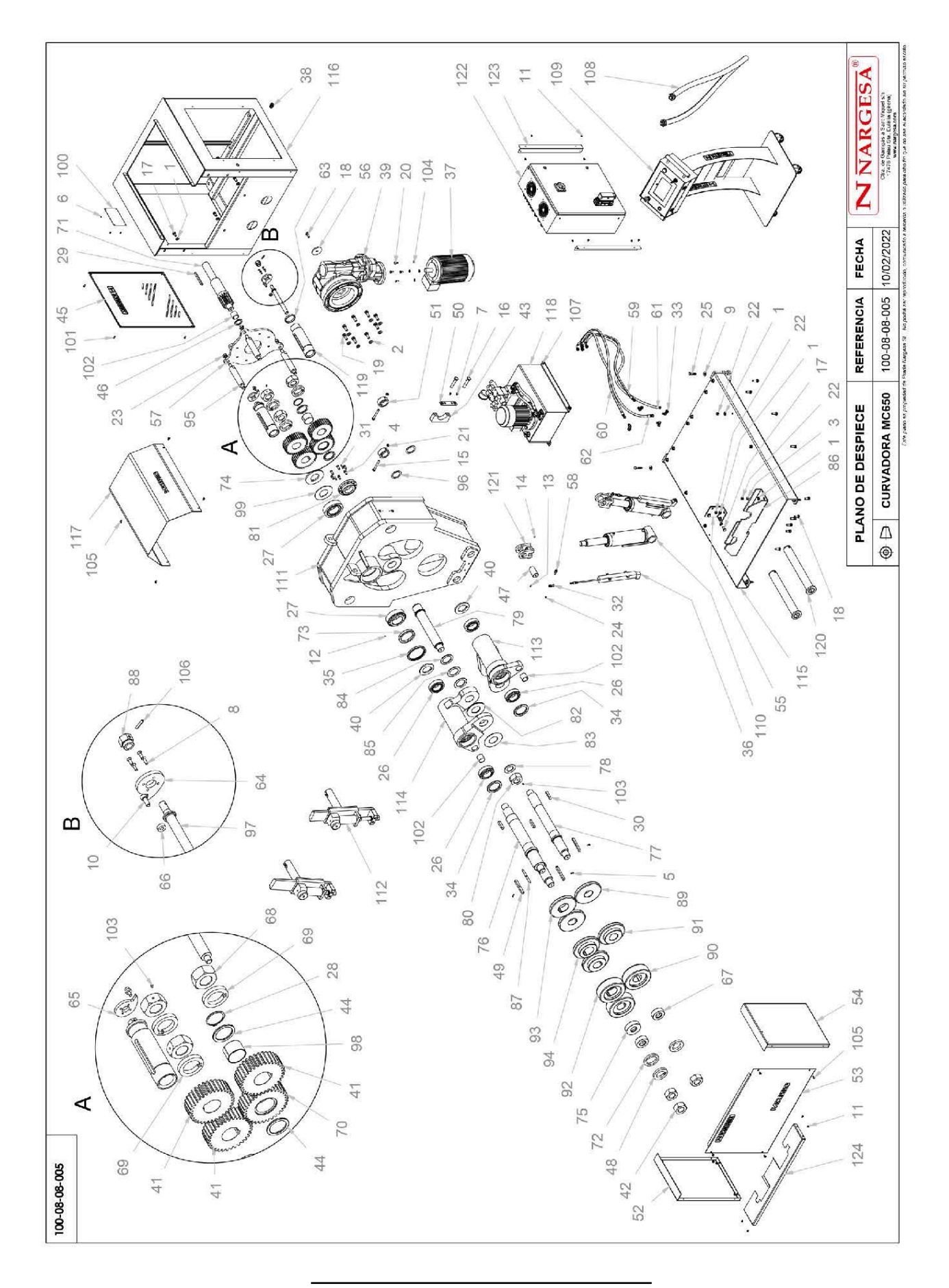

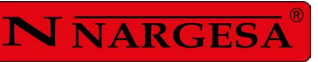

2

| Elemento | Miniatura | Nº de pieza      | Descripción                                   | CTDAD |
|----------|-----------|------------------|-----------------------------------------------|-------|
| 1        |           | 020-D125B-M12    | Arandela DIN 125 B M12                        | 24    |
| 2        | 0         | 020-D125B-M14    | Arandela Biselada DIN125B Para M14            | 8     |
| 3        | G         | 020-D127-M12     | Arandela Glower DIN127 Para M12               | 4     |
| 4        |           | 020-D6912-M10X25 | Tormillo Allen Cabeza Reducida Din6912 M10X25 | 6     |
| 5        |           | 020-D6912-M6X16  | Tornillo Allen Cabeza Reducida Din6912 M6X16  | 3     |
| 6        |           | 020-D7337-3X8    | Remache De Clavo DIN7337 De Al D3X8           | 4     |
| 7        |           | 020-D7991-M6X12  | Tornillo Allen Avellanado DIN7991 M6X12       | 4     |
| 8        |           | 020-D7991-M6X20  | Tornillo Allen Avellanado DIN7991 M6X20       | 8     |
| 9        |           | 020-D9021-M10    | ARANDELA DIN 9021 M10                         | 4     |
| 10       |           | 020-D912-M10X25  | Tornillo Allen DIN912 M10X25                  | 2     |
| 11       |           | 020-17380-M6X8   | Tornillo Allen Abombado ISO7380 M6X8          | 12    |
| 12       |           | 020-D913-M5X8    | Esparrago Allen DIN 913 M5X8                  | 1     |
| 13       |           | 020-D913-M6X16   | Esparrago Allen DIN913 M6X16                  | 2     |
| 14       |           | 020-D914-M6X10   | Esparrago Allen Con Punta DIN 914 M6x10       | 2     |

| Elemento | Miniatura    | Nº de pieza      | Descripción                                    | CTDAD |
|----------|--------------|------------------|------------------------------------------------|-------|
| 15       | 1            | 020-D931-M10X90  | Tornillo Hex. Media Rosca DIN931 M10X90        | 2     |
| 16       |              | 020-D931-M16X80  | Tornillo Hex. Media Rosca DIN931 M16X80        | 4     |
| 17       |              | 020-D933-M12X25  | Tormillo Hexagonal DIN933 M12X25               | 8     |
| 18       |              | 020-D933-M12X30  | Tornillo Hexagonal DIN 933 M12x30              | 5     |
| 19       |              | 020-D933-M14X40  | TORNILLO HEXAGONAL DIN 933 M14X40              | 8     |
| 20       |              | 020-D933-M8X20   | TORNILLO HEXAGONAL DIN 933 M8X20               | 4     |
| 21       | P            | 020-D934-M10     | Tuerca Hexagonal DIN934 M10                    | 2     |
| 22       |              | 020-D934-M12     | Tuerca DIN 934 M12                             | 16    |
| 23       |              | 020-D934-M18     | Tuerca Hexagonal DIN934 M18                    | 3     |
| 24       |              | 020-D985-M6      | TUERCA AUTOBLOCANTE DIN 985 M6                 | 2     |
| 25       | - SHERRAN ST | 020-DIN571-10X60 | Tornillo Hexagonal Para Madera                 | 4     |
| 26       | L            | 030-CJ-00023     | Rodamiento De Rodillos Conicos 33113 65X110X34 | 4     |
| 27       | Z            | 030-CJ-00028     | Rodamiento De Rodillos Conicos 33216 80X140X46 | 2     |
| 28       | $\bigcirc$   | 030-D471-00014   | Circlip Eje Din471 D65                         | 1     |

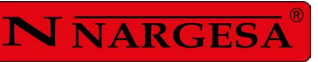

-

| Elemento | Miniatura | Nº de pieza       | Descripción                                                                              | CTDAD |
|----------|-----------|-------------------|------------------------------------------------------------------------------------------|-------|
| 29       |           | 030-D6885A-00030  | Chaveta Paralela Din6885A 14X9X125                                                       | 1     |
| 30       |           | 030-D6885AB-00004 | Chaveta Paralela Din6885AB 18X11X70                                                      | 3     |
| 31       |           | 030-D7979D-00004  | Pasador Cilindrico Con Rosca Int. DIN7979/D D8X30                                        | 2     |
| 32       | 3         | 030-ROT-00003     | ROTULA IGUS D6-M6 KBRM-06                                                                | 2     |
| 33       | Ş         | 040-CMH-00003     | Codo 90º Macho Hembra Tl 1/4'                                                            | 4     |
| 34       | 6         | 040-RET-00008     | Reten D80XD110X10                                                                        | 2     |
| 35       | 0         | 040-RET-00013     | Reten D120XD140X13                                                                       | 1     |
| 36       | J         | 050-LWH-00225     | Transductor de posicion L=225mm                                                          | 2     |
| 37       | <b>P</b>  | 050-ME-00017      | MOTOR ELECTRICO 3 Kw 1400 RPM 230/400V B14 IE2                                           | 1     |
| 38       |           | 050-PE-00006      | Prensaestopa M20X1.5                                                                     | 1     |
| 39       |           | 050-RT-00004      | Reductor Varvel FRA 100-130, Eje 28mm, Brida Ø160mm-130,<br>Para motor 3 KW B14 i=108.64 | 1     |
| 40       | 0         | 120-08-08-00031   | Arandela Trasera Ejes D109.5XD65.1X8                                                     | 2     |
| 41       | 6         | 120-08-08-00033   | Engranaje Lateral Z33 M5 MC650                                                           | 3     |
| 42       | 0         | 120-08-08-00034   | TUERCA FIJACION RODILLOS MC650                                                           | 3     |

| Elemento | Miniatura | Nº de pieza     | Descripción                                 | CTDAD |
|----------|-----------|-----------------|---------------------------------------------|-------|
| 43       |           | 120-08-08-00035 | Media Luna Fijación Enerezador              | 2     |
| 44       | 0         | 120-08-08-00038 | Arandela Engranaje Central D85XD65.1X5      | 2     |
| 45       | 1 at      | 120-08-08-00056 | Tapa Lateral                                | 1     |
| 46       | 0         | 120-08-08-00059 | Arandela Grueso Delantero Piñón D58XD40.1X4 | 1     |
| 47       |           | 120-08-08-00060 | BULON SUPERIOR CILINDRO MC650               | 2     |
| 48       | 0         | 120-08-08-00064 | GRUESO RODILLOS MC650 D105XD65.5X15         | 2     |
| 49       |           | 120-08-08-00065 | Chaveta Mecanizada para los Rodillos        | 3     |
| 50       | er st     | 120-08-08-00089 | Placa Sufridera Fijación Lateral            | 2     |
| 51       | 0         | 120-08-08-00098 | Casquillo Fijación Pistón                   | 2     |
| 52       |           | 120-08-08-00099 | TAPA LATERAL IZQUIERDA MC650                | 1     |
| 53       |           | 120-08-08-00100 | TAPA FRONTAL MC650                          | 1     |
| 54       |           | 120-08-08-00103 | TAPA LATERAL DERECHA MC650                  | 1     |
| 55       |           | 120-08-08-00107 | Soporte Delantero                           | 1     |
| 56       | 0         | 120-08-08-00111 | Arandela Trasera Reductor D75XD13X6         | 1     |

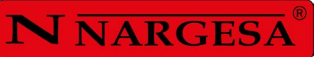

1

| Elemento | Miniatura | Nº de pieza     | Descripción                                                         | CTDAD |
|----------|-----------|-----------------|---------------------------------------------------------------------|-------|
| 57       | Ø         | 120-08-08-00113 | Placa Soporte Reductor                                              | 1     |
| 58       |           | 120-08-08-00143 | EJE ARRASTRE TRANSDUCTOR DE POSICION                                | 2     |
| 59       | ~         | 120-08-08-00144 | Manguera Hidráulica 1/4" Codo 90º TG 1/4" - TG 1/4" L=1250 mm       | 1     |
| 60       |           | 120-08-08-00145 | Manguera Hidráulica 1/4" Codo 90º TG 1/4" - TG 1/4" L=1250 mm       | 1     |
| 61       | ~         | 120-08-08-00146 | Manguera Hidráulica 1/4" Codo 90º TG 1/4" - Recto TG 1/4" L=1450 mm | 1     |
| 62       | ~         | 120-08-08-00147 | Manguera Hidráulica 1/4" Codo 90º TG 1/4" - TG 1/4" L=1450mm        | 1     |
| 63       | 0         | 120-08-08-00155 | Arandela Grueso Antigiro Enderezador                                | 2     |
| 64       | 6         | 120-08-08-00156 | Placa Antigiro Enderezador Derecho                                  | 1     |
| 65       | 0         | 120-08-08-00157 | Placa Antigiro Enderezador Izquierdo                                | 1     |
| 66       | Q         | 120-08-08-00158 | Arandela Grueso D10XD22X8                                           | 2     |
| 67       | 0         | 120-08-08-00161 | CASQUILLO AJUSTE RODILLOS                                           | 2     |
| 68       |           | 120-08-08-00186 | Tuerca Fijación Ejes                                                | 3     |
| 69       | 0         | 120-08-08-00187 | Arandela Trasera Fijación Engranajes                                | 3     |
| 70       | 6         | 120-08-08-00188 | Engranaje Intermedio Z33 M5 MC650                                   | 1     |

| Elemento | Miniatura                                                                                                    | Nº de pieza     | Descripción                                    | CTDAD |
|----------|----------------------------------------------------------------------------------------------------|-----------------|------------------------------------------------|-------|
| 71       | and the second second s | 120-08-08-00195 | Piñón Z14 M5 MC650                             | 1     |
| 72       | 0                                                                                                    | 120-08-08-00197 | Arandela Delantera Eje Central D110XD80.2X15   | 1     |
| 73       | 0                                                                                                    | 120-08-08-00198 | Aro Reten Exterior Eje Central MC650           | 1     |
| 74       | 0                                                                                                    | 120-08-08-00199 | Grueso Trasero Eje Central MC650 D138XD65.1X13 | 1     |
| 75       | 0                                                                                                    | 120-08-08-00200 | CASQUILLO AJUSTE RODILLOS CENTRAL              | 1     |
| 76       | J                                                                                                    | 120-08-08-00214 | Eje Rodillos Superiores                        | 1     |
| 77       | 1                                                                                                    | 120-08-08-00215 | Eje de Rodillos Inferiores                     | 2     |
| 78       | 0                                                                                                    | 120-08-08-00216 | Arandela Tuerca Eje Central Bujes D85XD48.5X4  | 1     |
| 79       |                                                                                                    | 120-08-08-00227 | Eje Intermedio Trasero                         | 1     |
| 80       | 6                                                                                                    | 120-08-08-00228 | Tuerca Fijación Eje Bujes                      | 1     |
| 81       | 0                                                                                                    | 120-08-08-00233 | Tapa Trasera Eje Intermedio                    | 1     |
| 82       | 0                                                                                                    | 120-08-08-00237 | Arandela Delantera Eje Central D140xD65.1X6    | 1     |
| 83       | 0                                                                                                    | 120-08-08-00238 | Grueso Bronce D140xD65.1x2.5                   | 1     |
| 84       | 0                                                                                                    | 120-08-08-00239 | Grueso Bronce D94.8xD65.1x4                    | 1     |

Ξ

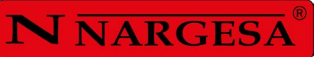

| Elemento | Miniatura | Nº de pieza     | Descripción                                    | CTDAD |
|----------|-----------|-----------------|------------------------------------------------|-------|
| 85       | 0         | 120-08-08-00240 | Grueso Bronce D99xD65.1x3                      | 2     |
| 86       | 5         | 120-08-08-00245 | Soporte Delantero Inferior Pistones            | 1     |
| 87       | /         | 120-08-08-00246 | Grueso Inferior Chaveta Rodillos Centrales     | 1     |
| 88       |           | 120-08-08-00247 | Hexágono Movimiento de Avance Enderezador      | 2     |
| 89       | 0         | 120-08-08-00251 | RODILLO EXTERIOR MC650 D202                    | 2     |
| 90       | Ø         | 120-08-08-00252 | RODILLO PRINCIPAL MC650 D202                   | 2     |
| 91       | 0         | 120-08-08-00253 | RODILLO INTERMEDIO MC650 D202                  | 2     |
| 92       | Ø         | 120-08-08-00254 | RODILLO PRINCIPAL EJE CENTRAL MC650 D202       | 1     |
| 93       | 0         | 120-08-08-00255 | RODILLO EXTERIOR EJE CENTRAL MC650 D202        | 1     |
| 94       | 0         | 120-08-08-00256 | RODILLO INTERMEDIO EJE CENTRAL MC650 D202      | 1     |
| 95       |           | 120-08-08-00264 | Soporte Placa Reductor                         | 3     |
| 96       | 0         | 120-08-08-00274 | Arandela Trasera Ajuste Eje Pistón D55,2XD75X2 | 2     |
| 97       | 13        | 120-08-08-00276 | Varilla Movimiento Avance Enderezador          | 2     |
| 98       |           | 120-08-08-00278 | Dolla Partida D65XD70 Cortada a 45mm           | 1     |
| Elemento | Miniatura | № de pieza                          | Descripción                                    | CTDAD |
|----------|-----------|-------------------------------------|------------------------------------------------|-------|
| 99       | 0         | 120-08-08-00299                     | Grueso Trasero Eje Central MC650 D138XD65.1X3  |       |
| 100      |           | 122-PLC-0808-001                    | Placa Características MC650                    | 1     |
| 101      |           | 020-17380-M6X16                     | Tornillo Allen Abombado ISO7380 M6X16          | 8     |
| 102      | 0         | 030-DP-00049 DOLLA PARTIDA-40-44-40 |                                                | 7     |
| 103      |           | 020-D914-M8x12                      | Esparrago Allen Con Punta DIN914 M8X12         | 4     |
| 104      |           | 020-D125B-M8                        | Arandela Biselada DIN125B Para M8              | 20    |
| 105      |           | 020-D6921-M6X12                     | Tornillo Hexagonal Embridado M6X12             | 20    |
| 106      |           | 030-D1481-6X30                      | Pasador Elastico DIN 1481 D6x30                | 4     |
| 107      |           | 020-D6921-M8X16                     | Tornillo Hexagonal Embridado Din6921 M8X16     | 8     |
| 108      | 6         | 130-08-08-00153                     | Tubo Protección del Cableado Pupitre - Máquina | 1     |
| 109      | <b>L</b>  | 130-08-08-00149                     | CONJUNTO FINAL PUPITRE                         | 1     |
| 110      | a second  | 130-08-08-00058                     | Pistón Hidráulico                              | 2     |
| 111      |           | 130-08-08-00057                     | ESTRUCTURA SOLDADA MC650                       | 1     |
| 112      | 4         | 130-08-08-00152                     | Conjunto Enderezador V2                        | 2     |

Ξ

\_

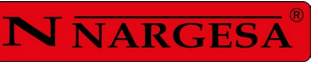

| Elemento | Miniatura       | Nº de pieza      | Descripción                                |   |
|----------|-----------------|------------------|--------------------------------------------|---|
| 113      |                 | 130-08-08-00047  | Conjunto Buje de Biela Derecho             |   |
| 114      | 130-08-08-00046 |                  | Conjunto Buje de Biela Izquierdo           |   |
| 115      |                 | 130-08-08-00045  | Estructura Inferior                        | 1 |
| 116      |                 | 130-08-08-00044  | CONJUNTO ESTRUCTURA TRASERA MC650          | 1 |
| 117      |                 | 130-08-08-00025  | Conjunto Tapa Superior Trasera             | 1 |
| 118      |                 | 130-08-08-00022  | GRUPO HIDRAULICO MC650 I MC550             | 1 |
| 119      | -               | 130-08-08-00060  | Conjunto Buje Enderezador                  | 2 |
| 120      |                 | 130-08-08-00018  | Conjunto Eje-Valona Inferior Pivote Pistón | 2 |
| 121      | -               | 130-08-08-00012  | CONJUNTO HORQUILLA CILINDRO MC650          | 2 |
| 122      |                 | 050-KIE-0812-003 | Cuadro Eléctrico MC650CNC                  | 1 |
| 123      |                 | 120-08-08-00288  | Soporte Cuadro Electrico                   | 2 |
| 124      | 1327            | 120-08-08-00300  | Cubierta Inferior Rodillos                 | 1 |

# A2. Hydraulic cylinder

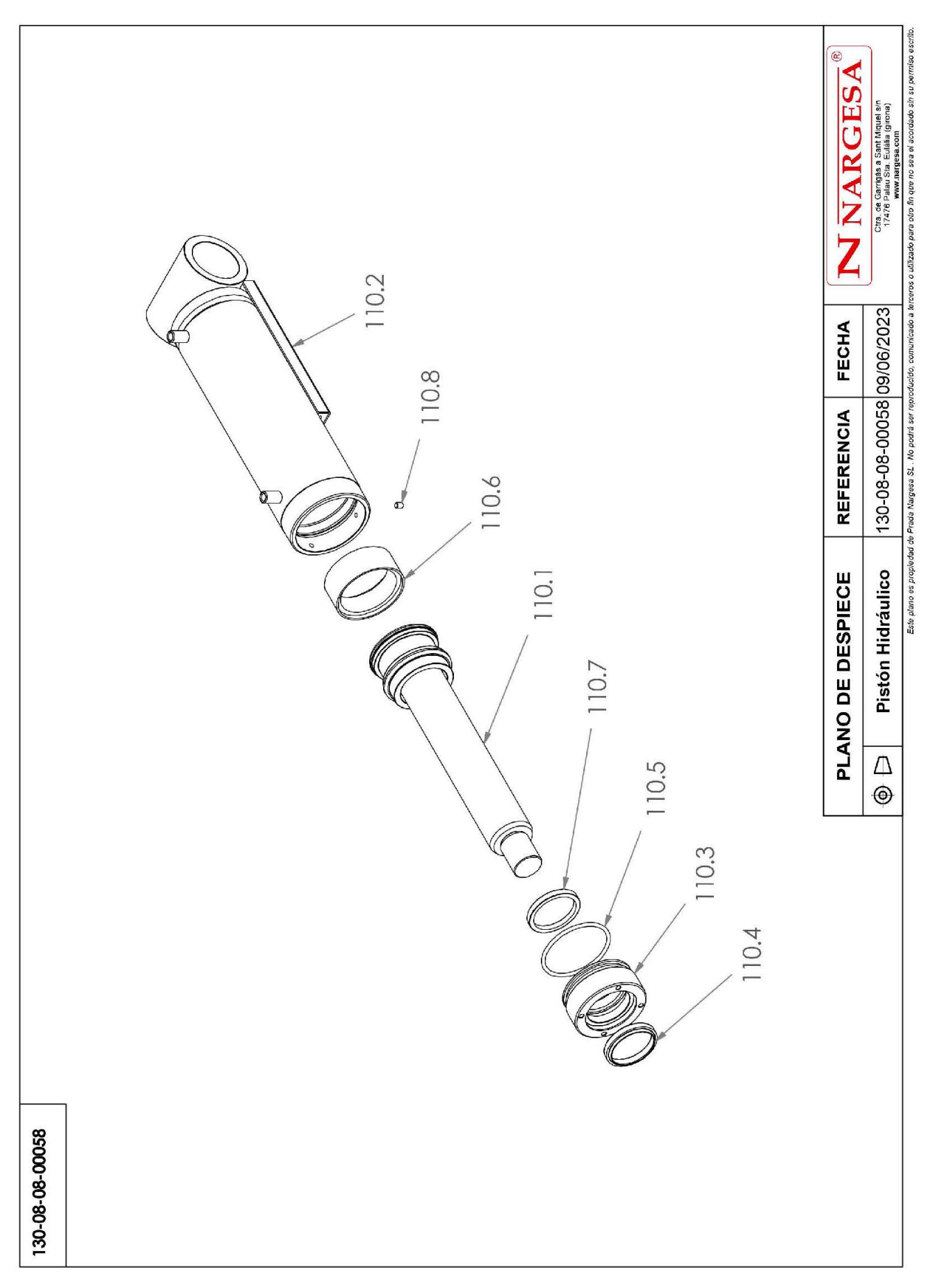

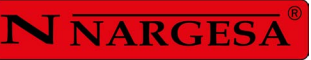

| Elemento | Elemento Miniatura Nº de pieza |                       | Descripción                         |   |
|----------|--------------------------------|-----------------------|-------------------------------------|---|
| 110.1    | 110.1                          |                       | Conjunto Vástago Pistón             | 1 |
| 110.2    |                                | 130-08-08-00036       | Conjunto Camisa Pistón              | 1 |
| 110.3    |                                | 120-08-08-00204       | Dolla Bronce Pistón                 | 1 |
| 110.4    | 0                              | 040-RAS-00004         | Rascador D50XD60X7/10 Ref: 152016   | 1 |
| 110.5    | 0                              | 040-J <b>T</b> -00031 | JUNTA TORICA D73X4 90 Shore         | 1 |
| 110.6    | 0                              | 040-DPS-00006         | Junta DPS D80XD66X16X32             | 1 |
| 110.7    | 0                              | 040-BA-00007          | Collarin Ba D50XD60X7.3 Ref: 436893 | 1 |
| 110.8    |                                | 020-D913-M6X8         | Esparrago Allen DIN913 M6X8         | 1 |

## A3. Straightener roller

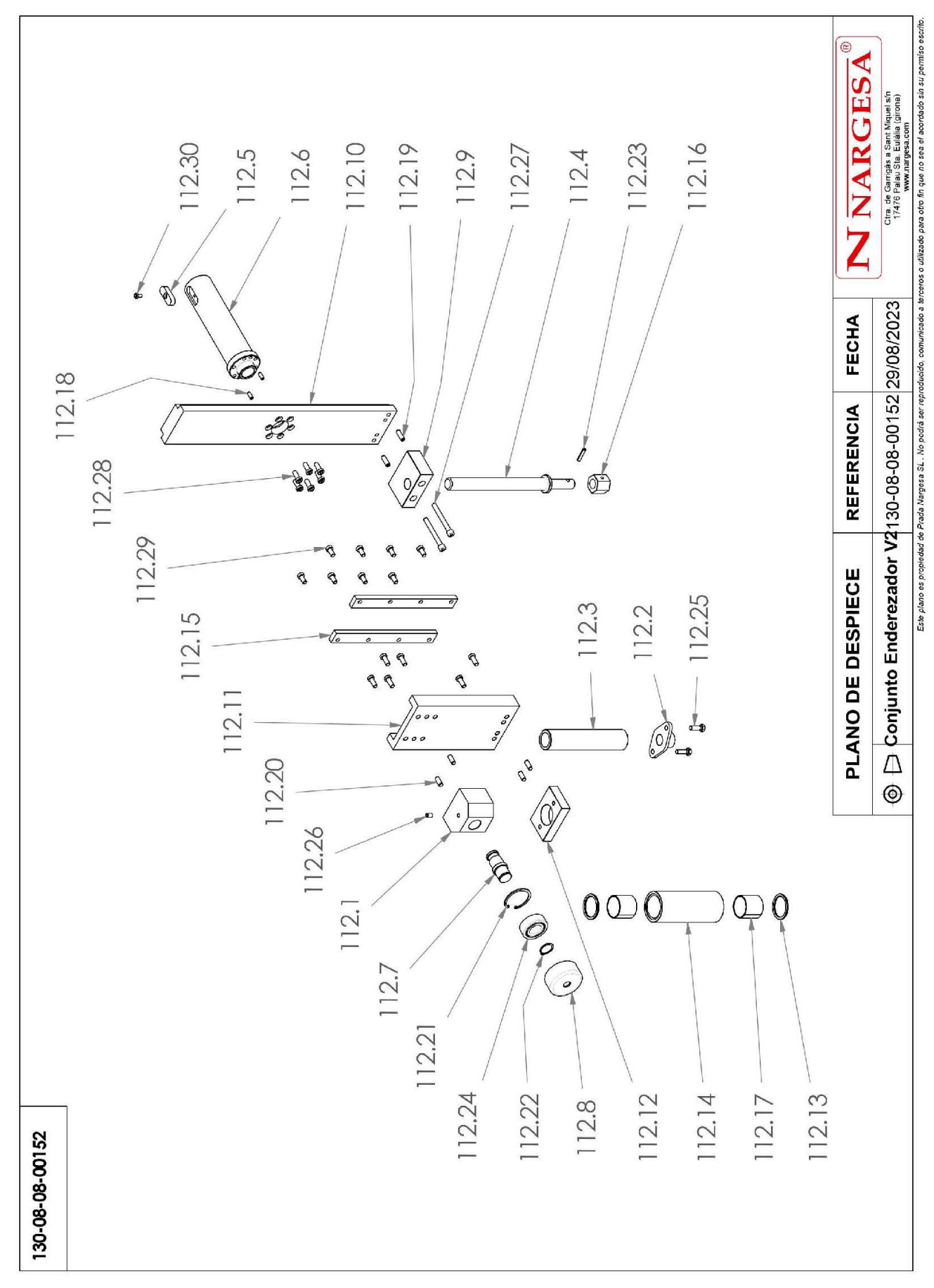

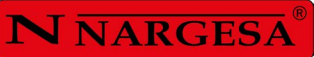

| Elemento | Miniatura | Nº de pieza                                    | Descripción                               |   |
|----------|-----------|------------------------------------------------|-------------------------------------------|---|
| 112.1    | 3         | 120-08-08-00282                                | Soporte Superior Enderezador V2           | 1 |
| 112.2    | 6         | 120-08-08-00281                                | Arandela Fijación Enerezador V2           | 1 |
| 112.3    | Ĵ         | 120-08-08-00279                                | Eje Rodillo Enderezador V2                | 1 |
| 112.4    | K         | 120-08-08-00275                                | Varilla Movimiento Subida Enderezador     | 1 |
| 112.5    |           | 120-08-08-00272 Chaveta Mecanizada Enderezador |                                           | 1 |
| 112.6    |           | 120-08-08-00271                                | Eje Enderezador                           | 1 |
| 112.7    |           | 120-08-08-00262                                | Eje Ajuste Ángulo Enderezador             | 1 |
| 112.8    | 0         | 120-08-08-00261                                | Rodillo Ajuste Ángulo Enderezador         | 1 |
| 112.9    | Z.        | 120-08-08-00260                                | Soporte Rosca Enderezador                 | 1 |
| 112.10   |           | 120-08-08-00259                                | Pasamano Guía Lateral                     | 1 |
| 112.11   |           | 120-08-08-00250                                | Pasamano Patín Enderezador                | 1 |
| 112.12   | G         | 120-08-08-00248                                | Soporte Inferior Enderezador              | 1 |
| 112.13   | 0         | 120-08-08-00123                                | Arandela Bronce Enderezador D49.8XD40.1X3 | 2 |
| 112.14   |           | 120-08-08-00122                                | Rodillo Enderezador                       | 1 |
| 112.15   |           | 120-08-08-00121                                | Pasamano Inferior Enderezador             | 2 |

| Elemento | Miniatura | № de pieza Descripción |                                                           | CTDAD |
|----------|-----------|------------------------|-----------------------------------------------------------|-------|
| 112.16   | 3         | 120-08-08-00120        | Hexágono Movimiento de Subida Enderezador                 | 1     |
| 112.17   |           | 030-DP-00049           | DOLLA PARTIDA-40-44-40                                    | 2     |
| 112.18   |           | 030-D7979D-00023       | Pasador Cilindrico Con Rosca Int. DIN7979/D D6X16         | 2     |
| 112.19   |           | 030-D7979D-00016       | Pasador Cilindrico Con Rosca Int. DIN7979/D D8X25         | 2     |
| 112.20   |           | 030-D7979D-00002       | PASSADOR CILINDRICO DIN 7979D D8X20                       | 4     |
| 112.21   |           | 030-D472-00016         | Circlip Agujero Din472 D52X2                              | 1     |
| 112.22   |           | 030-D471-00008         | Circlip Eje Din471 D25                                    | 1     |
| 112.23   |           | 030-D1481-6X30         | Pasador Elastico DIN 1481 D6x30                           | 1     |
| 112.24   | 0         | 030-CJ-00027           | Rodamiento Doble 4205ATN9 D25XD52X18                      | 1     |
| 112.25   |           | 020-D933-M8X25         | Tormillo Hexagonal DIN933 M8X25                           | 2     |
| 112.26   |           | 020-D913-M8X12         | Esparrago Allen DIN913 M8X12                              | 1     |
| 112.27   |           | 020-D912-M8X75         | Tornillo Allen DIN912 M8X75                               | 2     |
| 112.28   |           | 020-D6912-M8X20        | Tormillo Allen Cabeza Reducida Din6912 M8X20 8.8 Pavonado | 12    |
| 112.29   |           | 020-D6912-M8X16        | TORNILLO ALLEN CABEZA REDUCIDA DIN6912 M8X16              | 8     |
| 112.30   |           | 020-D6912-M6X10        | Tornillo Allen Cabeza Reducida Din6912 M6X10              | 1     |

Ξ

\_

## A4. Hydraulic group

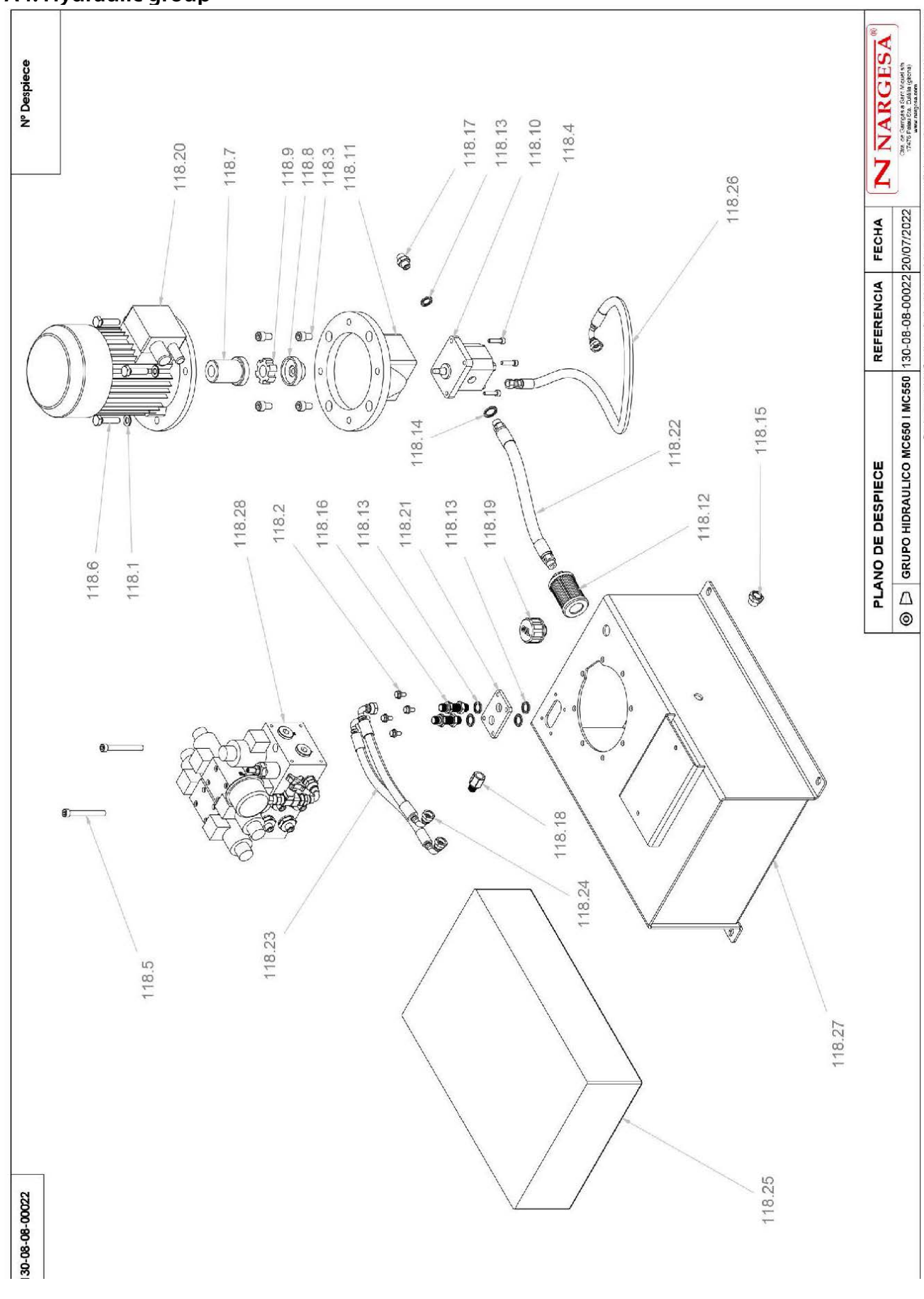

| Elemento | Miniatura | Nº de pieza     | Descripción                                               | CTDAD |
|----------|-----------|-----------------|-----------------------------------------------------------|-------|
| 118.1    |           | 020-D125B-M10   | Arandela Biselada DIN125B Para M10                        |       |
| 118.2    |           | 020-D6921-M6X12 | Tornillo Hexagonal Embridado M6X12                        | 4     |
| 118.3    |           | 020-D912-M10X16 | Tornillo Allen DIN912 M10X16                              | 4     |
| 118.4    |           | 020-D912-M6X25  | TORNILLO ALLEN DIN912 M6X25                               | 4     |
| 118.5    |           | 020-D912-M8X75  | Tornillo Allen DIN912 M8X75                               | 2     |
| 118.6    |           | 020-D933-M10X40 | Tornillo Hexagonal DIN933 M10X40                          | 4     |
| 118.7    |           | 040-AE-00011    | L ACOPLAMIENTO LADO MOTOR 0.75 Kw BOMBA LO                |       |
| 118.8    | 0         | 040-AE-00012    | ACOPLAMIENTO LADO BOMBA LO                                |       |
| 118.9    | *         | 040-AE-00013    | ESTRELLA ACOPLAMIENTO 0.75KW BOMBA LO                     | 1     |
| 118.10   |           | 040-BH-00004    | BOMBA HIDRAULICA DE ALUMINIO DE 1.5 L                     |       |
| 118.11   | C         | 040-CA-00003    | CAMPANA ACOPLAMIENTO BOMBA LO MOTOR 0.75/1 CV (SIN ROSCA) | 1     |
| 118.12   | Ð         | 040-FL-00005    | Filtro De Aspiracion 3/8' Largo de 90                     | 1     |
| 118.13   | 0         | 040-JMG-00002   | Junta Metal Coma 1/4' Gas                                 | 6     |
| 118.14   | 0         | 040-JMG-00004   | Junta Metal Goma 3/8' Gas                                 | 1     |
| 118.15   |           | 040-NA-00001    | Visor Nivel Aceite De 3/8' Gas                            | 1     |
| 118.16   | 22        | 040-PST-00003   | Pasatabique 1/4'                                          | 2     |

-

\_

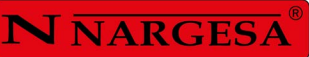

| Elemento | Miniatura     | Nº de pieza              | Descripción                                                                             |   |
|----------|---------------|--------------------------|-----------------------------------------------------------------------------------------|---|
| 118.17   |               | 04 <b>0-RMM-00002</b>    | Racor 1/4" Macho Macho                                                                  |   |
| 118.18   | <b>S</b>      | 040-SMH-00002            | Suplemento Macho Hembra 1/4                                                             | 1 |
| 118.19   |               | 04 <b>0-TLL-00003</b>    | Tapon Llenado De 1/2' Doble Respiradero Y Filtro                                        | 1 |
| 118.20   | 8             | 050-ME-00007             | MOTOR ELECTRICO .75KW A 1400 rpm BRIDA B5                                               | 1 |
| 118.21   | 3             | 120-08-08-00106          | PLACA PORTA PASATABIQUES MC650                                                          | 1 |
| 118.22   | ŕ             | 120-08-08-00148          | Manguera Flexible 3/8 Macho 3/8-Macho 3/8 L=230 mm P=250 Bars                           | 1 |
| 118.23   | Ĺ             | 12 <b>0-08-0</b> 8-00149 | MANGUERA FLEXIBLE 1/4 CODO 90º TG 1/4-CODO 90º TG 1/4 GIRADA 270º L=350 mm P=250 Bars   | 1 |
| 118.24   | Ĺ             | 120-08-08-00150          | Manguera Flexible 1/4 Codo 90º TG 1/4 - Codo 90º TG 1/4 girada 270º L=305 mm P=250 Bars | 1 |
| 118.25   |               | 120-08-08-00152          | Aceite Hidraulico HV-46 MC650 16 Litros                                                 | 1 |
| 118.26   | $\mathcal{D}$ | 120-08-08-00257          | MANGUERA FLEXIBLE 1/4 CODO 90º TG 1/4 - TG 1/4 L=720 mm P=250 Bars                      | 1 |
| 118.27   |               | 130-08-08-00023          | DEPOSITO HIDRAULICO MC650                                                               | 1 |
| 118.28   |               | 130-08-08-00063          | Bloque de Electroválvulas MC650   MC550                                                 | 1 |

#### A5. Electric boxes

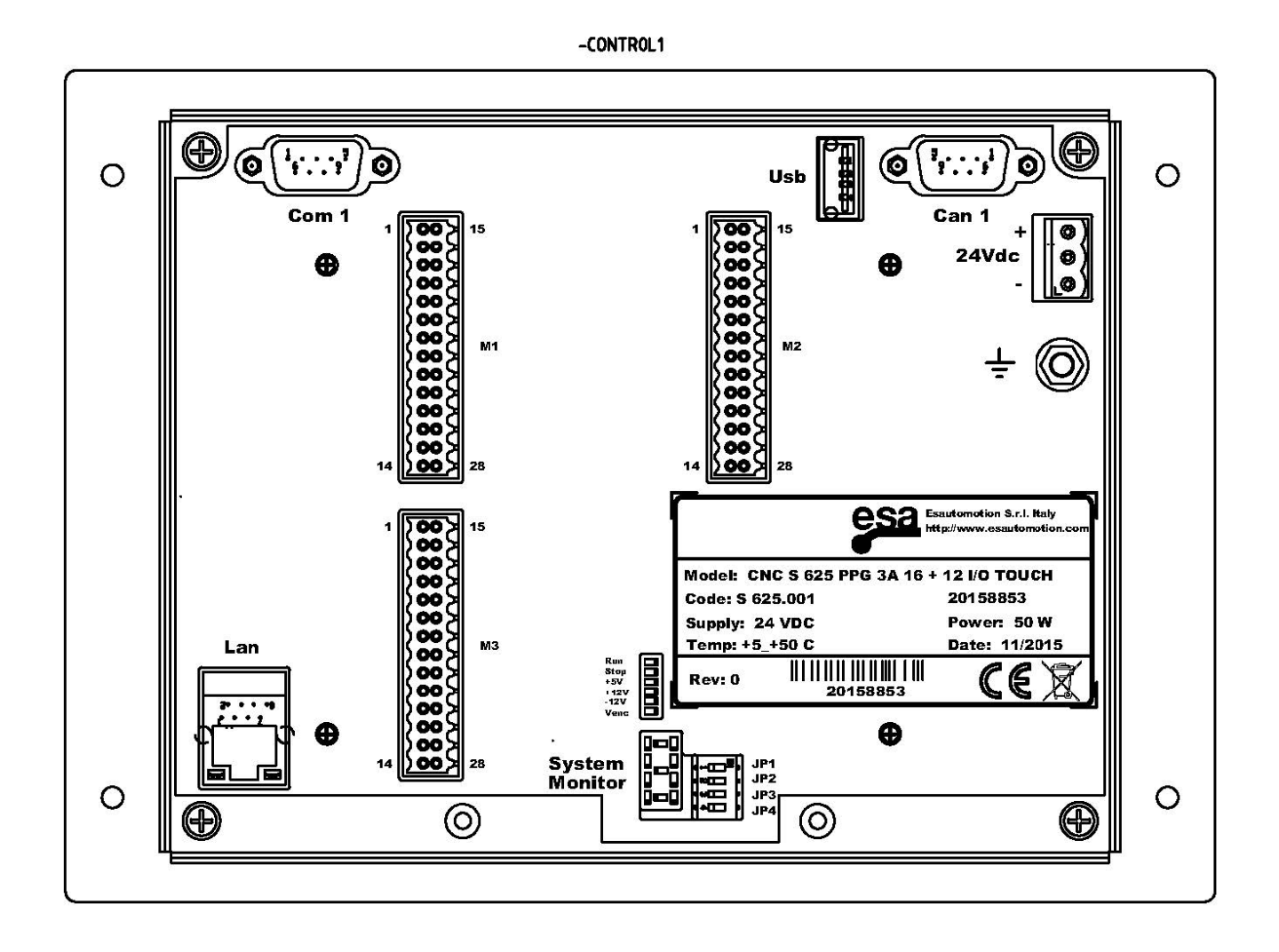

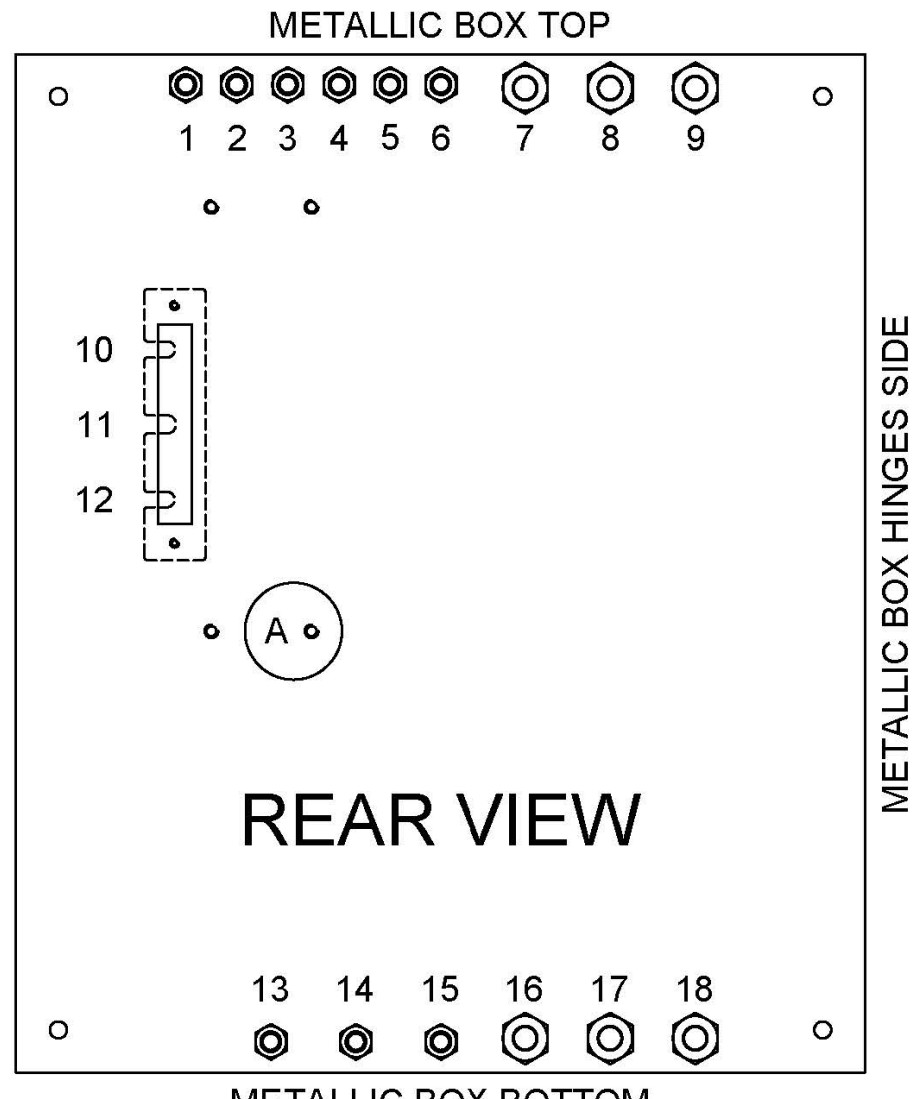

|        | METAL                     | LIC BOX BO    | JITOM                               |
|--------|---------------------------|---------------|-------------------------------------|
|        |                           |               |                                     |
| NUMBER | PLASTIC CABLE GLAND       | ELECTRIC WIRE | DESCRIPTION                         |
| 1      | PG9                       | -MG4          | EVP (PRESSURE ELECTROVALVE)         |
| 2      | PG9                       | -MG5          | EVUX (X AXIS UP ELECTROVALVE)       |
| 3      | PG9                       | -MG6          | EVDX (X AXIS DOWN ELECTROVALVE)     |
| 4      | PG9                       | -MG7          | EVUY (Y AXIS UP ELECTROVALVE)       |
| 5      | PG9                       | -MG8          | EVDY (Y AXIS DOWN ELECTROVALVE)     |
| 6      | PG9                       |               |                                     |
| 7      | M20                       | -MG3          | ROLLER MOTOR                        |
| 8      | M20                       | -MG2          | PUMP MOTOR                          |
| 9      | M20                       | -MG1          | POWER INPUT                         |
| 10     | <u>1226-02</u><br>2009-05 |               |                                     |
| 11     |                           |               |                                     |
| 12     |                           |               |                                     |
| 13     | PG9                       |               |                                     |
| 14     | PG9                       |               |                                     |
| 15     | PG9                       | -MG15         | PH1 (MATERIAL PHOTOCELL)            |
| 16     | M20                       | -MG20         | ENC1 (R AXIS ROTARY ENCODER)        |
| 17     | M20                       | -MG12         | PX (X AXIS 5K LINEAR POTENTIOMETER) |
| 18     | M20                       | -MG13         | PY (Y AXIS 5K LINEAR POTENTIOMETER) |

A22

L

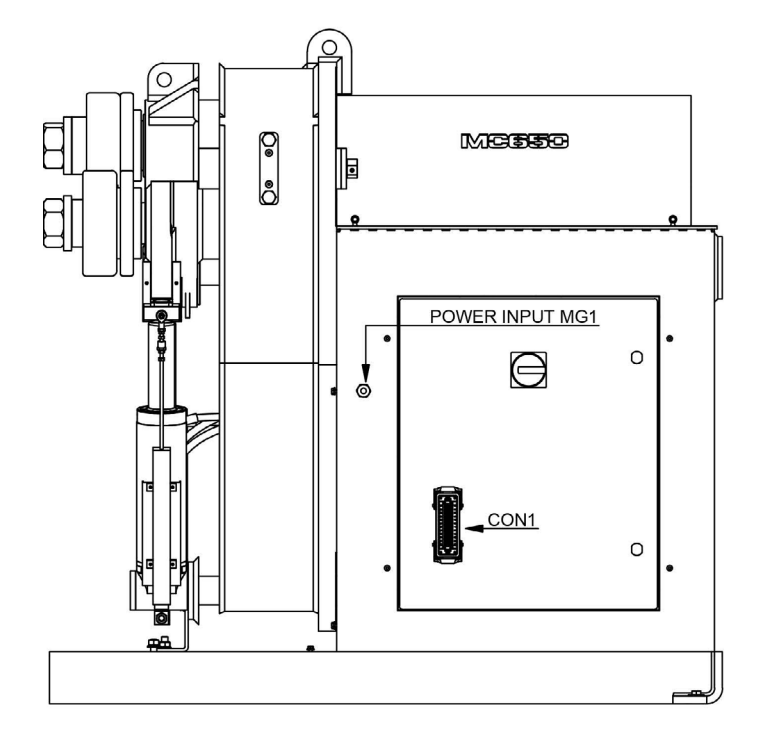

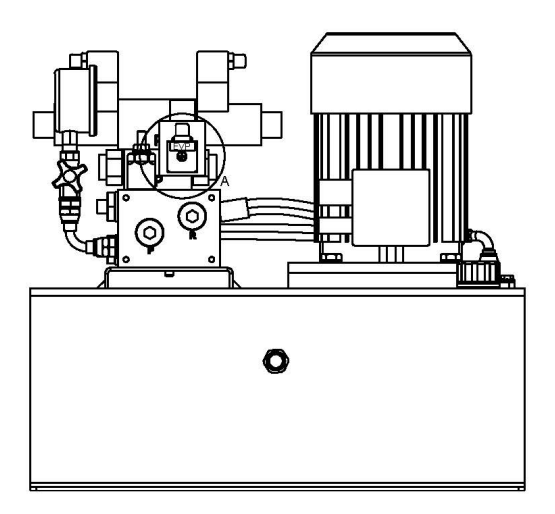

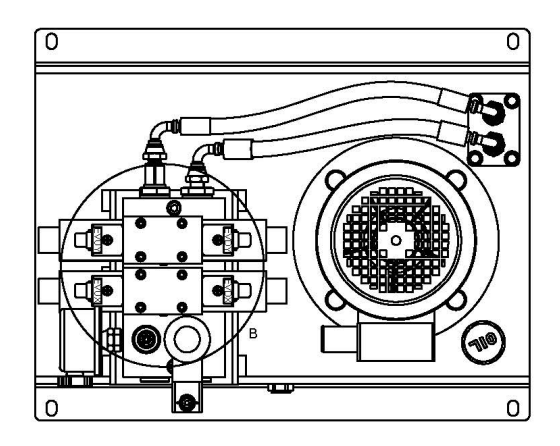

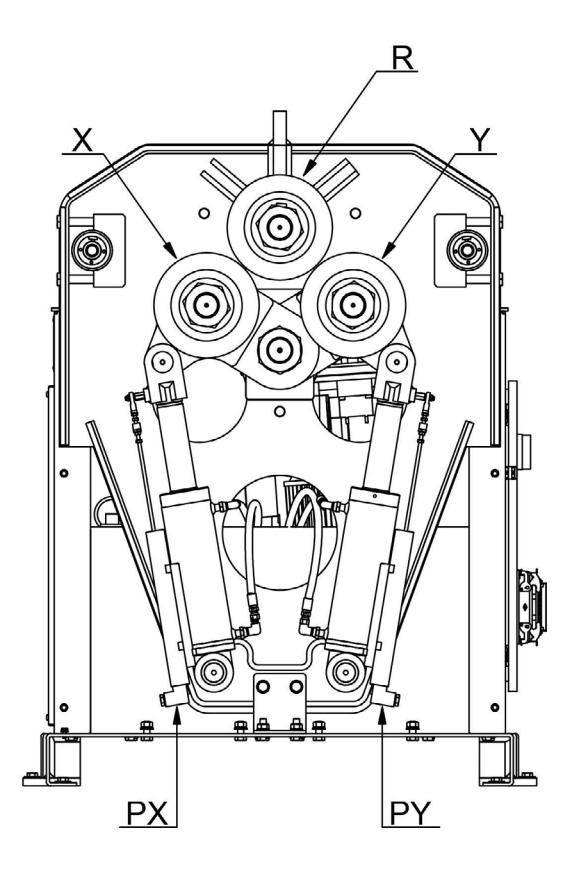

MOUNTING DIRECTION FOR ALL VALVES

NOTE: ADJUST THE PRESSURE LIMITER TO 150 BAR

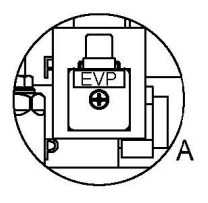

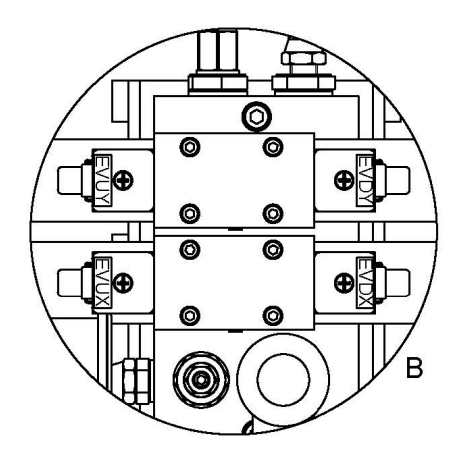

**N** NARGESA<sup>®</sup>

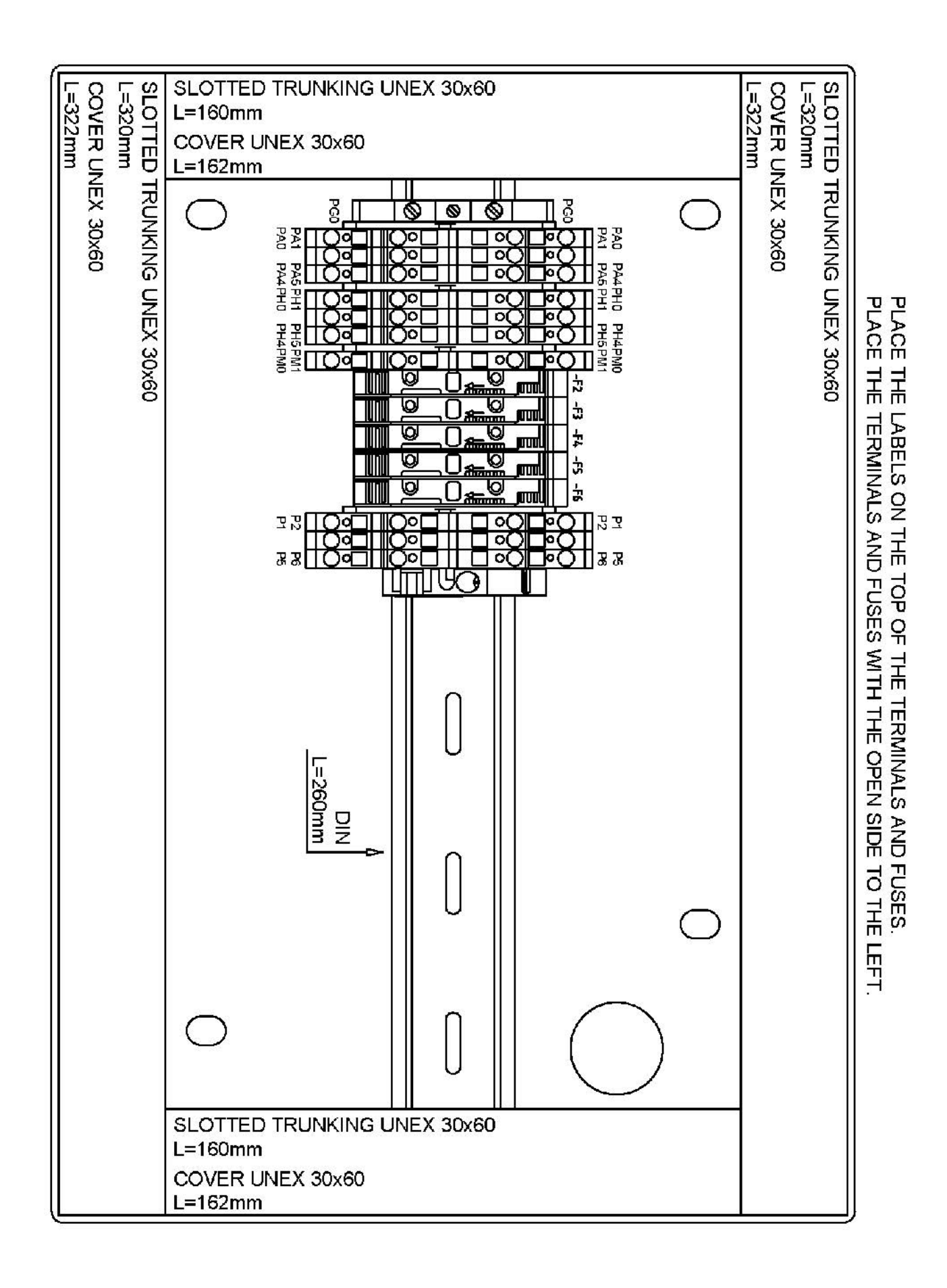

A24

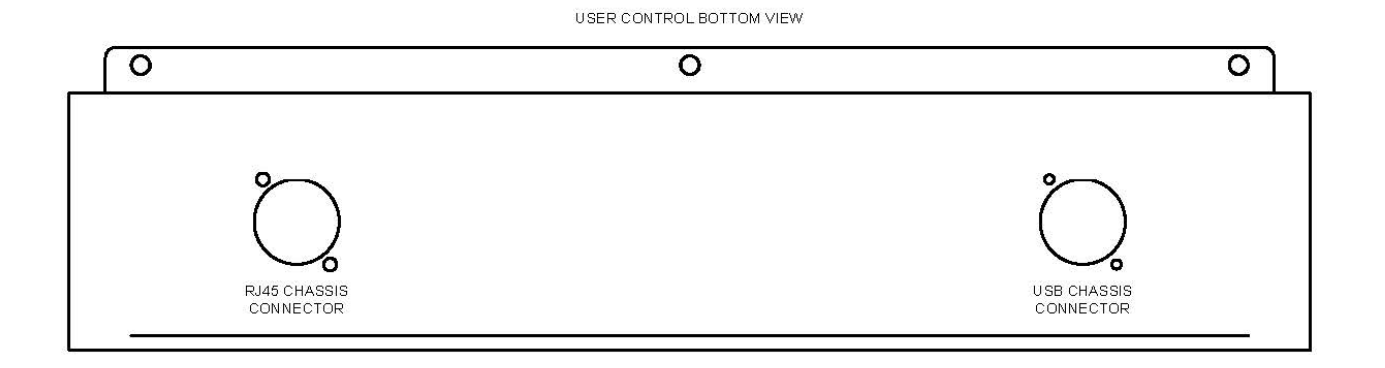

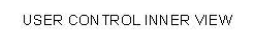

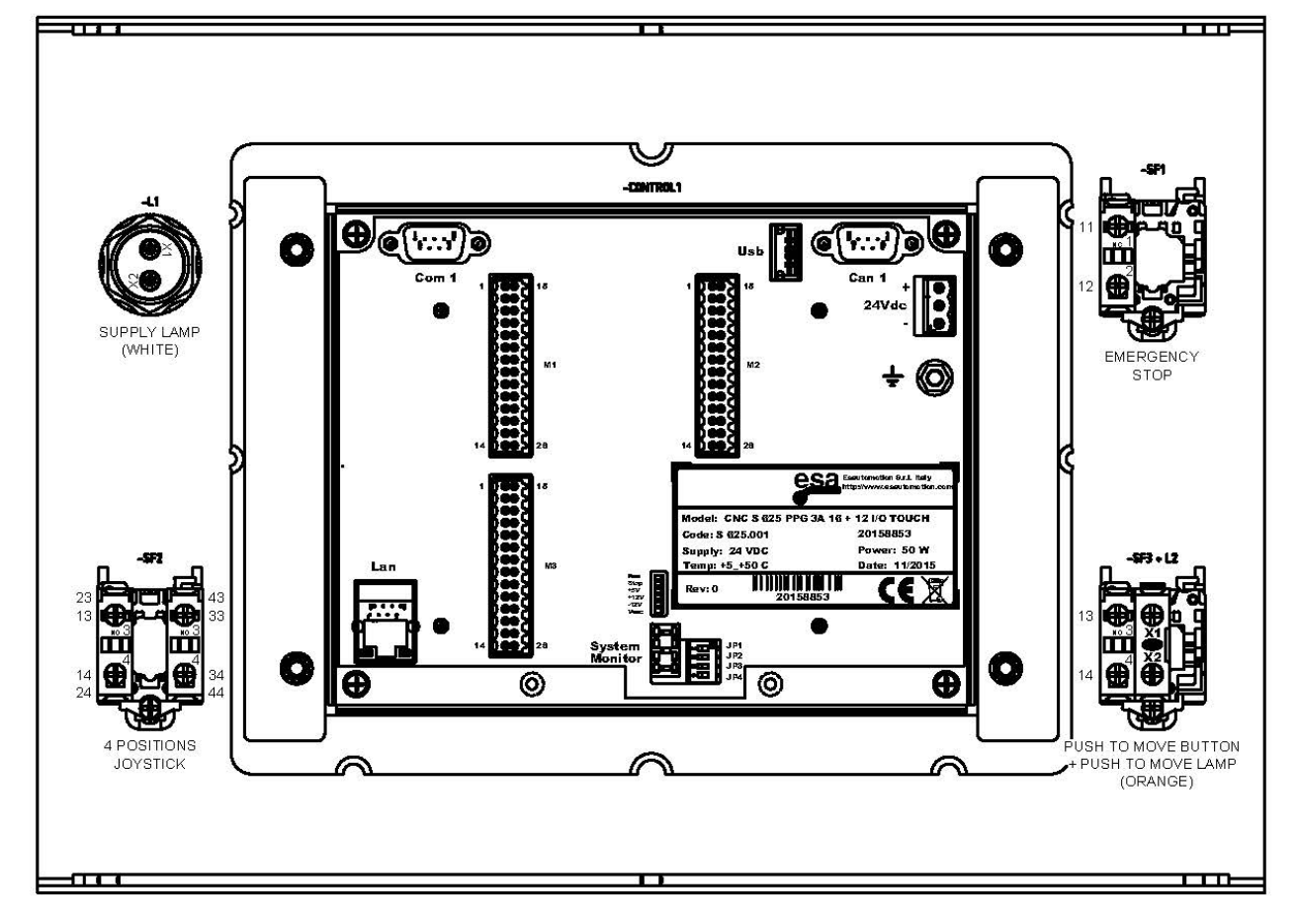

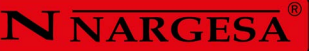

#### A6. Electric box · SINGLEPHASE MACHINE

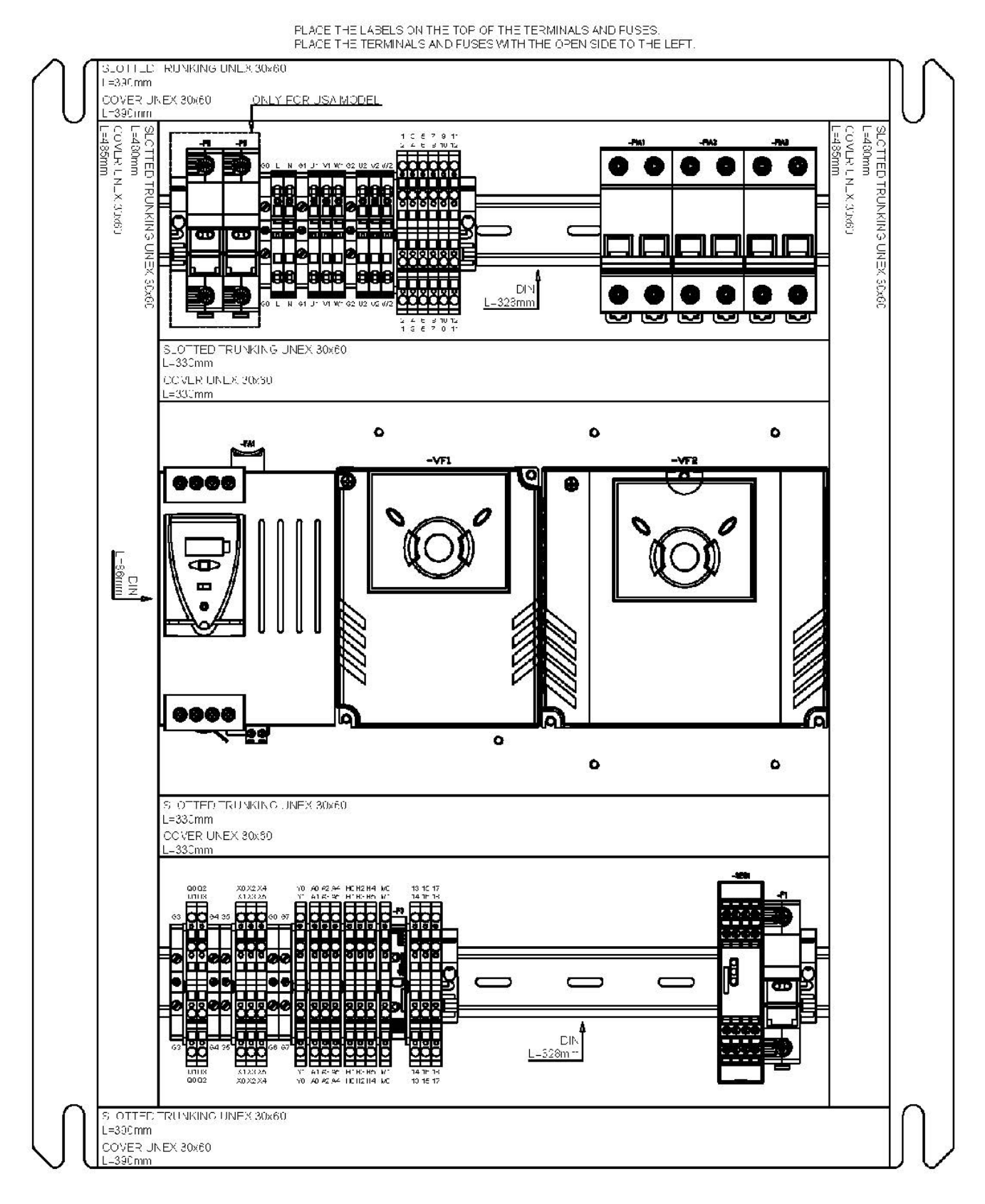

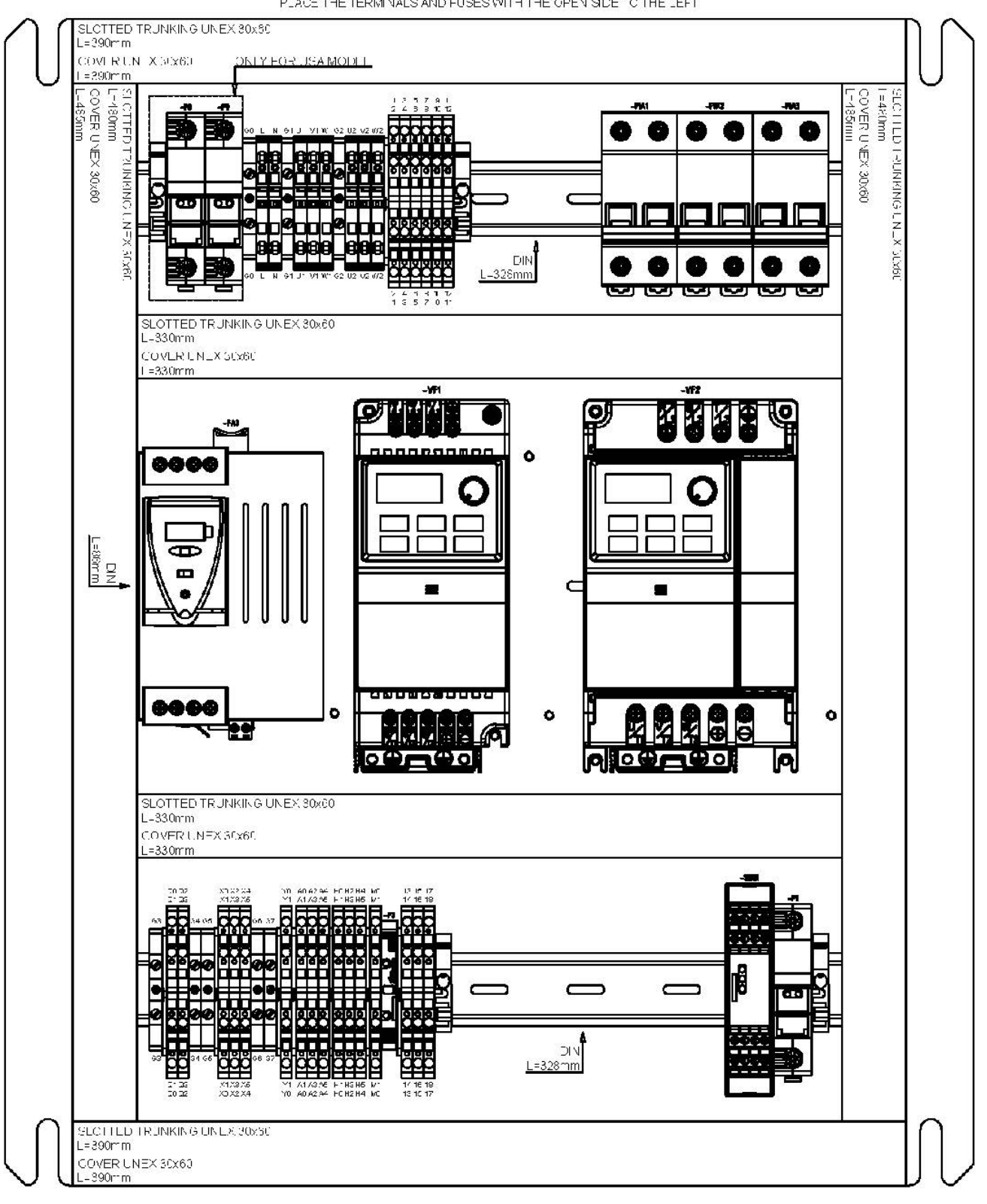

PLACE THE LABELS ON THE TOPIC FITHE TERMINALS AND FUSES PLACE THE TERMINALS AND FUSES WITH THE OPEN SIDE TO THE LEFT.

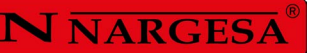

#### A7. Electric box· THREEPHASE MACHINE

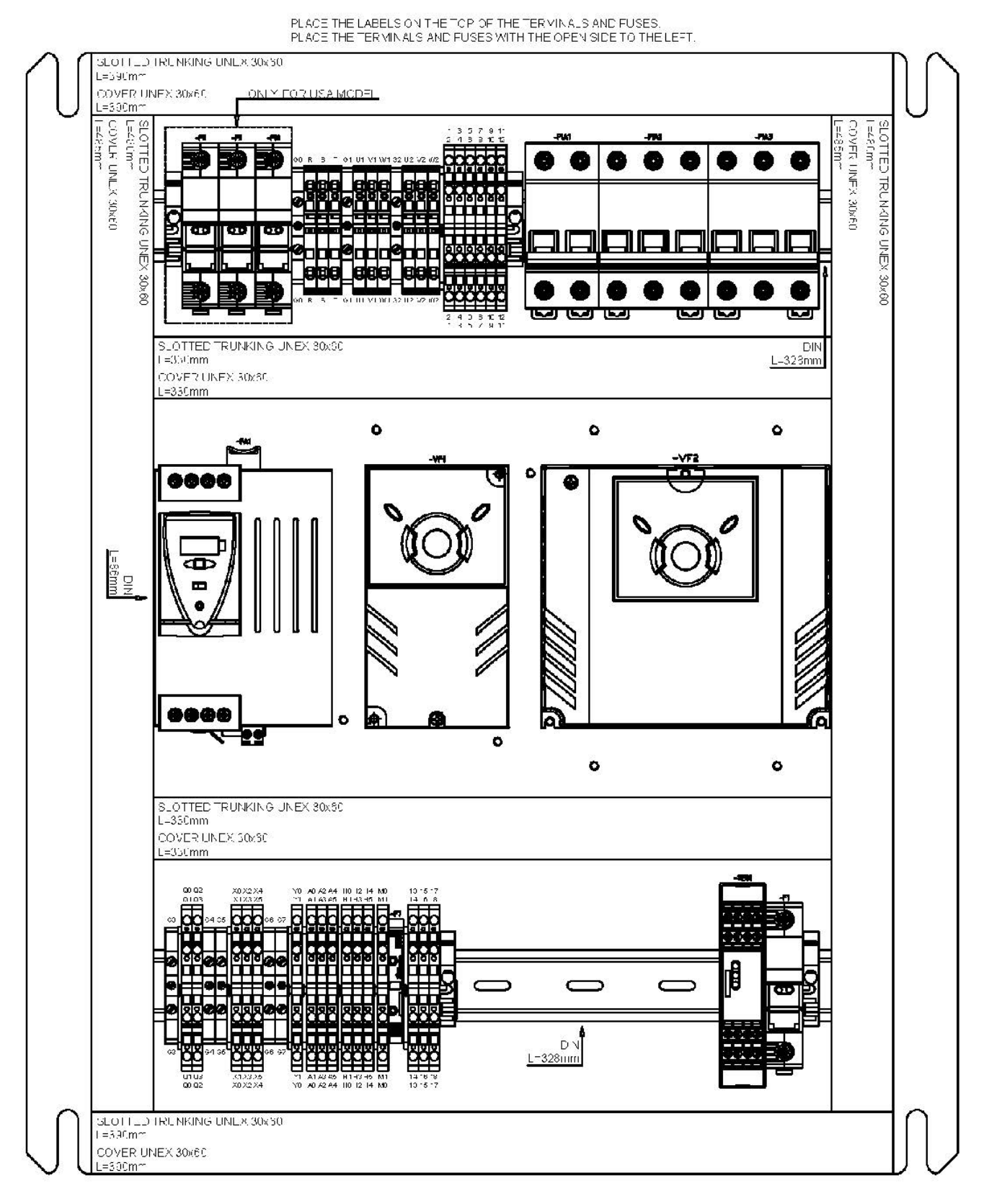

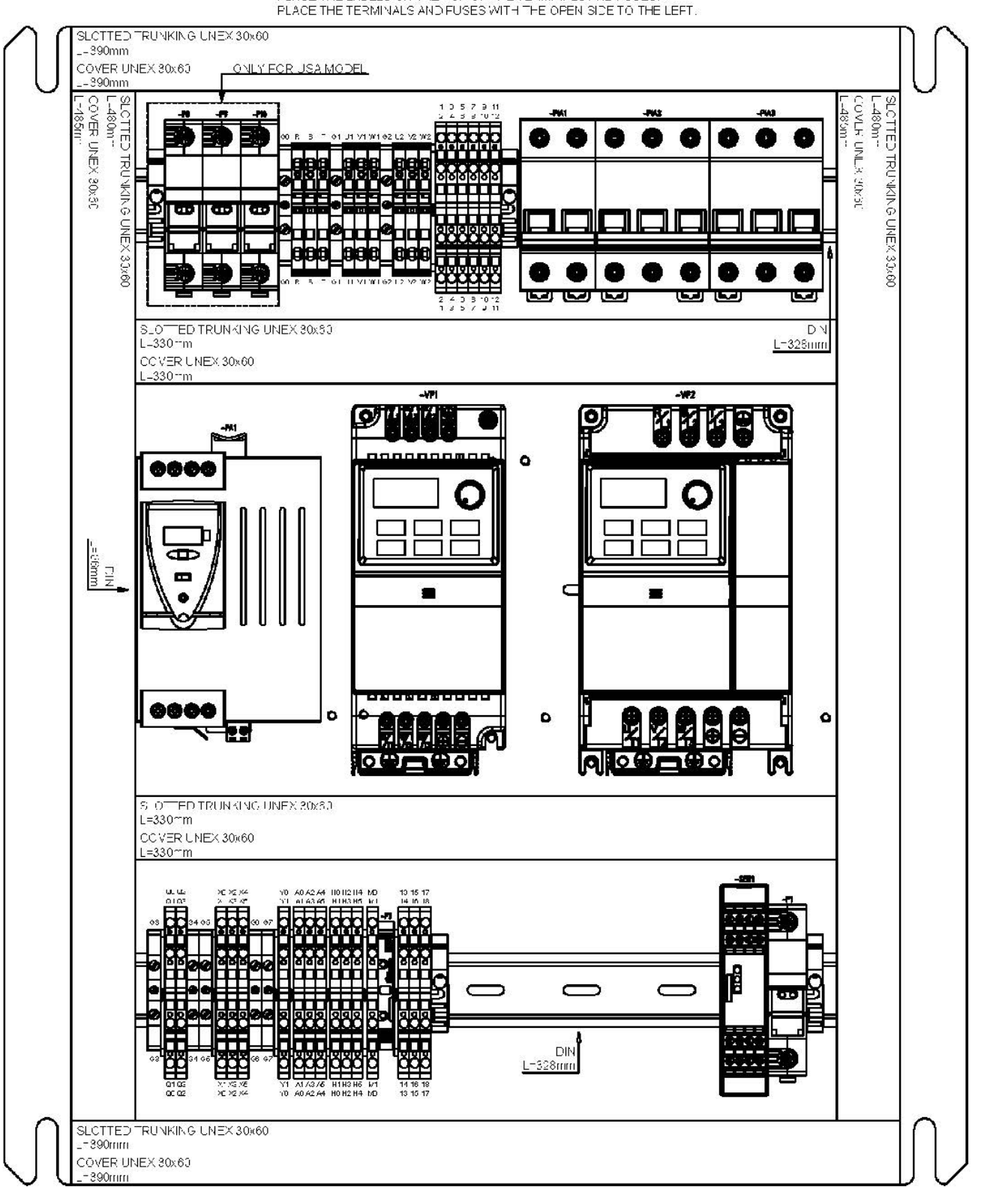

PLACE THE LABELS ON THE FOR OF THE TERMINALS AND FUSES. PLACE THE TERMINALS AND FUSES WITH THE OPEN SIDE TO THE LEFT.

#### A8. Electric map· SINGLEPHASE MACHINE

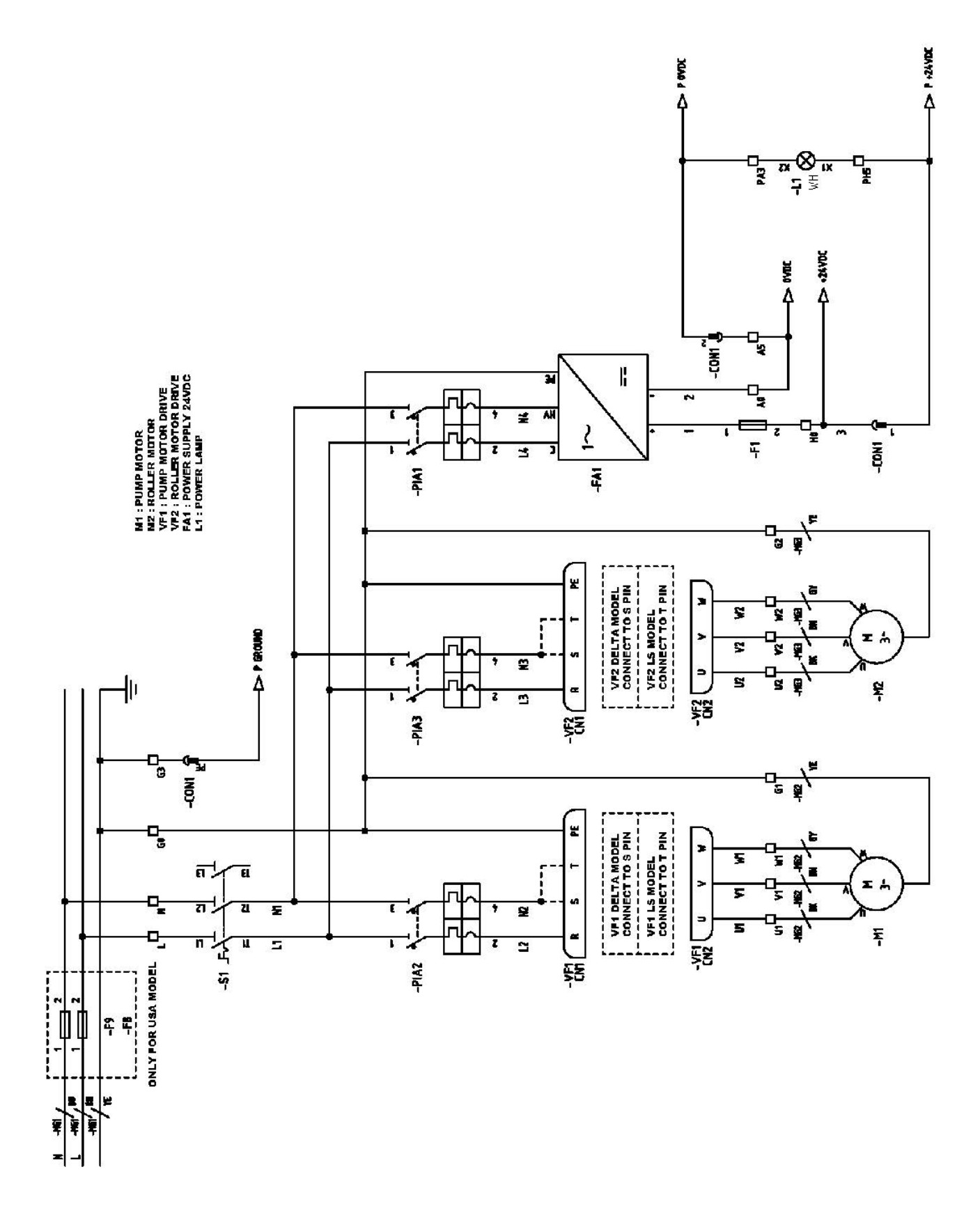

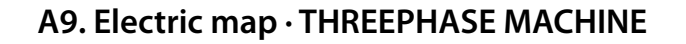

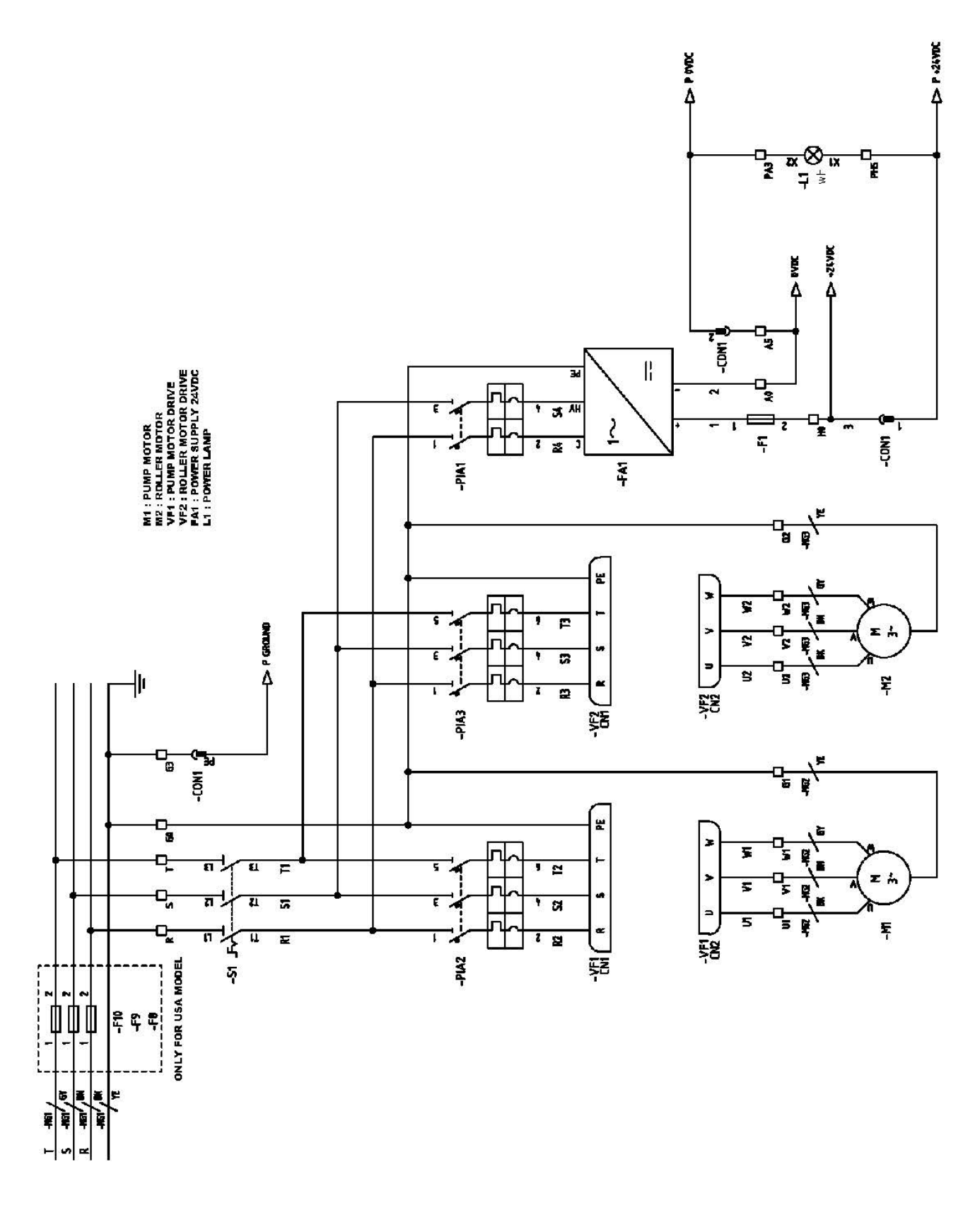

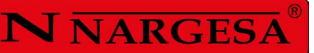

-

# A10. Electric maps

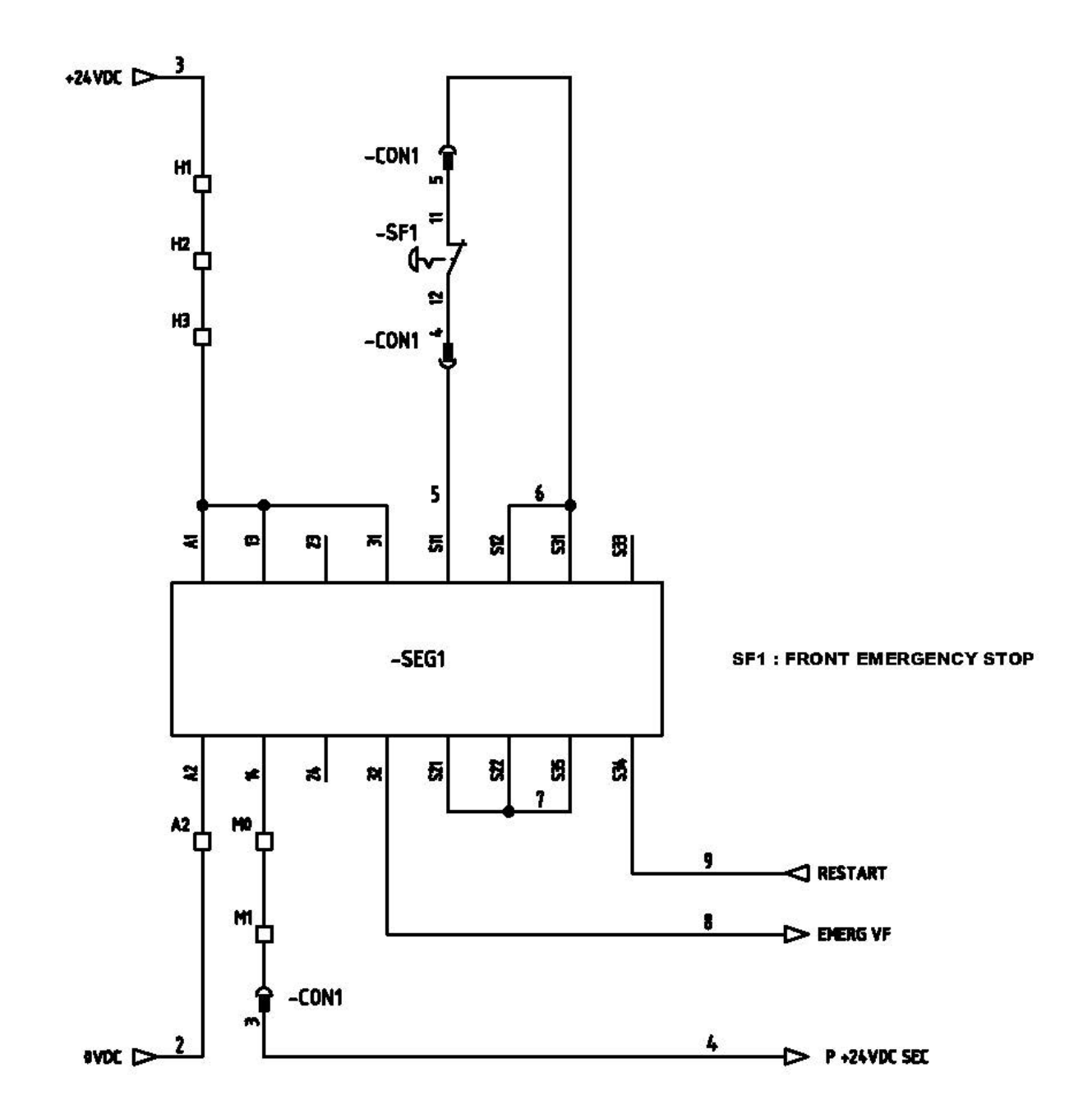

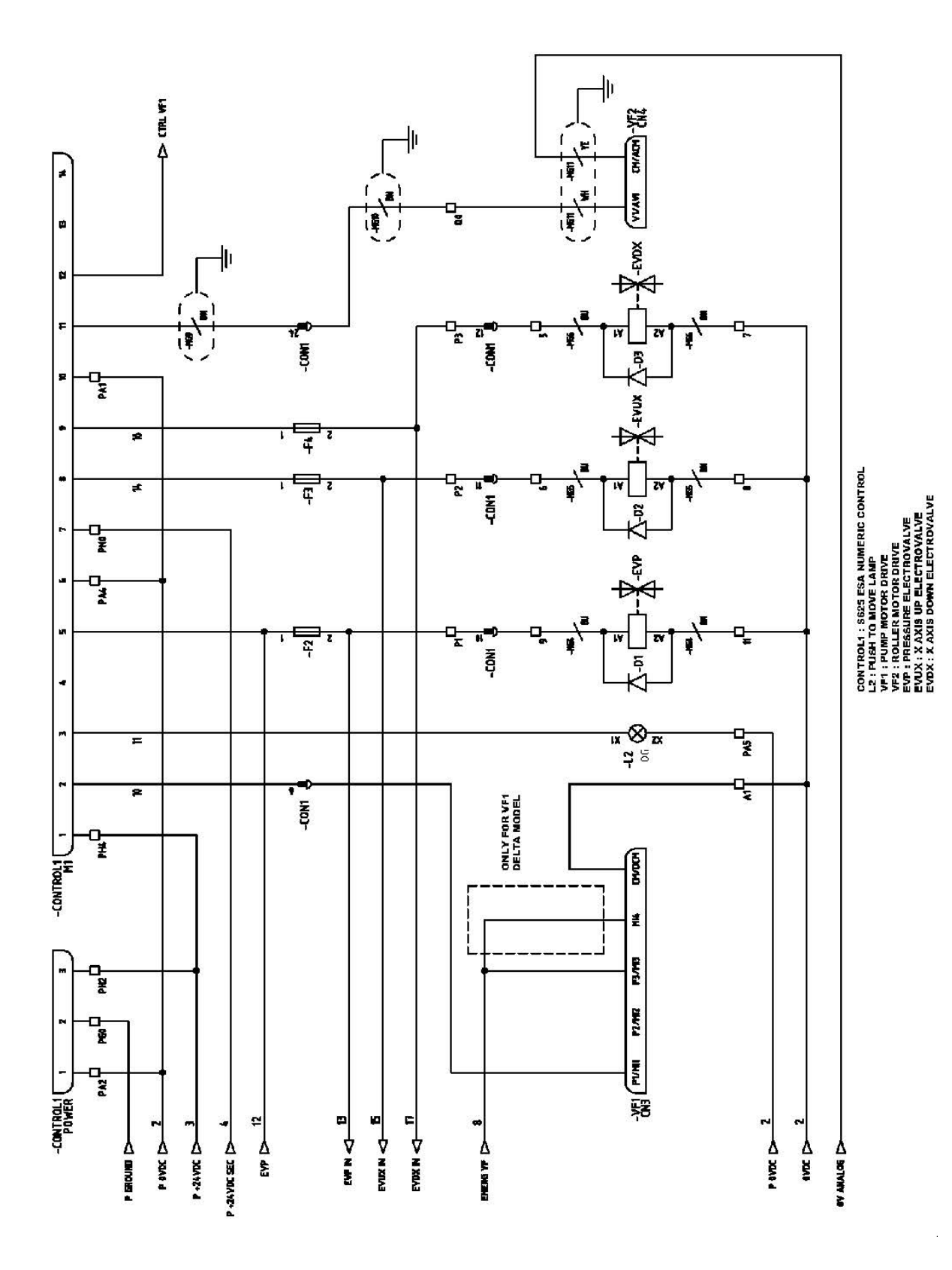

1

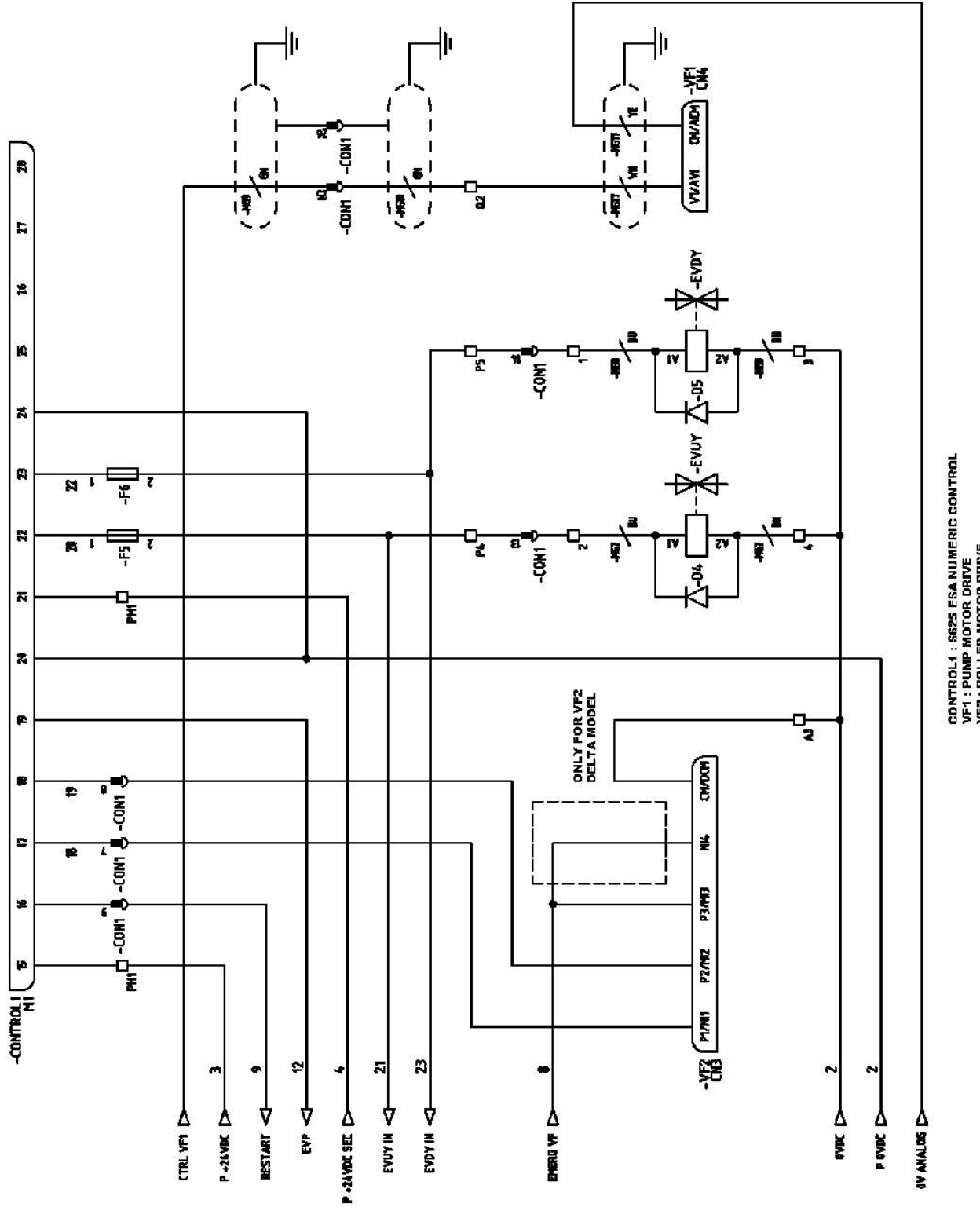

CONTROL1 : 5625 ESA NUMERIC CONTROL VF1 : EUMB MOTOR DRIVE VF2 : ROLLER MOTOR DRIVE EUVY : Y AXIS UP ELECTROVALVE EVDY : Y AXIS DOWN ELECTROVALVE

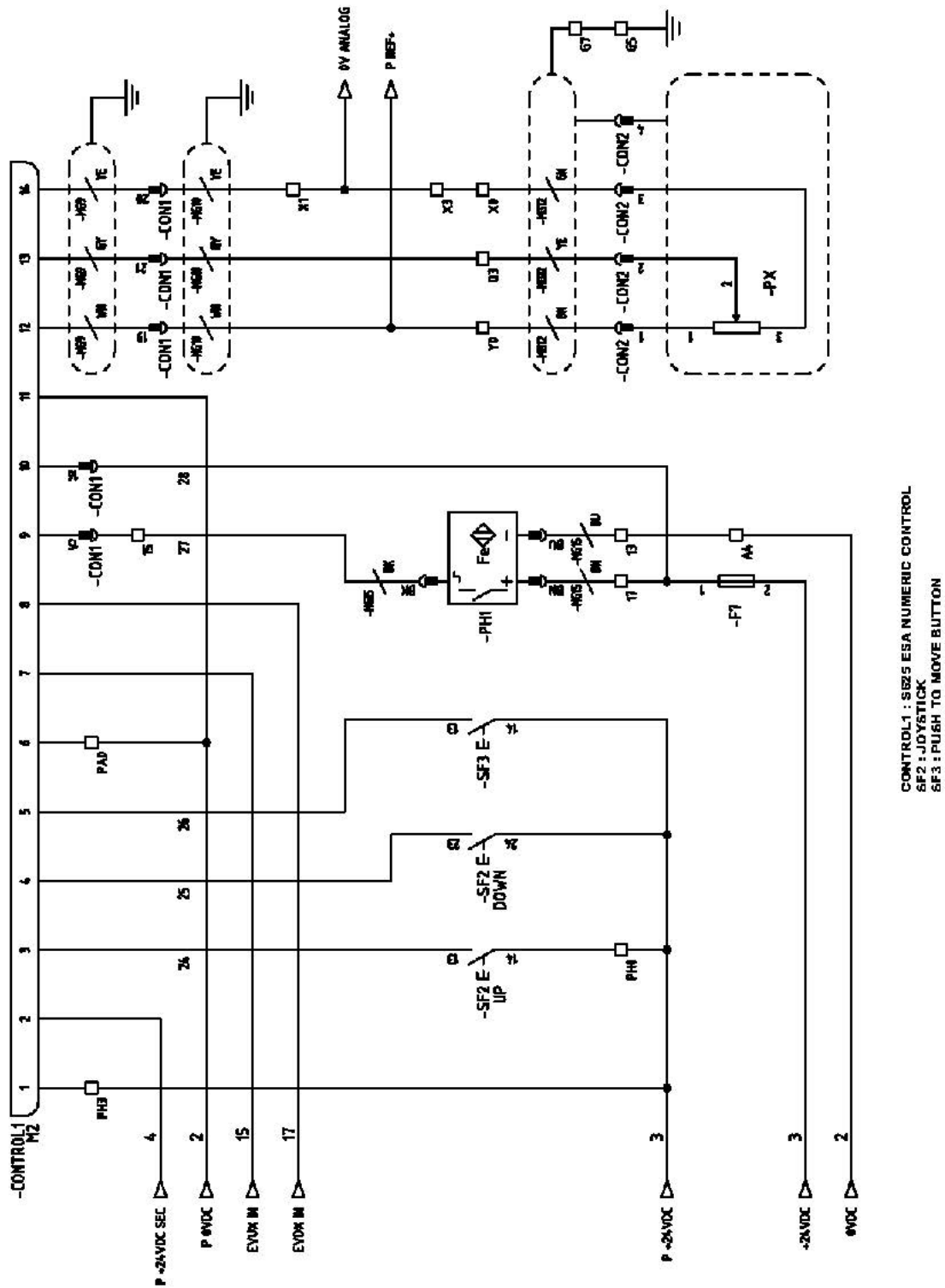

CONTROL1 : S625 E5A NUMERIC CONTROL 5F2 : J0Y5TICK 5F2 : J0Y5TICK 5F3 : PUSH TO MOVE BUTTON PH1 : MATERIAL PHOTOCELL PX : X AXIS 5K LINEAR POTENTIOMETER

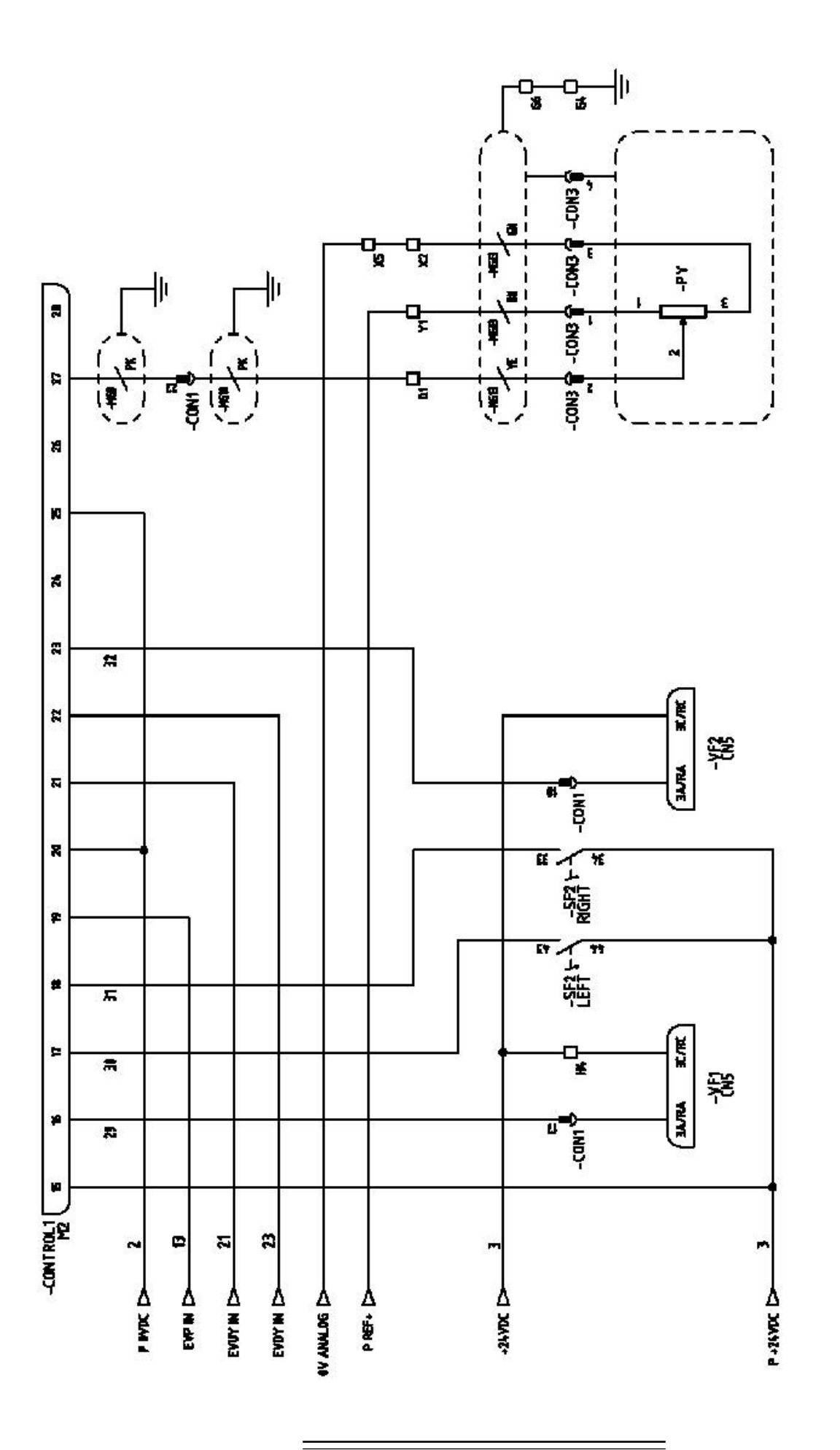

CONTROL1 : 5625 ESA NUMERIC CONTROL VF1 : PUMP MOTOR DRIVE VF2 : ROLLER MOTOR DRIVE SF2 : JDYSTICK PY : Y AXIS SK LINEAR POTENTIOMETER

A36

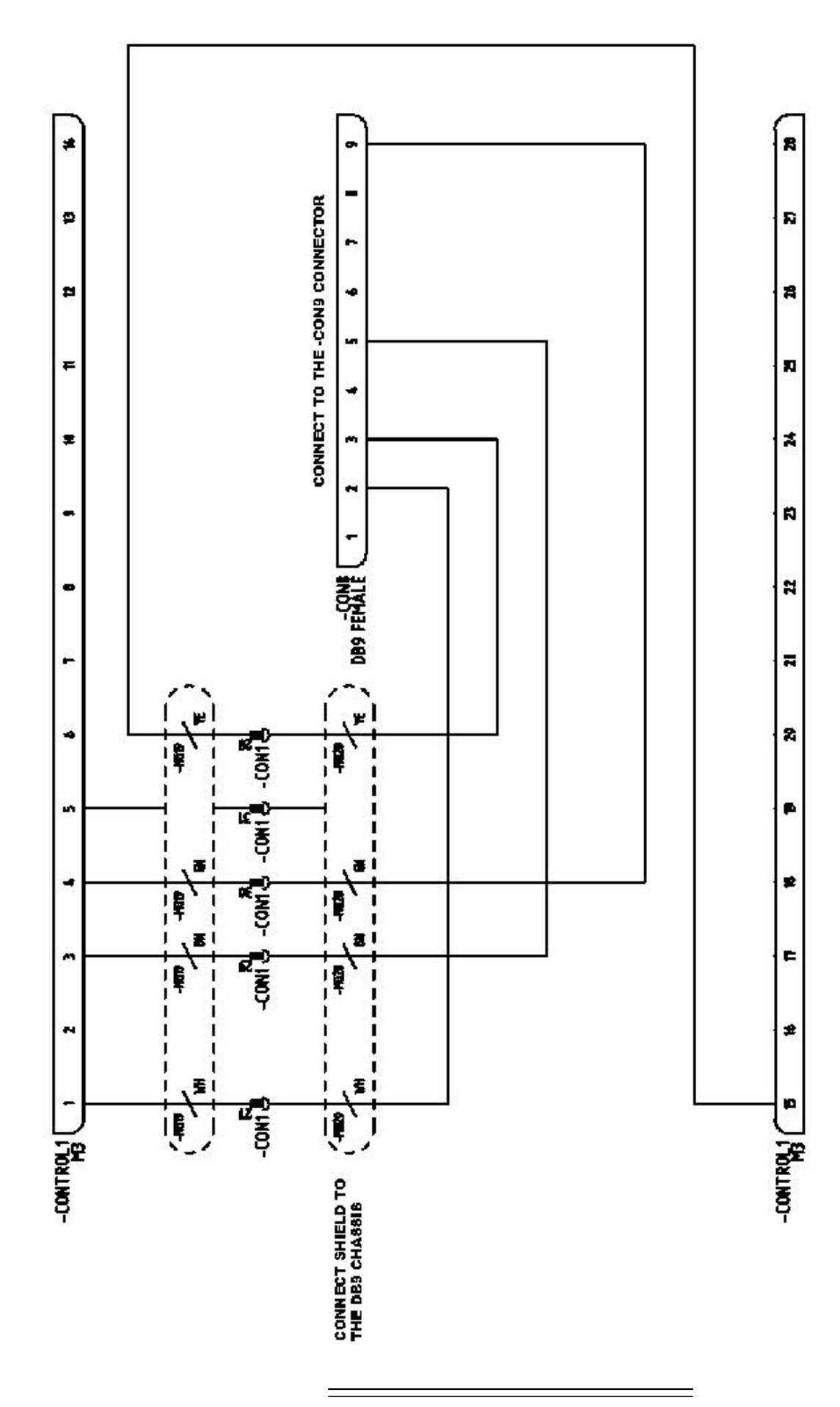

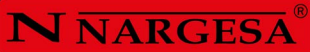

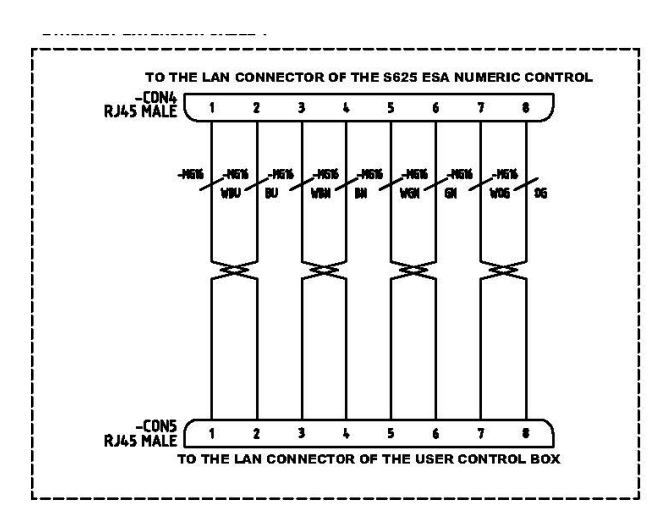

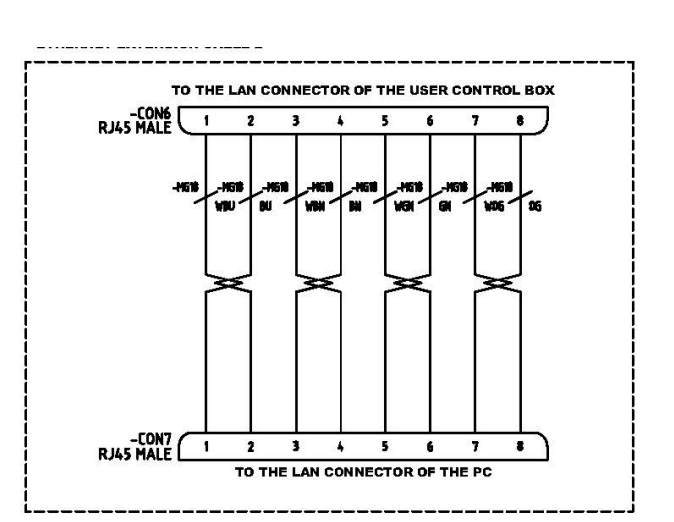

ROTARY ENCODER

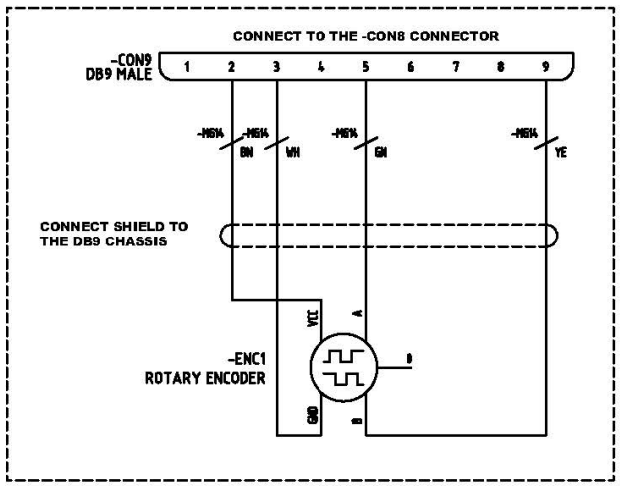

\_\_\_\_\_

## A11. Hydraulic map

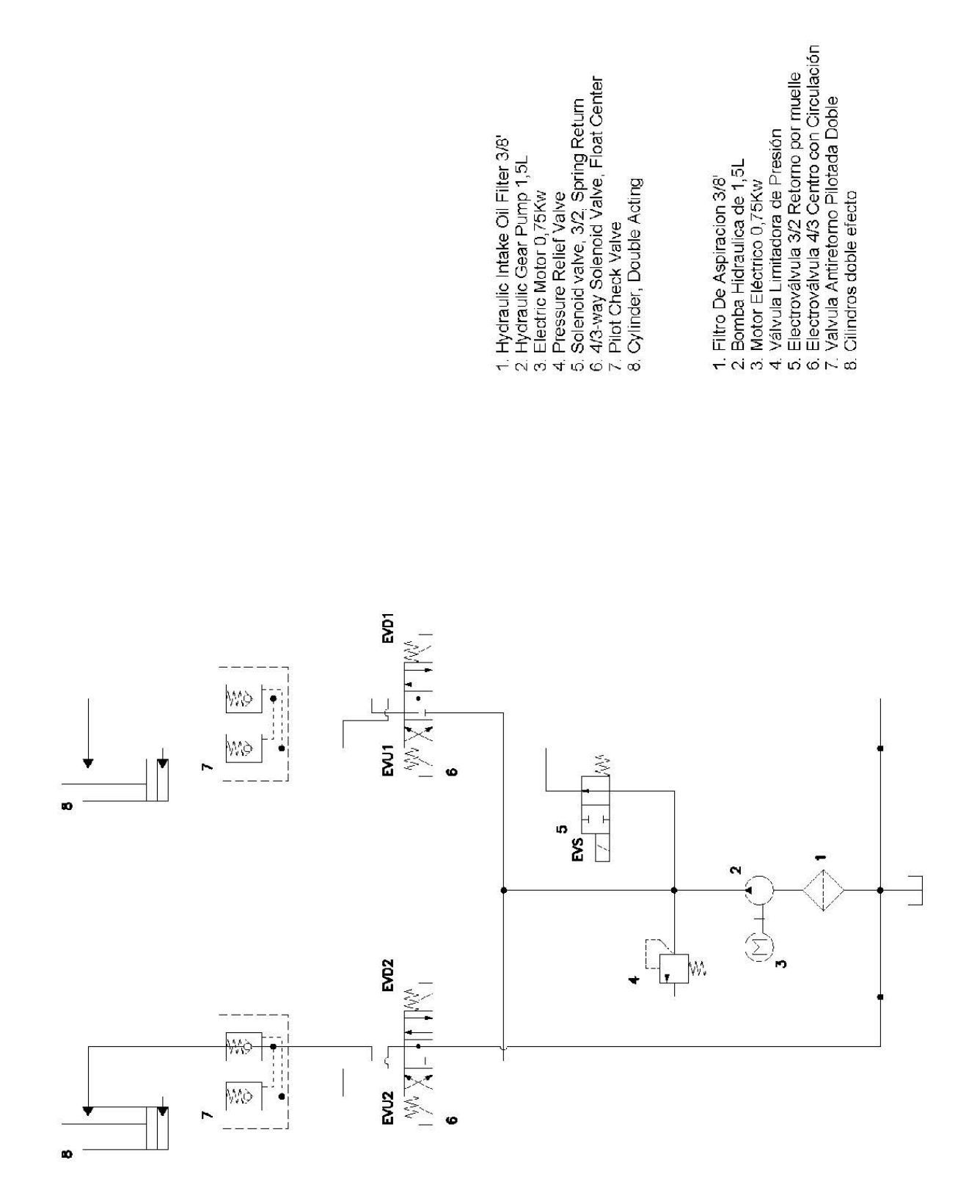

# OUR RANGE OF MACHINERY

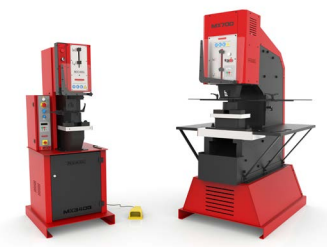

**IRON WORKERS** 

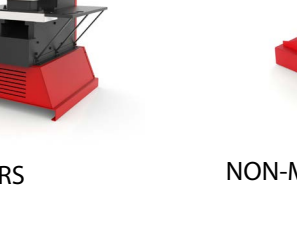

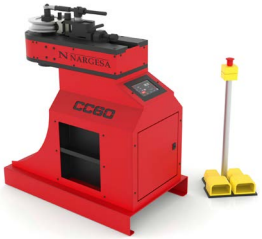

NON-MANDREL PIPE BENDERS

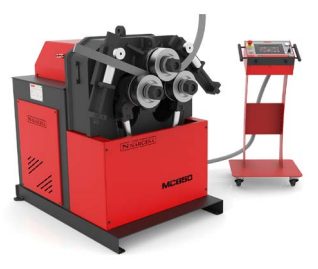

SECTION BENDING MACHINES

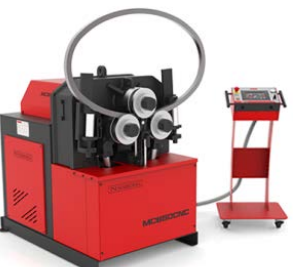

**CNC PIPE BENDERS** 

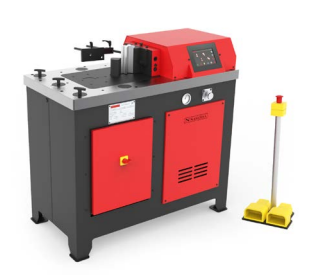

HORIZONTAL PRESS BRAKES

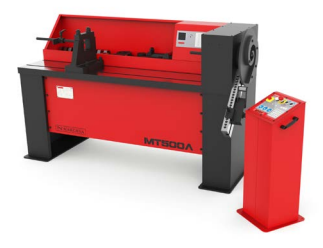

TWISTING/SCROLL BENDING MACHINES

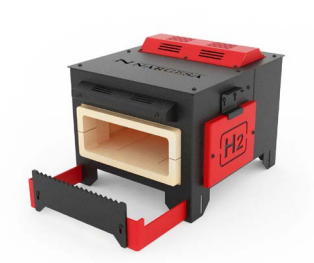

GAS FORGES

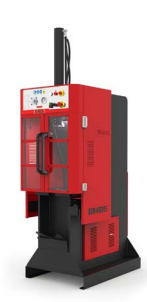

**BROACHING MACHINES** 

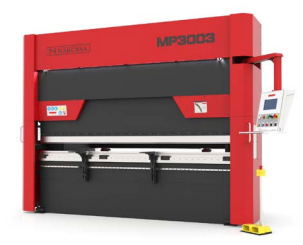

HYDRAULIC PRESS BRAKES

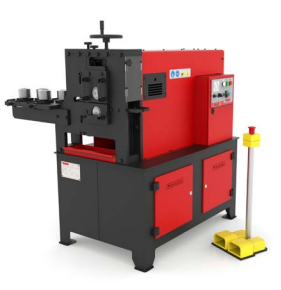

**IRON EMBOSSING MACHINES** 

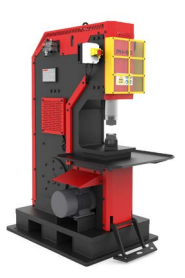

POWER HAMMERS

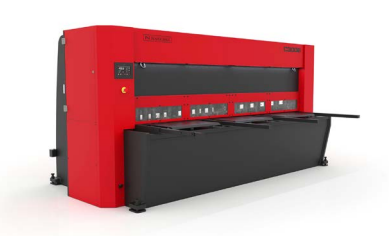

HYDRAULIC SHEAR MACHINES

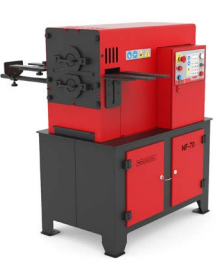

END WROUGHT IRON MACHINES

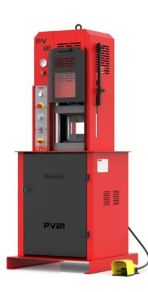

**BLACKSMITH FORGING PRESS**